# Tablet ASUS

# Manual electrónico

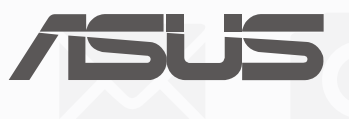

#### PG10044

Janeiro 2015 Primeira edição

#### **DIREITOS DE AUTOR**

Nenhuma parte deste manual, incluindo os produtos e software aqui descritos, pode ser reproduzida, transmitida, transcrita, armazenada num sistema de recuperação, ou traduzida para outro idioma por qualquer forma ou por quaisquer meios, excepto a documentação mantida pelo comprador como cópia de segurança, sem o consentimento expresso e por escrito da ASUSTEK COMPUTER INC. ("ASUS").

A ASUS FORNECE ESTE MANUAL "TAL COMO ESTÁ" SEM QUALQUER TIPO DE GARANTIA QUER EXPRESSA QUER IMPLÍCITA, INCLUINDO MAS NÃO LIMITADA ÀS GARANTIAS IMPLÍCITAS OU QUALIDADE OU ADEQUABILIDADE PARA UM DETERMINADO FIM. EM CIRCUNSTÂNCIA ALGUMA PODE A ASUS, SEUS DIRECTORES, OFICIAIS, EMPREGADOS OU AGENTES, SER RESPONSABILIZADA POR QUAISQUER DANOS INDIRETOS, ESPECIAIS, ACIDENTAIS OU CONSEQUENTES (INCLUINDO DANOS PELA PERDA DE LUCROS, PERDA DE NEGÓCIO, PERDA DE UTILIZAÇÃO OU DE DADOS, INTERRUPÇÃO DA ACTIVIDADE, ETC.) MESMO QUE A ASUS TENHA SIDO ALERTADA PARA A POSSIBILIDADE DE OCORRÊNCIA DE TAIS DANOS, RESULTANTES DE QUALQUER DEFEITO OU ERRO NESTE MANUAL OU NO PRODUTO.

Os nomes dos produtos e das empresas mencionados neste manual podem ou não ser marcas registadas ou estarem protegidos por direitos de autor que pertencem às respectivas empresas. Estes nomes são aqui utilizados apenas para fins de identificação ou explicação, para benefício dos proprietários e sem qualquer intenção de violação dos direitos de autor.

AS ESPECIFICAÇÕES E INFORMAÇÕES CONTIDAS NESTE MANUAL SÃO FORNECIDAS APENAS PARA FINS INFORMATIVOS E ESTÃO SUJEITAS A ALTERAÇÃO EM QUALQUER ALTURA SEM AVISO PRÉVIO, NÃO CONSTITUINDO QUALQUER OBRIGAÇÃO POR PARTE DA ASUS. A ASUS NÃO ASSUME QUALQUER RESPONSABILIDADE POR QUAISQUER ERROS OU IMPRECISÕES QUE POSSAM APARECER NESTE MANUAL, INCLUINDO OS PRODUTOS E SOFTWARE NELE DESCRITOS.

Copyright © 2014 ASUSTeK COMPUTER INC. Todos os direitos reservados.

#### LIMITAÇÃO DE RESPONSABILIDADE

Podem haver situações em que devido a um erro da ASUS ou de terceiros, o utilizador tenha direito a pedir à ASUS uma compensação por danos causados. Nesta situação, e independentemente da compensação que possa pedir à ASUS, a ASUS apenas se compromete a compensar os ferimentos causados (incluindo a morte) e os danos materiais a bens e a bens pessoais tangíveis; ou os danos actuais ou directos resultantes da omissão ou falha em executar determinadas obrigações legais obrigatórias no âmbito desta garantia e tendo como base o preço listado no contrato e relativo a cada produto.

A ASUS só se responsabiliza pela indemnização das perdas, danos ou reclamações realizadas com base neste contrato, danos ou infracções cometidas em conformidade com esta declaração de garantia.

Estes limites aplicam-se também aos fornecedores da ASUS e seus revendedores. Este é o limite máximo de responsabilidade da ASUS; seus fornecedores e revendedores.

EM CIRCUNSTÂNCIA ALGUMA PODE A ASUS SER RESPONSABILIZADA PELO SEGUINTE: (1) PEDIDOS DE COMPENSAÇÃO DE TERCEIROS DEVIDO A DANOS; (2) PERDA OU DANOS SOFRIDOS EM TERMOS DOS DADOS, OU (3) DANOS ESPECIAIS, ACIDENTAIS OU INDIRECTOS OU AINDA QUAISQUER CONSEQUÊNCIAS DE CARÁCTER ECONÓMICO (INCLUINDO PERDA DE RECEITAS OU POUPANÇAS), MESMO QUE A ASUS, SEUS FORNECEDORES OU REVENDEDORES TENHA SIDO INFORMADA DESTA POSSIBILIDADE.

#### **MANUTENÇÃO E ASSISTÊNCIA**

Visite o nosso website multilingue em http://support.asus.com

## Índice

| Convenções utilizadas neste manual | 7 |
|------------------------------------|---|
| Manutenção e segurança             | 7 |

## 1 Noções básicas

| Bem-vindo!            | 9  |
|-----------------------|----|
| Noções básicas        | 9  |
| Primeira utilização   |    |
| Utilizar o ecră tátil | 11 |

## 2 Tudo começa no ecrã Inicial

| Características do ecrã Inicial Zen     | 15 |
|-----------------------------------------|----|
| Ecrã Inicial                            | 15 |
| Personalizar o ecrã Principal           | 17 |
| Atalhos de aplicações                   | 17 |
| Widgets                                 |    |
| Imagens de fundo                        |    |
| Ecrã Principal alargado                 |    |
| Configurar a data e a hora              | 21 |
| Configurar o toque e alertas sonoros    | 21 |
| Definições rápidas                      | 22 |
| Utilizar Notificações do sistema        | 23 |
| Ecrã de bloqueio                        | 24 |
| Personalizar o ecrã de bloqueio         | 24 |
| Personalizar os botões de acesso rápido |    |
|                                         |    |

## 3 Manter em contacto

| ( | Chamadas com estilo (apenas em alguns modelos)          | 29 |
|---|---------------------------------------------------------|----|
|   | Função de duplo SIM                                     | 29 |
|   | Efetuar chamadas                                        | 31 |
|   | Receber chamadas                                        | 35 |
|   | Gerir os registos de chamadas                           | 35 |
|   | Outras opções para chamadas                             | 37 |
|   | Gerir múltiplas chamadas                                | 38 |
|   | Gravar chamadas                                         | 41 |
|   | mportar contactos                                       | 42 |
|   | Abrir a aplicação Contactos                             | 42 |
|   | Definições dos contactos                                | 42 |
|   | Configurar o seu perfil                                 | 42 |
|   | Adicionar contactos                                     | 43 |
|   | Configurar contactos como VIP                           | 45 |
|   | Assinalar os seus contactos favoritos                   | 48 |
|   | Importing contacts                                      | 49 |
|   | Exportar contactos                                      | 49 |
|   | Gerir a lista de bloqueios                              | 50 |
|   | Redes sociais dos seus contactos                        | 50 |
|   | Criar cópia de segurança/restaurar registos de chamadas | 51 |
|   |                                                         |    |

| Envie mensagens e muito mais         | 53 |
|--------------------------------------|----|
| Mensagens (apenas em alguns modelos) |    |
| Omlet Chat                           |    |

## 4 Momentos preciosos

| Capture aqueles momentos especiais                         | 65 |
|------------------------------------------------------------|----|
| Abrir a aplicação Câmara                                   | 65 |
| Utilizar a câmara pela primeira vez                        | 66 |
| Funções avançadas da câmara                                | 70 |
| Utilizar a Galeria                                         | 75 |
| Ver ficheiros da sua rede social ou armazenamento na Nuvem | 75 |
| Ver a localização da foto                                  | 76 |
| Partilhar ficheiros na galeria                             | 77 |
| Eliminar ficheiros da galeria                              | 77 |
| Editar uma imagem                                          | 77 |
| Usar a função Microfilme                                   | 79 |

## 5 Trabalho e diversão intensos

| Navegador                                         | 81 |
|---------------------------------------------------|----|
| Abrir a aplicação Navegador                       | 81 |
| Partilhar uma página                              | 82 |
| Ler as páginas mais tarde                         | 82 |
| Adicionar um novo separador                       | 82 |
| Marcar páginas                                    | 82 |
| Leitura inteligente online                        | 83 |
| Limpar a cache do navegador                       | 84 |
| E-mail                                            |    |
| Configurar uma conta de e-mail                    | 84 |
| Adicionar contas de e-mail                        | 85 |
| Configurar uma conta Gmail                        | 85 |
| Calendário                                        | 86 |
| Criar eventos                                     | 86 |
| Adicionar uma conta ao Calendário                 | 86 |
| Criar um evento a partir da sua conta             | 87 |
| Ativar alertas e lembretes para os eventos        | 87 |
| What's Next                                       |    |
| Receber lembretes para eventos                    | 88 |
| Aceitar ou recusar convites para eventos          | 89 |
| Receber alertas de eventos                        | 90 |
| Receber informação atualizada sobre o tempo       | 92 |
| Mostrar a previsão do estado do tempo para 7 dias | 93 |
| Do It Later                                       | 94 |
| Adicionar tarefas                                 | 94 |
| Definir grau de prioridade para as tarefas        | 94 |
| Devolver chamada agora (apenas em alguns modelos) | 95 |
| Leitura posterior online                          | 95 |
| Responder agora (apenas em alguns modelos)        | 95 |
| Eliminar tarefas                                  | 95 |

| SuperNote                                      | 96 |
|------------------------------------------------|----|
| Criar um novo bloco de notas                   | 97 |
| Partilhar um bloco de notas para a Nuvem       | 97 |
| Partilhar uma nota para a Nuvem                | 97 |
| Gestor de ficheiros                            |    |
| Aceder ao armazenamento interno                |    |
| Aceder ao dispositivo de armazenamento externo |    |
| Aceder ao armazenamento na nuvem               |    |
| A Nuvem                                        |    |
| ASUS WebStorage                                |    |
| Transferência de dados                         |    |
| ASUS WebStorage                                | 1  |

## 6 Diversão e entretenimento

| Utilizar auscultadores          | 101 |
|---------------------------------|-----|
| Ligar à tomada de áudio         |     |
| Jogos Play                      |     |
| Utilizar a aplicação Jogos Play |     |
| Música                          |     |
| Abrir a aplicação Música        |     |
| Reproduzir músicas              |     |
| Obter música na Nuvem           |     |
| Criar uma lista de reprodução   |     |
| Reproduzir noutros dispositivos |     |

## 7 Ligação ao mundo

| Rede móvel (apenas em alguns modelos)                                | 106 |
|----------------------------------------------------------------------|-----|
| Ativar a rede móvel                                                  |     |
| Wi-Fi                                                                |     |
| Activar a função Wi-Fi                                               |     |
| Ligar a uma rede Wi-Fi                                               |     |
| Desactivar a função Wi-Fi                                            |     |
| Bluetooth <sup>®</sup>                                               | 107 |
| Activar a função Bluetooth®                                          |     |
| Emparelhar o Tablet ASUS com um dispositivo Bluetooth®               |     |
| Desemparelhar o Tablet ASUS de um dispositivo Bluetooth <sup>®</sup> |     |
| Partilha da ligação à Internet                                       | 109 |
| Ponto de acesso Wi-Fi                                                |     |
| Partilha da ligação por Bluetooth                                    |     |
| PlayTo                                                               | 111 |
| Executar a aplicação PlayTo                                          |     |

## 8 Viagens e mapas

| Meteorologia                           | 112 |
|----------------------------------------|-----|
| Abrir a aplicação Tempo                |     |
| Ecrã inicial da aplicação Meteorologia |     |
| Relógio                                | 114 |
| Abrir o Relógio                        |     |
| Alarme                                 |     |

| Cronómetro   | 1 | 15 | 5 |
|--------------|---|----|---|
| Temporizador | 1 | 16 | 5 |

## 9 Aplicações ZenLink

| Conhecer as aplicações ZenLink |  |
|--------------------------------|--|
| Party Link                     |  |
| Share Link                     |  |
| PC Link                        |  |
| Remote Link                    |  |
|                                |  |

## 10 O Zen em todo o lado

| Ferramentas Zen especiais | 126 |
|---------------------------|-----|
| Calculadora               |     |
| Quick Memo                |     |
| Gravador de som           |     |
| Assistente de Áudio       |     |
| Splendid                  |     |
| Poupança de energia       |     |

## 11 Cuide do seu Zen

| Manter o dispositivo actualizado | 136 |
|----------------------------------|-----|
| Actualizar o sistema             |     |
| Armazenamento                    |     |
| Cópia de segurança e reposição   |     |
| Proteger o Tablet ASUS           |     |

## Convenções utilizadas neste manual

Para realçar informações importantes neste manual, são apresentadas as seguintes mensagens:

**IMPORTANTE!** Esta mensagem contém informações vitais que deverão ser seguidas para executar uma tarefa.

NOTA: Esta mensagem contém informações e sugestões adicionais que ajudam a executar tarefas.

**ATENÇÃO!** Esta mensagem contém informações importantes que deverão ser seguidas para sua segurança durante a execução de determinadas tarefas e para evitar danos nos dados e componentes do seu Tablet ASUS.

#### Manutenção e segurança

#### Orientações

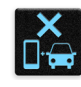

A segurança rodoviária está primeiro. Recomendamos vivamente que não utilize o seu dispositivo enquanto conduz ou controla qualquer tipo de veículo.

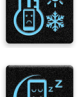

Este dispositivo deve ser utilizado apenas em ambientes com temperatura entre 0°C (32°F) e 35°C (95°F).

Desligue o dispositivo em áreas restritas onde é proibida a utilização de dispositivos móveis. Cumpra sempre as regras e normas estabelecidas em áreas restritas como, por exemplo, aviões, cinemas, hospitais ou próximo de equipamentos médicos, próximo de gás ou combustível, locais de construção, locais de detonação de explosivos e outras áreas.

| 2 |    | Ц |   |
|---|----|---|---|
| 1 | 54 | ₹ | • |
| ٦ |    | ~ | ) |
|   |    | - |   |

Utilize apenas transformadores AC e cabos aprovados pela ASUS para serem utilizados com este dispositivo. Verifique a etiqueta relativa à tensão na parte inferior do seu dispositivo e assegure-se de que o seu transformador corresponde a essa tensão.

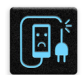

Não utilize cabos de alimentação, acessórios e outros periféricos danificados com o seu dispositivo.

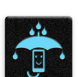

Mantenha o dispositivo seco. Não utilize nem exponha o seu dispositivo a líquidos, chuva ou humidade.

|   | 2 | ~ | 4 |   |
|---|---|---|---|---|
| z | s |   | Ν | ξ |
| ž |   | - |   | ξ |
|   | v | š | ~ | • |

Pode colocar o seu dispositivo em máquinas de raio-x (tais como as utilizadas em passadeiras rolantes para segurança em aeroportos), mas não o exponha a detectores ou bastões magnéticos.

| X   |
|-----|
|     |
| 下生」 |

O ecrã do dispositivo é feito de vidro. Em caso de quebra do vidro, pare de utilizar o dispositivo e não toque nas partes partidas do vidro. Envie imediatamente o dispositivo para reparação por parte de técnicos qualificados da ASUS.

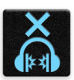

Para evitar possíveis danos auditivos, não utilize níveis de volume elevados durante longos períodos.

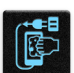

Desligue a alimentação AC antes de limpar o dispositivo. Utilize apenas uma esponja de celulose limpa ou camurça para limpar o ecrã do seu dispositivo.

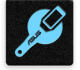

O dispositivo deve ser reparado apenas por técnicos qualificados da ASUS.

#### Eliminação correcta

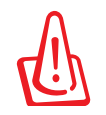

Existe o risco de explosão se a bateria for substituída por outra de tipo incorrecto. Elimine as baterias usadas de acordo com as instruções.

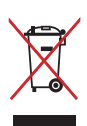

NÃO elimine o Tablet ASUS junto com o lixo doméstico. Este produto foi concebido para permitir a reutilização e reciclagem dos seus componentes. O símbolo do caixote do lixo com uma cruz por cima indica que o produto (equipamento eléctrico e electrónico, e com baterias contendo mercúrio) não deve ser colocado junto com o lixo doméstico. Informe-se acerca das leis locais sobre eliminação de produtos electrónicos.

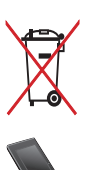

NÃO ELIMINE a bateria junto com o lixo doméstico. O símbolo do caixote do lixo com uma cruz indica que a bateria não deve ser eliminada junto com o lixo doméstico.

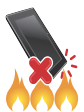

NÃO elimine o Tablet ASUS em fogo. NÃO cause curto-circuito aos contactos. NÃO desmonte o Tablet ASUS.

## Noções básicas

# 1

#### Bem-vindo!

#### Noções básicas

Explore a simplicidade intuitiva da interface do ASUS Zen!

A intuitiva interface do ASUS Zen foi concebida exclusivamente para os Tablets ASUS. Esta oferece aplicações especiais que integram ou funcionam em conjunto com outras aplicações para satisfação das suas necessidades individuais e para tornar a utilização do seu Tablet ASUS mais fácil e divertida.

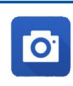

#### <u>Câmara</u>

Capture todos aqueles momentos preciosos em imagens e vídeos nítidos e de alta qualidade com a tecnologia PixelMaster.

|   | I |  |
|---|---|--|
| 1 |   |  |

#### Do It Later

Leia e-mails e mensagens SMS, visite Web sites interessantes ou execute outras tarefas importantes quando lhe for mais conveniente.

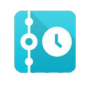

#### <u>What's Next</u>

Consulte rapidamente notas sobre reuniões, e-mails e outros alertas de eventos ou notificações no ecrã Principal, no ecrã de bloqueio ou na aplicação What's Next.

|                | and the second | - |
|----------------|----------------|---|
| 8              | E              |   |
| and the second |                |   |
| 23             |                |   |
| diamonda .     | 60             |   |

#### Aplicações ZenLink

Maximize a produtividade com o conjunto de aplicações ZenLink, o qual inclui as aplicações Remote Link, Share Link, PC Link e Party Link. Use qualquer uma destas aplicações para ligar a outros dispositivos para partilha e receção de ficheiros.

NOTA: As aplicações ZenLink disponíveis variam conforme o modelo do Tablet ASUS.

NOTA: A interface do ASUS Zen varia de região para região e conforme o modelo do Tablet ASUS. Toque em **E** no ecrã Principal para verificar quais as aplicações disponíveis no seu Tablet ASUS.

## Primeira utilização

Quando ligar o seu Tablet ASUS pela primeira vez, o Assistente de Configuração irá guiá-lo através do processo de configuração. Siga as instruções apresentadas no ecrã para seleccionar o seu idioma, os métodos de introdução, configurar a sua rede móvel e Wi-Fi, as contas de sincronização e os serviços de localização.

Utilize a sua conta Google ou ASUS para configurar o dispositivo. Se ainda não tiver uma conta Google ou ASUS, crie uma.

#### Conta do Google

A utilização de uma Conta Google permite-lhe utilizar totalmente as seguintes características do SO Android:

- Organizar e ver todas as suas informações a partir de qualquer local.
- Efectuar a cópia de segurança de todos os seus dados.
- Utilizar os serviços Google comodamente a partir de qualquer local.

#### **Conta ASUS**

A utilização de uma Conta ASUS permite-lhe desfrutar dos seguintes benefícios:

- Serviço de apoio personalizado da ASUS e uma extensão da garantia para produtos registados.
- 5 GB de espaço gratuito na nuvem.
- Receber as mais recentes actualizações do dispositivo e do firmware.

**NOTA:** Pode também utilizar o Assistente de Configuração para reconfigurar o dispositivo, em qualquer momento. A partir do **Ecrã Inicial** aceda a **Assistente de configuração**.

#### Utilizar o ecrã tátil

Utilize estes gestos no ecrã tátil para iniciar aplicações, aceder a algumas definições e navegar no seu Tablet ASUS.

#### Iniciar aplicações ou selecionar itens

Execute uma das seguintes opções:

- Para iniciar numa aplicação basta tocar na mesma.
- Para selecionar um item, por exemplo, na aplicação Gestor de ficheiros, basta tocar no mesmo.

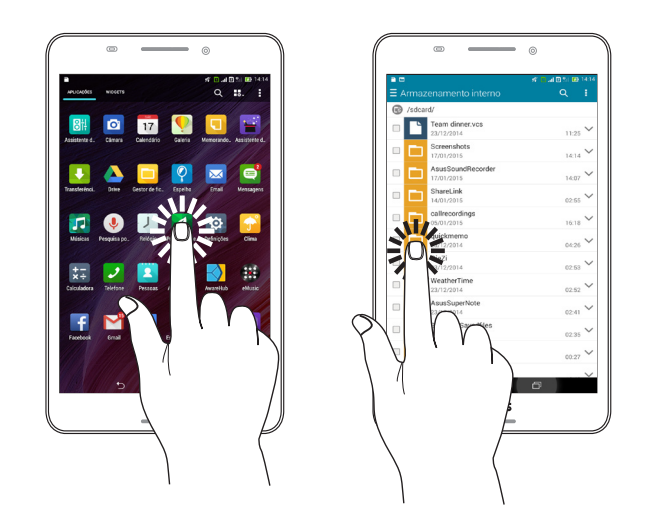

#### Mover ou eliminar itens

Execute uma das seguintes opções:

- Para mover uma aplicação ou widget, mantenha tocado e arraste para a localização que deseja.
- Para eliminar uma aplicação ou um widget do ecrã inicial, mantenha tocado e arraste para X Remover.

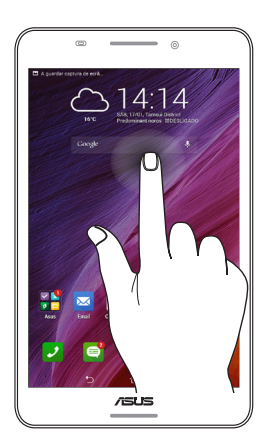

#### Deslocamento em páginas e ecrãs

Execute uma das seguintes opções:

- Deslize o dedo para a esquerda ou para a direita para mudar entre ecrãs ou navegar através de uma galeria de imagens.
- Desloque o dedo para cima ou para baixo para percorrer páginas web ou listas de itens.

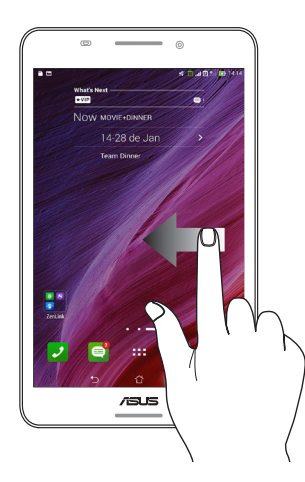

#### Aumentar o zoom

Afaste dois dedos no ecrã para aumentar o zoom numa imagem da Galeria ou na aplicação Mapas.

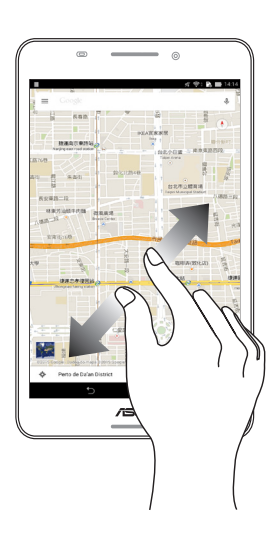

#### Diminuir o zoom

Aproxime dois dedos no ecrã tátil para diminuir o zoom numa imagem da Galeria ou na aplicação Mapas.

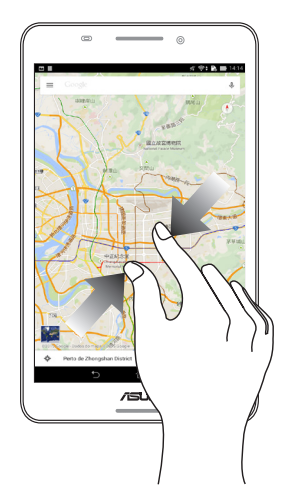

#### Sugestões para poupar energia da bateria

A carga da bateria é a linha de vida do seu Tablet ASUS. Estas são algumas sugestões que ajudam a poupar a energia da bateria do seu Tablet ASUS.

- Quando não estiver a utilizar o dispositivo, prima o botão de energia para o colocar em modo de suspensão.

- Active a Poupança Inteligente na aplicação Poupança de energia.
- Ajuste o áudio para o modo de Poupança de Energia.
- Diminua o brilho do ecrã.
- Defina o volume para um nível baixo.
- Desactive a função Wi-Fi.
- Desactive a função Bluetooth.
- Desactive a função PlayTo.
- Desactive a função GPS.
- Desactive a função de rotação automática do ecrã.
- Desactive todas as sincronizações automáticas do dispositivo.

## Tudo começa no ecrã Inicial

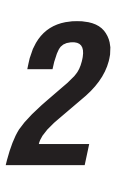

**NOTA:** As aplicações exibidas no ecrã poderão variar de acordo com o modelo. A captura de ecrã apresentada em seguida serve apenas como referência.

## Características do ecrã Inicial Zen

## Ecrã Inicial

Receba lembretes de eventos importantes, actualizações de aplicações e do sistema, previsões meteorológicas e mensagens de texto de pessoas importantes para si, a partir do ecrã Inicial.

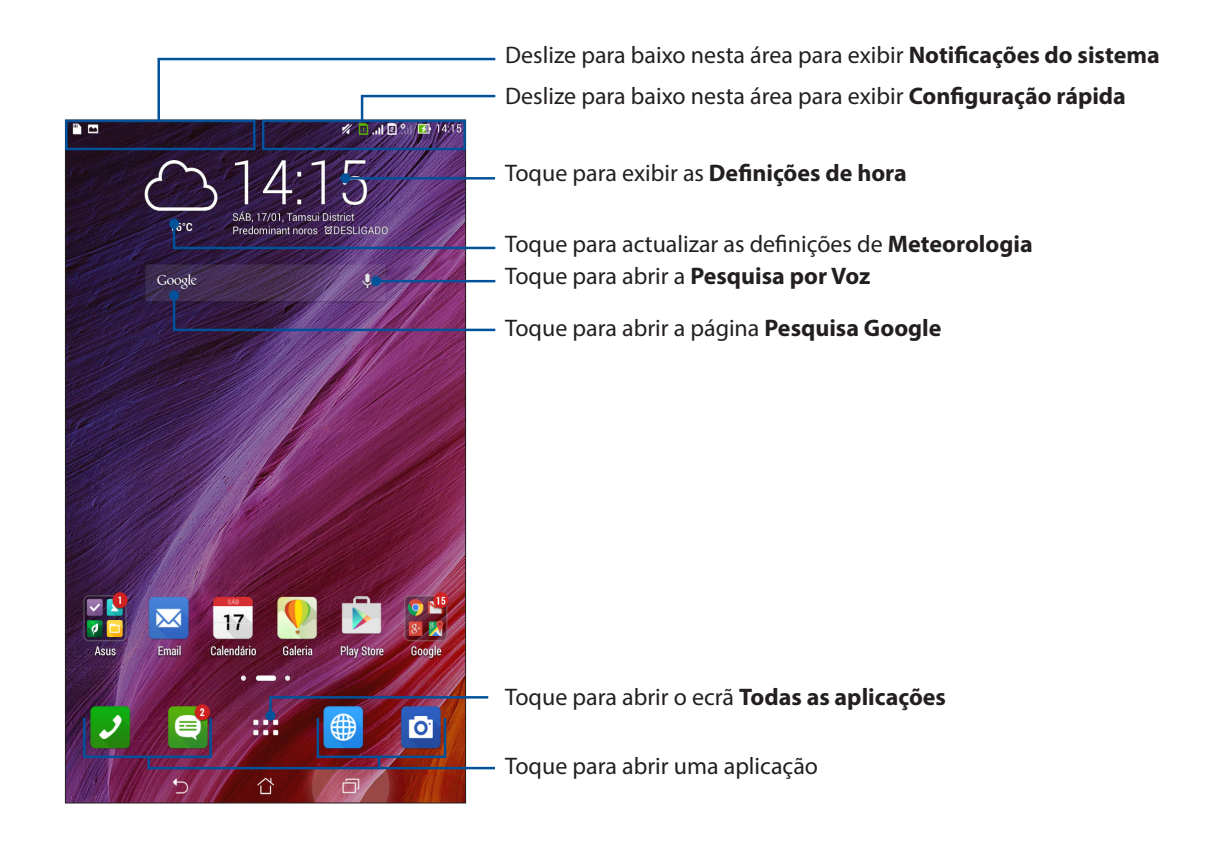

Deslize o ecrã Inicial para a esquerda ou para a direita para exibir o ecrã Inicial expandido

NOTA: Para acrescentar mais páginas ao ecrã Principal, consulte a secção Ecrã Principal alargado.

## Descrição dos ícones

Estes ícones são exibidos na barra de estado e indicam o estado do seu Tablet ASUS.

|             | Rede móvel                                                                                                    |
|-------------|----------------------------------------------------------------------------------------------------|
|             | Exibe a intensidade do sinal da sua rede móvel.                                                                       |
| 1           | Cartão micro SIM 1                                                                                                    |
|             | Indica que um cartão micro SIM se encontra na ranhura micro SIM 1.                                                    |
| 2           | Cartão micro SIM 2                                                                                                    |
|             |                                                                                                    |
|             | <b>NOTA:</b> Se o ícone do cartão micro SIM estiver verde, é sinal de que este está definido como rede preferida.     |
|             | Mensagens<br>Indica a existência de mensagens não lidas                                                               |
|             | Wi Ei                                                                                                    |
| Ĩ,          | Este ícone exibe a intensidade do sinal da sua ligação Wi-Fi.                                                         |
| <b>5</b>    | Duração da bateria                                                                                                    |
|             | Este icone exibe o estado da bateria do Tablet ASUS.                                                                  |
|             | cartão microSD<br>Esta (cono indica que um cartão microSD está inserido no Tablet ASUS                                |
|             |                                                                                                    |
|             | Capturas de ecra<br>Este ícone indica que foram efectuadas capturas do ecrã do Tablet ASUS.                           |
| ₹           | Modo de avião                                                                                                    |
|             | Este icone indica que o Tablet ASUS se encontra no modo de Ávião.                                                     |
| <u>چ</u>    | <b>Ponto de acesso Wi-Fi</b><br>Este ícone indica que a função de ponto de acesso Wi-Fi está activada no Tablet ASUS. |
|             | Modo de poupanca inteligente                                                                                          |
| 27          | <b>NOTA:</b> Para mais informação, consulte a secção <u>Poupança de energia.</u>                                      |
| <b>_</b> ], | Modo sem som                                                                                                    |
|             | Este ícone indica que o modo Silencioso está activado.                                                                |
| 1711        | Modo de vibração                                                                                                    |
|             | Indica que o modo de vibração está ativado.                                                                           |
| L           | Estado da transferência                                                                                               |
|             | Este ícone exibe o estado de transferência de uma aplicação ou ficheiro.                                              |
| ÓÔ          | Modo de leitura                                                                                                    |
|             | Indica que o modo de leitura esta ativado.                                                                            |
|             | <b>NOTA:</b> Para mais informação, consulte a secção <u>Modo de leitura</u> .                                         |

## Personalizar o ecrã Principal

Grave a sua personalidade no ecrã Inicial. Seleccione um design atraente como imagem de fundo e adicione atalhos para aceder rapidamente às suas aplicações favoritas e adicione widgets para rever rapidamente informações importantes. Pode também adicionar mais páginas para que possa adicionar e aceder ou rever rapidamente mais aplicações ou widgets no seu ecrã Inicial.

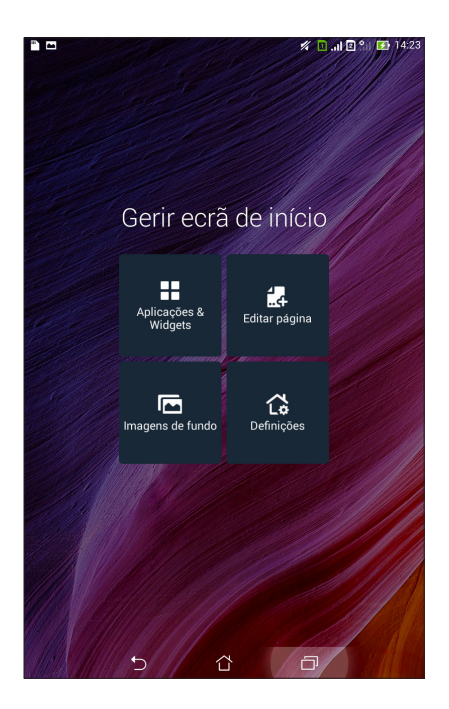

## Atalhos de aplicações

Os atalhos facilitam o rápido acesso às aplicações mais usadas ou favoritas a partir do ecrã Principal. Pode adicionar, remover ou agrupar aplicações numa pasta.

#### Para adicionar um atalho de uma aplicação:

Adicione atalhos para aceder rapidamente às aplicações utilizadas frequentemente a partir do ecrã Inicial.

- 1. Mantenha premida uma área vazia no ecrã Inicial e seleccione **Aplicações**.
- 2. No ecrã Todas as aplicações, mantenha tocada uma aplicação e arraste-a para uma área vazia do ecrã Inicial.

#### Para remover um atalho de uma aplicação:

No ecrã Inicial, mantenha tocada uma aplicação e arraste-a para **X Remover** na parte superior do ecrã. A aplicação removida do ecrã Principal permanecerá disponível no ecrã Todas as aplicações.

#### Agrupar os atalhos para aplicações numa pasta

Crie pastas para organizar os atalhos para as aplicações no ecrã Principal.

- 1. No ecrã Principal, toque e arraste uma aplicação sobre outra para fazer aparecer uma pasta.
- 2. Toque na nova pasta e depois toque em **Pasta sem nome** para mudar o nome da pasta.

#### Widgets

Pode colocar widgets, aplicações pequenas e dinâmicas, no ecrã Principal. Os widgets permitem uma visualização rápida da previsão meteorológica, informação sobre eventos no calendário, estado da bateria e muito mais.

#### Adicionar widgets

Para adicionar um widget:

- 1. Mantenha premida uma área vazia no ecrã Inicial e seleccione **Widgets**.
- 2. No ecrã Widgets, mantenha tocado um widget e arraste-o para uma área vazia do ecrã Inicial.

#### Para remover um atalho de uma aplicação:

No ecrã Inicial, mantenha tocado um widget e arraste-o para X Remover na parte superior do ecrã.

NOTA: pode também tocar em **a se** no ecrã Inicial para ver **Todas as aplicações** e **Widgets.** 

#### Imagens de fundo

Coloque as suas aplicações, ícones e outros elementos Zen numa atraente imagem de fundo. Pode adicionar uma tonalidade de fundo translúcida à sua imagem de fundo para melhorar a legibilidade e a nitidez. Pode também seleccionar uma imagem de fundo animada para dar vida ao seu ecrã.

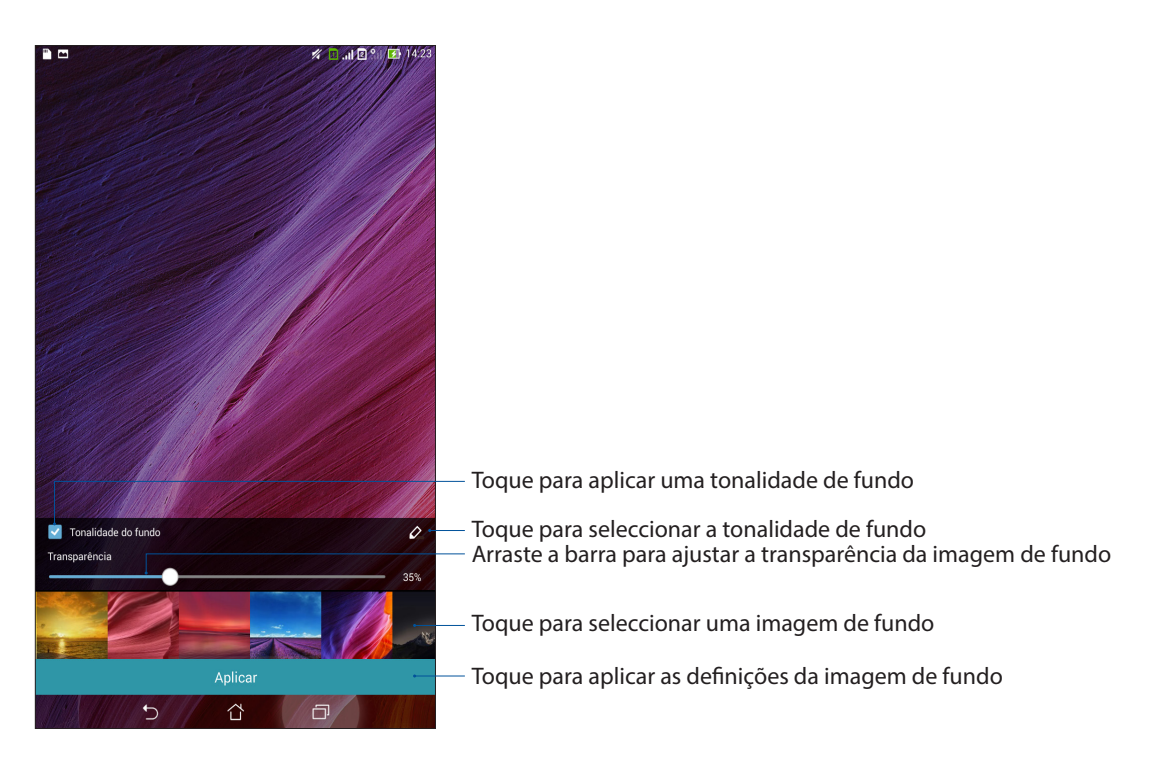

#### Aplicar a imagem de fundo e a tonalidade de fundo

Para aplicar a imagem de fundo e a tonalidade de fundo:

- 1. Mantenha premida uma área vazia no ecrã Inicial e seleccione **Imagens de fundo**.
- Seleccione onde deseja colocar a imagem de fundo: no ecrã Inicial, ecrã de bloqueio ou ecrã Inicial e ecrã de bloqueio. Se não deseja adicionar uma tonalidade de fundo à sua imagem, avance para o passo 5.
- 3. Marque Tonalidade de fundo e ajuste o nível de transparência.
- 4. Toque em 🖉 e seleccione uma cor.
- 5. Seleccione uma imagem de fundo e toque em **Aplicar**.

**NOTAS:** Pode aplicar uma tonalidade de fundo no seu ecrã Inicial ou no ecrã Inicial e no ecrã de bloqueio.

#### Aplicar uma imagem de fundo animada

Para aplicar uma imagem de fundo animada:

- 1. Mantenha premida uma área vazia no ecrã Inicial e seleccione Imagens de fundo.
- 2. Seleccione onde deseja colocar a imagem de fundo: no ecrã Inicial ou no ecrã Inicial e ecrã de bloqueio.
- 3. Seleccione uma imagem de fundo animada e toque em **Aplicar**.

**NOTA:** Pode também definir a imagem de fundo em **Definições** > **Ecrã**.

#### Ecrã Principal alargado

#### Alargar o ecrã Principal

É possível acrescentar mais páginas ao ecrã Principal e colocar aí mais atalhos para aplicações e widgets.

- 1. Toque sem soltar uma área vazia do ecrã Principal e selecione **Editar página**.
- 2. Toque em + para adicionar uma nova página. Se quiser eliminar um ecrã Principal alargado, selecione e arraste-o para

## Configurar a data e a hora

Por predefinição, a data e a hora mostradas no ecrã Principal são automaticamente sincronizadas com a data e a hora da operadora de rede.

Para mudar a data e a hora:

- 1. Abra o ecrã Definições fazendo o seguinte:
  - Abra o ecrã Configurações rápidas e toque em 🤨.
  - Toque em **Definições**.
- 2. Desloque-se para baixo no ecrã Definições e selecione **Data e hora**.
- 3. Remova a seleção da opção Data e hora automáticas e Fuso horário automático.
- 4. Selecione o fuso horário e defina manualmente a data e hora.
- 5. Pode optar pelo formato de 24 horas, se preferir.
- 6. Selecione o formato de data pretendido.

NOTA: Consulte também a secção Relógio.

#### Configurar o toque e alertas sonoros

Escolha o som para o toque do seu telemóvel bem como para as notificações de mensagens de texto, e-mails e alertas de eventos. É também possível ativar ou desativar os sons de toque do teclado de marcação, sons de toque, som do ecrã de bloqueio ou optar por fazer o Tablet ASUS vibrar sempre que tocar no mesmo.

Para configurar as definições de som:

- 1. Abra o ecrã Definições fazendo o seguinte:
  - Abra o ecrã Configurações rápidas e toque em 🥸.
  - Toque em **Definições**.
- 2. Desloque-se para baixo no ecrã Definições e selecione Som.
- 3. Configure as definições de som preferidas.

## Definições rápidas

O painel de notificação das Definições rápidas permite aceder com apenas um toque a algumas funções de ligações sem fios sem fios e definições do Tablet ASUS. Cada uma destas funções é representada por um botão.

Para abrir o ecrã Configurações rápidas, deslize o dedo para baixo no ecrã a partir do canto superior direito do Tablet ASUS.

**NOTA:** Um botão azul indica que a função está activada e um botão cinzento indica que a função está desactivada. Os botões verdes referem-se a utilitários individuais aos quais pode aceder através do ecrã de notificação de configurações rápidas.

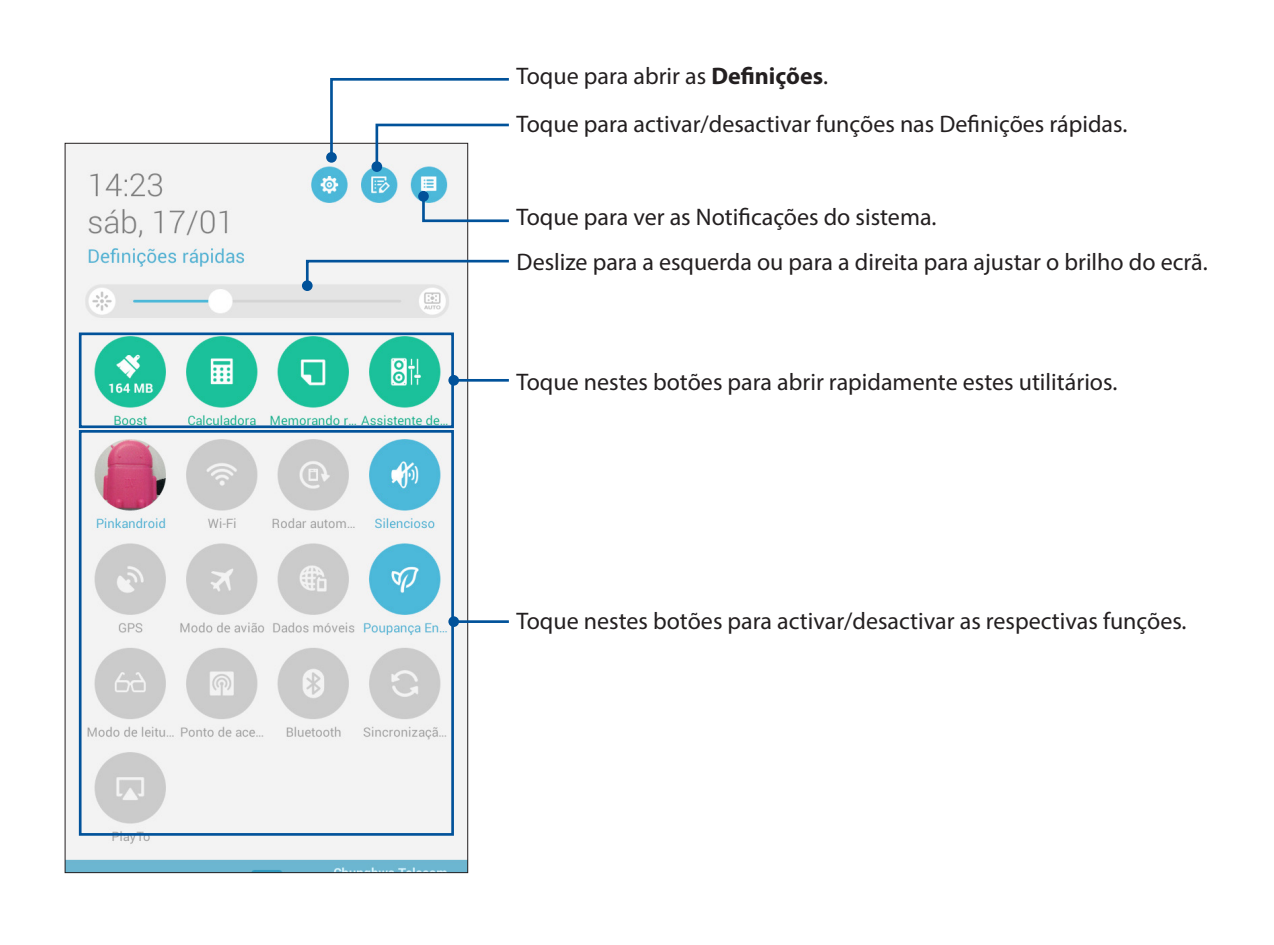

#### Adicionar ou remover botões

Para adicionar ou remover botões do painel de notificação das Definições rápidas ASUS:

- 1. Abra as Definições rápidas e toque em 😰.
- 2. Toque na caixa ao lado da função a adicionar ou remover do painel de notificação das Definições rápidas ASUS.

**NOTA:** Uma caixa marcada indica que o botão da função está acessível através do painel de notificação das Definições rápidas ASUS e uma caixa desmarcada indica o inverso.

3. Toque em Spara voltar e ver o painel de notificações das Definições rápidas ASUS.

#### Utilizar Notificações do sistema

Nas Notificações do sistema, poderá ver as actualizações e alterações mais recentes efectuadas no seu Tablet ASUS. A maioria destas alterações é relacionada com dados e com o sistema. O ecrã de Notificações do sistema é intuitivo e pode ser utilizado das seguintes formas:

Para abrir o painel Notificações do sistema, deslize o dedo para baixo no ecrã a partir do canto superior esquerdo do Tablet ASUS.

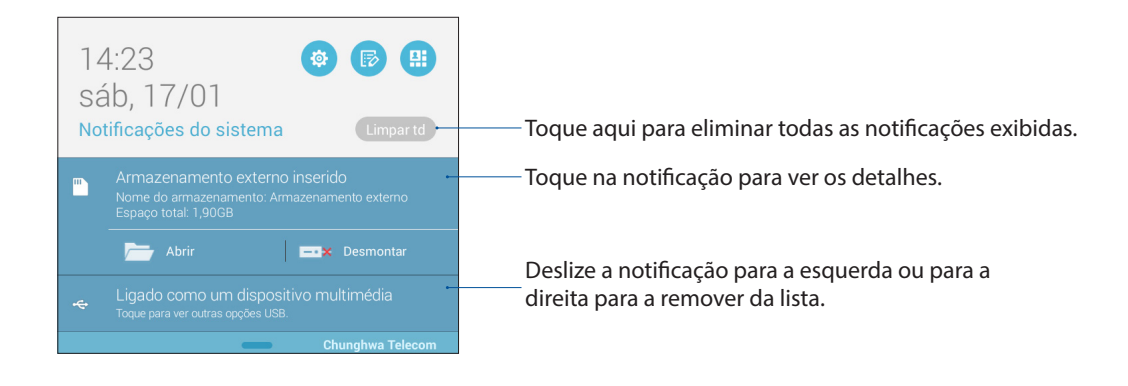

## Ecrã de bloqueio

Por predefinição, o ecrã de bloqueio será apresentado depois de ligar o seu dispositivo e quando o activar a partir do modo de suspensão. No ecrã de bloqueio, pode deslizar com o dedo no ecrã para prosseguir para o sistema Android<sup>®</sup> do seu dispositivo.

O ecrã de bloqueio do seu dispositivo pode também ser personalizado para controlar o acesso aos dados móveis e aplicações.

#### Personalizar o ecrã de bloqueio

Se deseja alterar a opção de **Deslizar** predefinida do ecrã de bloqueio, execute os passos seguintes:

- 1. Abra as Definições rápidas e toque em 😰.
- 2. Desloque-se para baixo no ecrã **Definições** e seleccione **Ecrã de bloqueio**.

| n                                 | 🖋 🔟II 🖻 🖭 🖬 14:24 |
|-----------------------------------|-------------------|
| Definições                        |                   |
| Aplicações                        |                   |
| 🔞 Gestão de energia               |                   |
| 🔕 Configuração personalizada ASUS |                   |
| PESSOAL                           |                   |
| 📀 Localização                     | Ativado           |
| 🔞 Segurança                       |                   |
| 🚯 Ecrã de bloqueio                |                   |
| A Idioma e entrada                |                   |
| Opia de segurança e reposição     |                   |
| Contas                            |                   |
| 8 Google                          |                   |

3. No ecrã seguinte, toque em Bloqueio do ecrã.

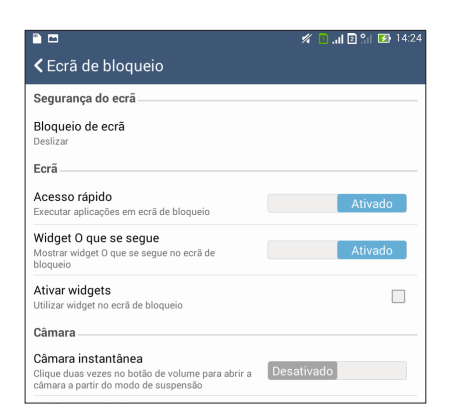

4. Toque na opção de bloqueio do ecrã que deseja utilizar.

NOTA: Para mais informação, consulte a secção Proteger o Tablet ASUS.

#### Personalizar os botões de acesso rápido

Por predefinição, o ecrã de bloqueio inclui botões de acesso rápido para as seguintes aplicações: Telefone, Mensagens e Câmara. Altere as opções predefinidas e personalize estes botões para abrir outras aplicações no ecrã de bloqueio da seguinte forma:

- 1. Abra as Definições rápidas e toque em 🐻.
- 2. Desloque-se para baixo no ecrã **Definições** e seleccione **Ecrã de bloqueio**.
- 3. Em **Ecrã,** deslize a barra de **Desativado** para **Ativado** junto da opção **Acesso rápido** para ativar esta função.
- 4. Toque em Acesso rápido.
- 5. No ecrã Acesso rápido, selecione o botão que quer personalizar.

| 🛜 🕈 📸 🛂 5:10 AM |
|-----------------|
|                 |
|                 |
|                 |
|                 |
|                 |

6. Toque na aplicação que pretende predefinir no botão de acesso rápido que quer configurar.

**NOTA:** Desloque-se para cima ou para baixo para ver a lista de aplicações que pode predefinir.

| ✓ Select App as shortcut | 🛜 🕈 💦 🛃 5:11 AM |
|--------------------------|-----------------|
| Do It Later              |                 |
| Gallery                  |                 |
| 25 Calendar              |                 |
| Phone                    |                 |
| Contacts                 |                 |
| Email                    |                 |
| Messaging                |                 |
| Music                    |                 |
| File Manager             |                 |
| Browser                  |                 |
| Calculator               |                 |
| Setup Wizard             |                 |
| Clock                    |                 |
| Share Link               |                 |
| Camera                   |                 |
|                          |                 |

#### Pesquisa por voz

Diga comandos de voz ao seu Tablet ASUS e veja-o a executar acções utilizando a aplicação Pesquisa por voz. Com a Pesquisa por voz, poderá dizer comandos de voz para fazer o seguinte:

- Pesquisar dados e informações online ou no seu Tablet ASUS
- Abrir aplicações no seu Tablet ASUS
- Obter indicações para um local

IMPORTANTE! Para utilizar esta função, o seu Tablet ASUS deve estar ligado à Internet.

#### Executar a Pesquisa por voz

- 1. Abra a aplicação Pesquisa de voz fazendo o seguinte:
  - Toque em 🛡 na barra de pesquisa do Google.
  - Toque em > Pesquisa por Voz.
- 2. Diga o seu comando de voz quando o ícone do microfone estiver vermelho.

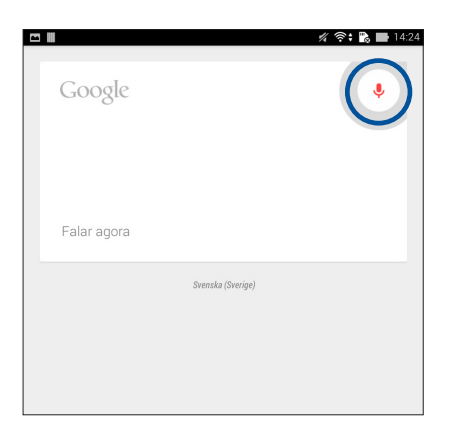

**NOTA:** Fale de forma clara e utilize frases concisas quando falar para o seu Tablet ASUS. É recomendado que inicie os seus comandos com um verbo relacionado com a função do Tablet ASUS que deseja utilizar.

#### Personalizar resultados da pesquisa por voz para o grupo de pesquisa no Tablet

Se deseja definir parâmetros para os resultados da pesquisa por voz recolhidos a partir da sua conta Google e dos dados do Tablet ASUS, poderá fazê-lo utilizando os seguintes passos:

- 1. No ecrã Inicial do Tablet ASUS, toque em **Pesquisa por Voz**.
- 2. Toque em > **Definições**.

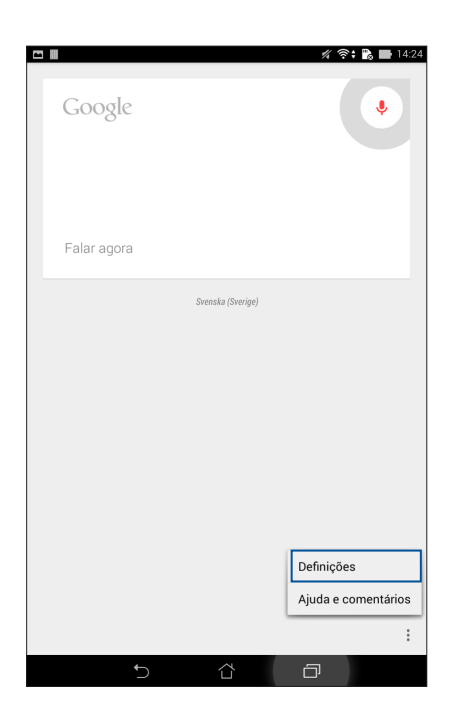

3. Toque em Pesquisa no tablet.

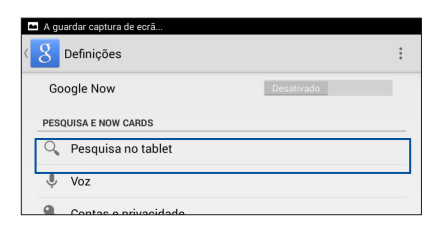

4. Marque a caixa dos grupos de pesquisa que deseja incluir como fonte quando utilizar a **Pesquisa por Voz**.

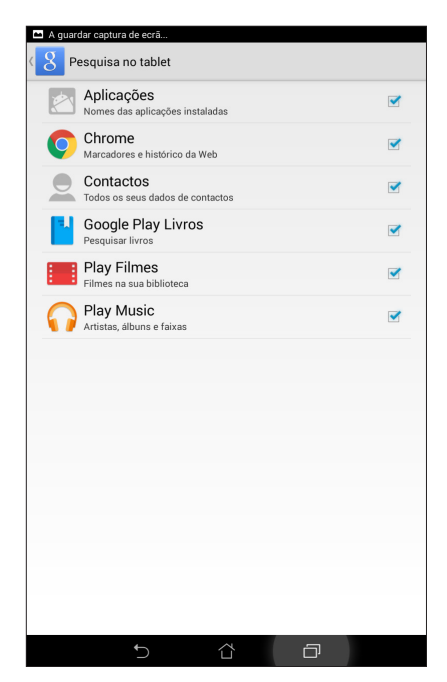

## Manter em contacto

## 3

## Chamadas com estilo (apenas em alguns modelos)

#### Função de duplo SIM

A função de duplo SIM do seu ZenFone permite-lhe gerir as definições dos cartões micro SIM instalados. Com esta função, poderá ativar/desativar os cartões micro SIM, atribuir nomes aos cartões SIM ou definir um dos cartões como rede preferida.

|                                                                                                    | 🚀 🚺 "II 🖻 🔐 🚺 14:29                     |
|----------------------------------------------------------------------------------------------------|-----------------------------------------|
| Contra de cartão dua de cartão dua de car | al SIM                                  |
|                                                                                                    |                                         |
|                                                                                                    |                                         |
| SIM 1<br>Disponível                                                                                                    | SIM 2<br>Disponível                     |
| Informações do cartão SIM                                                                                                    |                                         |
| Nome do SIM1: SIM 1<br>Chunghwa Telecom<br>Número desconhecido                                                                                                    |                                         |
| Nome do SIM2: SIM 2<br>Rede desconhecida<br>Número desconhecido                                                                                                    |                                         |
| Cartão SIM preferido                                                                                                    |                                         |
| Chamada de voz<br>SIM 1 (Disponível)                                                                                                    |                                         |
| Rede de serviço de dados<br>SIM 1 (Disponível)                                                                                                    |                                         |
| General Settings                                                                                                    |                                         |
| Dual SIM call forwarding<br>When each SIM card is unavailable, transfe                                                                                                    | erring incomong call to other SIM card. |
|                                                                                                    |                                         |
|                                                                                                    |                                         |
|                                                                                                    |                                         |
|                                                                                                    |                                         |
| ←                                                                                                    | å a                                     |
|                                                                                                    |                                         |

#### Mudar os nomes dos cartões micro SIM

Mude os nomes dos cartões micro SIM do seu ZenFone para que possa identificá-los facilmente.

Para mudar os nomes dos cartões micro SIM, toque em **Nome do SIM1: SIM1** ou **Nome do SIM2: SIM2** e introduza os nomes para os cartões micro SIM.

**NOTA:** Se utilizar cartões SIM de operadoras de rede móvel diferentes, recomendamos que utilize os nomes dessas operadoras para os nomes dos seus cartões SIM. Se utilizar cartões SIM da mesma operadora de rede móvel, recomendamos que utilize os números de telemóvel para os nomes dos seus cartões SIM.

#### Definir um cartão micro SIM predefinido

Defina um cartão micro SIM como SIM preferido para chamadas de voz e serviços de dados.

#### Cartão SIM para chamadas de voz

Quando efetuar uma chamada, o ZenFone utilizará automaticamente o cartão micro SIM preferido para estabelecer a chamada.

Para definir um cartão micro SIM para chamadas de voz, toque em **Voice call (Chamada de voz)** e toque no SIM que deseja utilizar.

| Chamada de voz     |   |  |
|--------------------|---|--|
| SIM 1 (Disponível) | ۲ |  |
| SIM 2 (Disponível) |   |  |
| Perguntar sempre   |   |  |
| Cancelar           |   |  |
|                    |   |  |
|                    |   |  |
|                    |   |  |
|                    |   |  |

**IMPORTANTE!** Apenas poderá utilizar esta função se efetuar uma chamada a partir da sua lista de contactos.

#### Cartão SIM para serviço de dados

Para definir um cartão micro SIM para serviço de dados, toque em **Data service network (Rede de serviço de dados)** e selecione **SIM1** ou **SIM2**.

| Rede de serviço de dados |   |  |
|--------------------------|---|--|
| SIM 1 (Disponível)       | ۲ |  |
| SIM 2 (Disponível)       |   |  |
| Cancelar                 |   |  |
|                          |   |  |
|                          |   |  |
|                          |   |  |

## Efetuar chamadas

O Tablet ASUS oferece-lhe várias formas de fazer chamadas. Telefone aos seus amigos usando a lista de contactos, faça chamadas rápidas com a função de marcação inteligente ou defina um número de marcação rápida para os números de telefone que usa com maior frequência.

**NOTA:** Organize os seus contactos na aplicação Contactos. Para mais informação, consulte a secção <u>Gerir contactos</u>.

#### Abrir a aplicação Telefone

No ecrã Principal, use um dos seguintes métodos para abrir a aplicação Telefone:

- Toque em 🛃
- Toque em

#### Marcar um número de telefone

Use a aplicação Telefone para marcar diretamente um número de telefone.

- 1. No ecrã Principal, toque em **Asus > Pessoas** e depois toque nas teclas numéricas.
- 2. Selecione um dos botões SIM1 ou SIM2 para marcar o número.

**NOTA:** Os nomes dos botões de chamada podem variar dependendo da forma como configurou os seus cartões micro SIM. Para mais informação, consulte a secção <u>Função SIM duplo</u>.

#### Marcar um número de extensão

Quando precisar de ligar para uma extensão, pode seguir um dos seguintes métodos para ignorar os comandos de voz.

#### Pedido de confirmação do número de extensão

É possível inserir um pedido de confirmação para o número de extensão após marcação do número principal.

- 1. Na aplicação Telefone, introduza o número principal.
- 2. Toque sem soltar a tecla # para inserir um pedido de confirmação, assinalado por ponto e vírgula (;).
- 3. Selecione um dos botões **SIM1** ou **SIM2** para fazer a chamada.
- 4. Quando solicitado, toque em Sim para confirmar o número da extensão.

#### Marcar automaticamente um número de extensão

É possível inserir uma pausa curta ou longa após marcação do número principal e o número da extensão é depois marcado automaticamente.

- 1. Na aplicação Telefone, introduza o número principal.
- 2. Toque sem soltar a tecla \* para inserir uma pausa, assinalada por uma vírgula (,).

NOTA: Se quiser uma pausa mais prolongada, toque novamente sem soltar a tecla \*.

- 3. Introduza o número da extensão.
- 4. Selecione um dos botões SIM1 ou SIM2 para fazer a chamada.
- 5. Toque em opara terminar a chamada.

#### Marcação inteligente a partir da lista de contactos

Ao começar a introduzir os primeiros números ou letras do nome do contacto, a função de marcação inteligente filtra todas as entradas na lista de contactos ou no registo de chamadas e mostra as possíveis correspondências. Verifique se o contacto pretendido consta dessa lista de correspondências para fazer rapidamente a chamada.

- 1. Abra a aplicação Telefone e introduza o número ou nome do contacto.
- A partir da lista de possíveis correspondências toque no contacto pretendido para fazer a chamada. Se o contacto não constar da lista, introduza o número ou nome completo do mesmo.
- 3. Selecione um dos botões SIM1 ou SIM2 para fazer a chamada.

**NOTA:** Os nomes dos botões de chamada podem variar dependendo da forma como configurou os seus cartões micro SIM. Para mais informação, consulte a secção <u>Função SIM duplo</u>.

#### Marcação rápida a partir da lista de contactos

Atribua teclas de marcação rápida aos contactos usados mais frequentemente para poder fazer a chamada ao tocar numa única tecla numérica na aplicação Telefone.

**NOTA:** Por predefinição, a tecla 1 está reservada para as mensagens de correio de voz. Pode ouvir as mensagens deixadas no seu correio de voz tocando na tecla 1, caso tenha subscrito este serviço junto da sua operadora de rede.

#### Criar uma entrada de marcação rápida

Crie entradas de marcação rápida usando os números 2 a 9 para os contactos usados mais frequentemente.

- 1. Na aplicação Telefone, faça o seguinte:
  - Toque sem soltar qualquer um dos números de 2 a 9, depois toque em **OK** no ecrã de confirmação da marcação rápida.
  - Toque em > Marcação rápida para abrir o ecrã Marcação rápida.
- 3. Selecione um contacto na sua lista de contactos. Esta entrada de marcação rápida será guardada no ecrã Marcação rápida.

#### Eliminar uma entrada de marcação rápida

Para eliminar uma entrada de marcação rápida:

- 1. Na aplicação Telefone toque em **-** > **Marcação rápida** para abrir o ecrã Marcação rápida.
- 2. Toque sem soltar a entrada de marcação rápida e depois toque em **Remover**.
- 3. Toque em OK na mensagem de confirmação.

#### Substituir uma entrada de marcação rápida

É possível substituir o contacto atribuído a uma tecla de marcação rápida por um outro contacto.

- 1. Na aplicação Telefone toque em -> Marcação rápida para abrir o ecrã Marcação rápida.
- 2. Toque sem soltar uma entrada de marcação rápida e depois toque em **Substituir**.
- 3. Selecione um contacto na sua lista de contactos.
- 4. Toque em OK na mensagem de confirmação.

#### Ligar para casa

Quando em viagem, a ativação e configuração das opções para ligar para casa permitem fazer chamadas para casa muito mais rapidamente.

NOTA: A utilização de um serviço de roaming incorre custos adicionais. Informe-se junto da sua operadora de rede antes de usar o serviço de roaming.

- 1. Abra o ecrã Definições fazendo o seguinte:
  - Abra o ecrã Configurações rápidas e toque em 🥸.
  - Toque em **Definições**.
- 2. Toque em Definições de chamadas > Chamadas para país de origem.
- 3. Assinale a opção **Chamadas para país de origem**.
- 4. Toque em **Definições de chamadas para país de origem**, selecione as opções pretendidas e toque em **OK** quando acabar.

NOTA: Para mais informação sobre outras definições de chamada, consulte a secção <u>Definições de</u> chamada.

#### Fazer chamadas a partir da aplicação Contactos

Use a aplicação Contactos para fazer chamadas a partir da sua lista de contactos.

- 1. Abra a aplicação Contactos.
- 2. Toque no nome do contacto e depois no número que quer marcar.
- 3. Se tiver dois cartões SIM instalados, toque no cartão SIM a partir do qual quer fazer a chamada.
- 4 Toque em 😶 para terminar a chamada.

**NOTA:** Para ver todos os contactos de todas as contas, toque em **Contactos a apresentar** na lista pendente e assinale todas as contas.

#### Ligar para os seus contactos favoritos

Ao adicionar um contacto à lista de favoritos, pode rapidamente ligar a esse contacto a partir da aplicação Telefone.

- 1. Abra a aplicação Contactos ou Telefone.
- 2. Toque em 🔀 para ver a sua lista de favoritos, depois toque no contacto favorito a quem pretende ligar.
- 3 Toque em 😶 para terminar a chamada.
- 34 Capítulo 3: Manter em contacto

## Receber chamadas

O ecrã táctil do Tablet ASUS ilumina-se quando recebe uma chamada. O ecrã da chamada recebida pode também variar conforme o estado do seu Tablet ASUS.

#### Atender chamadas

Existem duas formas de atender uma chamada dependendo do estado do seu Tablet ASUS:

- Se o dispositivo estiver ativo, toque em **Atender** ou para rejeitar a chamada, toque em **Rejeitar**.
- Se o dispositivo estiver bloqueado, arraste 🔍 para 📐 para atender ou para 🥿 para rejeitar a chamada.

#### Definir devolução de chamada para chamadas recebidas

Quando não for possível atender imediatamente uma chamada de um número de telemóvel, é possível defini-la como tarefa de devolução de chamada. Isto permite-lhe recuperar a chamada e atuar sobre a mesma quando lhe for mais conveniente a partir da aplicação Do It Later.

- 1. Ao receber uma chamada de um telemóvel, faça deslizar o dedo para cima a partir da parte inferior do ecrã.
- 2. Toque em **Não posso falar agora, ligo mais tarde**. Uma mensagem SMS é enviada para a pessoa que o estava a tentar contactar.
- 3. Para recuperar a chamada, toque em **Asus** > **Do It Later** no ecrã Principal.

NOTA: Para mais informação sobre a devolução de chamadas, consulte a secção <u>Devolver chamada</u>.

#### Gerir os registos de chamadas

A partir dos seus registos de chamadas, pode devolver as chamadas não atendidas, guardar chamadas na lista de contactos, bloquear chamadas ou remarcar o número ou contacto que tentou marcar mais recentemente.

#### Definir devolução de chamadas para chamadas não atendidas

É possível definir uma chamada não atendida como tarefa de devolução de chamada. Pode recuperar e devolver a chamada para a chamada não atendida na aplicação Do It Later.

- 1. Na aplicação Telefone, toque em **ser a seus registos de chamadas**.
- 2. Selecione um registo de chamadas e toque em > Ligar mais tarde.
- 3. Para recuperar a chamada, toque em **Asus** > **Do It Later** no ecrã Principal.

NOTA: Para mais informação sobre a devolução de chamadas, consulte a secção Devolver chamada.

#### Bloquear chamadas

É possível adicionar um número ou chamada à lista de bloqueio a partir do seu registo de chamadas.

- 1. Na aplicação Telefone, toque em **seus** para ver os seus registos de chamadas.
- 2. Selecione o número que quer bloquear, toque em > Adicionar à lista de bloqueio e depois toque em OK.

#### Guardar chamadas na lista de contactos

É possível adicionar uma chamada à lista de contactos a partir do seu registo de chamadas.

- 1. Na aplicação Telefone, toque em **ter** para ver os seus registos de chamadas.
- 2. Toque sem soltar numa chamada do seu registo de chamadas e toque em Adicio**nar a contactos**.
- 3. Toque em **Criar novo contacto** para adicionar uma nova entrada na sua lista de contactos.

Toque em **Adicionar a contacto existente**, selecione um contacto e toque em **OK** se quiser substituir o número do contacto por este novo.

#### Remarcar o último número

Para remarcar o último número:

- 1. Na aplicação Telefone, toque em para ver os seus registos de chamadas.
- 2. Toque em **Ligar** para ver o último número que marcou, depois toque novamente em **Ligar** para remarcar esse número.
- 3 Toque em **o** para terminar a chamada.
## Outras opções para chamadas

Durante uma chamada ativa, toque em Ima e toque em qualquer uma das opções possíveis para chamadas quando a chamada está em curso.

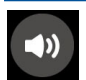

#### Microfone

Ativa ou desativa o microfone para a chamada em curso. Quando o microfone está desativado ou no modo sem som, poderá ouvir a pessoa do outro lado mas esta não o ouve a si.

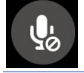

## Altifalante

Ativa ou desativa o altifalante.

#### Chamada em espera

Coloca uma chamada ativa em espera.

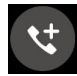

#### Chamada de conferência

Após subscrever um serviço de chamadas de conferência junto da sua operadora de rede, este ícone permite-lhe adicionar um ou mais contactos numa chamada ativa.

#### NOTAS:

- O número de participantes numa chamada de conferência depende do serviço que tenha subscrito. Para mais informação sobre este serviço informe-se junto da sua operadora de rede.
- Para mais informação sobre chamadas de conferência, consulte a secção <u>Gerir múltiplas</u> chamadas.

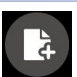

#### SuperNote

Abre a aplicação SuperNote, a qual lhe permite tomar notas durante uma chamada ativa.

NOTA: Para mais informação, consulte a secção SuperNote.

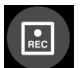

## Gravar

Grava uma chamada ativa.

**IMPORTANTE!** Antes de gravar uma chamada ativa, a maior parte das leis locais dizem que deve ser pedida autorização da outra pessoa ou pessoas do outro lado da linha.

NOTA: Para mais informação, consulte a secção Gravar chamadas.

# Gerir múltiplas chamadas

O seu Tablet ASUS permite-lhe receber ou fazer duas chamadas. Pode também configurar chamadas de conferência para reuniões de negócios entre outras chamadas de grupo.

## Atender uma segunda chamada

Ao usar o seu Tablet ASUS como telemóvel e durante uma chamada, poderá ouvir um alerta sonoro indicando que tem outra chamada em espera. Toque em **Atender** no ecrã táctil para atender a chamada enquanto tem outra chamada ativa.

## Alternar entre chamadas

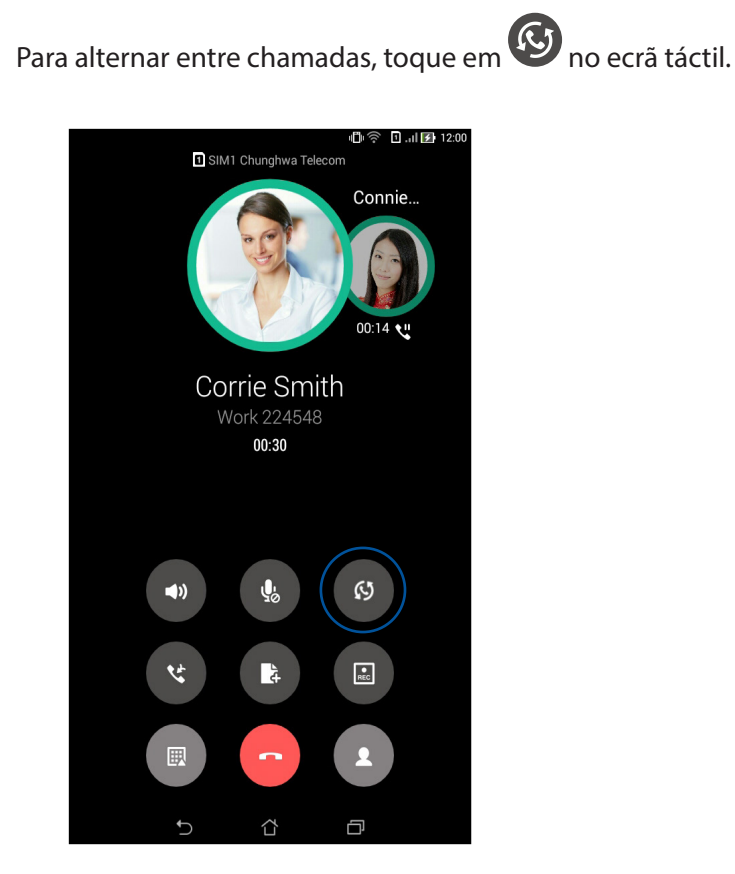

## Configurar uma chamada de conferência

O seu Tablet ASUS, juntamente com a função GSM, permite a configuração de chamadas de conferência para um máximo de cinco (5) pessoas. Durante uma chamada, pode adicionar mais contactos e juntar todas as chamadas numa chamada de conferência.

- 1. Telefone para um contacto ou margue um número. Espere que a chamada seja atendida do outro lado.
- 2. Quando a chamada for atendida, toque em 🔮 e depois toque num contacto ou marque um número que pretenda incluir na sua chamada de conferência.

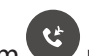

3.

Toque em em para colocar as duas chamadas numa chamada de conferência.

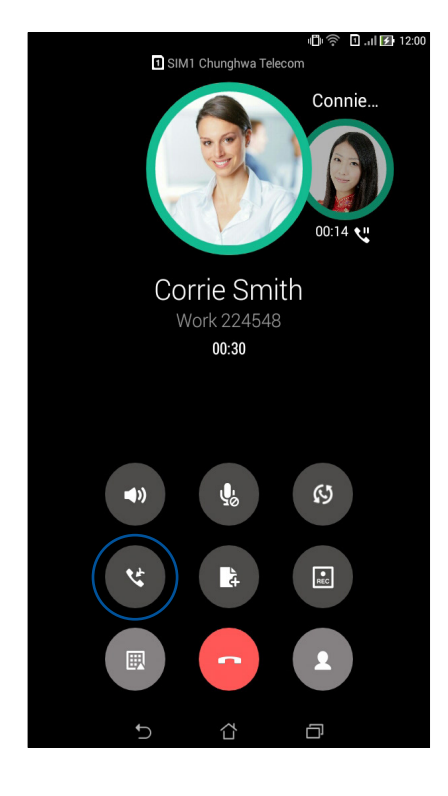

4. Toque em em para adicionar um outro contacto, depois toque em para juntar essa chamada à chamada de conferência atual em curso. Repita este passo se quiser adicionar mais contactos à sua chamada de conferência.

## Gerir uma chamada de conferência

Durante a chamada de conferência, pode separar um contacto do grupo para conversar em privado ou pode desligar o contacto da chamada de conferência.

1. No ecrã Chamada de conferência, toque em **Manage conference call (Gerir chamada de conferência)** para abrir a lista de contactos na chamada de conferência.

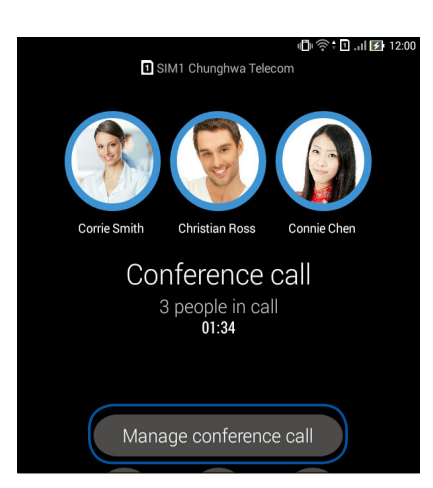

2. Para remover um contacto da chamada de conferência, toque em . Para desligar um contacto da chamada de conferência, toque em .

| ∞<br><b>∢</b> Ma | anage conference call        | 小门· 奈 🗋 .nl 😰 12:00 |
|------------------|------------------------------|---------------------|
|                  | Corrie Smith<br>224548       | থ 🕞                 |
| S                | Christian Ross<br>0978401364 | থ 🕞                 |
|                  | Connie Chen<br>0988241178    | v. •                |
|                  |                              |                     |

3. Toque em para voltar ao ecrã da chamada de conferência.

## Gravar chamadas

O Tablet ASUS permite-lhe gravar conversas para referência futura ou informação.

- 1. Telefone para um contacto ou marque um número.
- 2. Toque em para gravar a chamada.

**IMPORTANTE!** Antes de gravar uma chamada, certifique-se de que tem autorização da outra pessoa ou pessoas para o fazer.

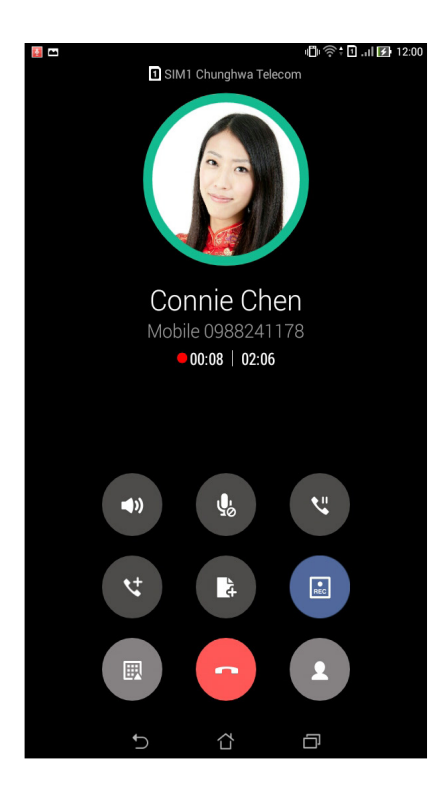

- 3. Para parar a gravação, toque em 💽. Este ícone 📧 aparece na barra de notificação do sistema.
- 4. Deslize o dedo para baixo a partir do canto superior esquerdo do ecrã, depois toque em **Call recording saved (Gravação de chamada guardada)** para ver a chamada gravada.

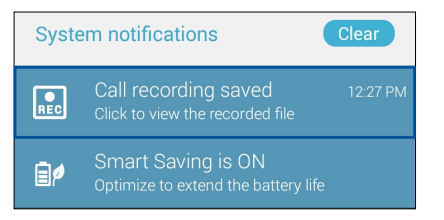

# **Importar contactos**

Organize os seus contactos e mantenha-se facilmente em contacto com os mesmos através de chamadas, mensagens SMS, e-mails ou redes sociais. Agrupe os seus contactos como Favoritos para os contactar rapidamente ou agrupe-os como VIP para receber notificações de eventos, chamadas não atendidas ou mensagens não lidas.

Pode também sincronizar os contactos com as suas contas de e-mail ou redes sociais, reunir informação sobre os contactos num só lugar para um mais fácil acesso ou filtrar os contactos com os quais pretende manter-se em contacto.

## Abrir a aplicação Contactos

No ecrã Principal, use um dos seguintes métodos para abrir a aplicação Contactos:

- Toque em Asus > **Pessoas**
- Toque em **Pessoas**

## Definições dos contactos

Escolha a forma como quer mostrar os seus contactos a partir da lista de opções para contactos. Esta lista de opções permite mostrar apenas os contactos com número de telefone, ordená-los pelo primeiro/último nome ou ver os nomes dos contactos como primeiros/últimos nomes. Pode também escolher quais destes separadores quer ver no ecrã Contactos: **Favoritos**, **Grupos**, **VIP**.

Para configurar as definições dos contactos, toque em > **Definições** na aplicação Contactos.

## Configurar o seu perfil

Personalize o seu Tablet ASUS e configure a informação do seu perfil.

1. Abra a aplicação Contactos e toque em Configurar o meu perfil ou EU.

NOTA: EU aparece após ter configurado a sua conta Google no Tablet ASUS.

- 2. Preencha os campos com o seu número de telemóvel ou número de casa. Para acrescentar outra informação, toque em Adicionar outro campo.
- 3. Quando tiver terminado, toque em Concluído. Para ver a informação do seu perfil, deslize o dedo para baixo a partir do canto superior direito do ecrã para abrir o ecrã Configurações rápidas, depois toque no botão com o seu nome.

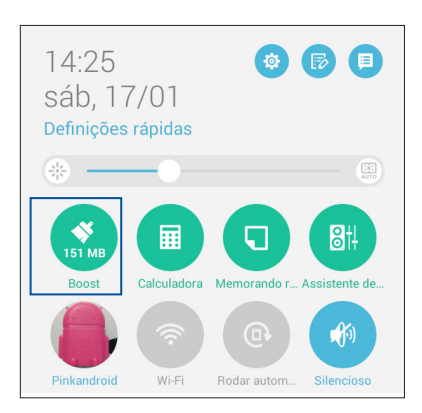

## Adicionar contactos

Adicione contactos às contas do dispositivo, de trabalho, Google ou outras contas de e-mail e preencha a informação mais importante tal como números de telefone, endereços de e-mail, eventos especiais para VIP e muito mais.

- 1. Abra a aplicação Contactos e depois toque em 🕂.
- 2. Selecione **Dispositivo**.

#### NOTAS:

- Pode também guardar o contacto no seu cartão SIM ou numa conta de e-mail.
- Se não tiver uma conta de e-mail, toque em Adicionar nova conta e crie uma conta.
- 3. Preencha a informação necessária tal como número de telemóvel ou de casa, e-mail ou grupo onde pretende colocar o contacto.
- 4. Após ter preenchido a informação e se quiser adicionar mais números de contacto ou endereços de e-mail, toque em Novo.
- 5. Se quiser adicionar outra informação de contacto, toque em Adicionar outro campo.
- 6. Quando tiver terminado, toque em Concluído.

## Adicionar um número de extensão a um número de telefone de um contacto

É possível adicionar um número de extensão para um contacto para ignorar os comandos de voz ao fazer uma chamada.

- 1. No ecrã Adicionar contacto, preencha os campos necessários.
- 2. No campo Telefone, introduza o número de telefone e toque em , ou ; e adicione o número da extensão.

|                         |           |   |    | 🖉 In. 🖸 🕅 | 14:26 🕑 |  |
|-------------------------|-----------|---|----|-----------|---------|--|
| Adicionar contacto      |           |   |    |           |         |  |
| Contacto de Dispositivo |           |   |    |           |         |  |
| Whitesnow               |           |   |    | ~         |         |  |
| Adicionar               | entidade  |   |    |           |         |  |
| Telefone                |           |   |    |           |         |  |
| 09289434                | 47,881999 |   |    | Telemóv   | el 🗸 X  |  |
| Adicionar               | novo      |   |    |           |         |  |
| Email                   |           |   |    |           |         |  |
| Email Residên 🗸         |           |   |    | ~ ~       |         |  |
| Endereço                |           |   |    |           |         |  |
| Endereço Residên 🗸      |           |   |    | ~ ~       |         |  |
| +                       | 1         | 2 | 3  | ,         | -       |  |
| (                       | 4         | 5 | 6  | ;         | /       |  |
| )                       | 7         | 8 | 9  | ×         |         |  |
| •                       | *         | 0 | #  | Avançar   |         |  |
|                         | $\sim$    | í | Ϋ́ | ð         |         |  |

#### NOTAS:

- Use , como separador entre o número principal e o número da extensão quando quiser ignorar os comandos de voz.
- Use ; como separador entre o número principal e o número da extensão quando quiser confirmar o número da extensão antes de prosseguir com a chamada.
- 3. Toque em **Concluído** para guardar o número.

## Personalizar o perfil do contacto

Edite a informação do contacto, adicione uma foto, defina um toque ou tire uma foto para usar como imagem no perfil do contacto.

- 1. Abra a aplicação Contactos e selecione o contacto cuja informação ou perfil quer editar ou personalizar.
- 2. Faça as alterações pretendidas na página de perfil do contacto.

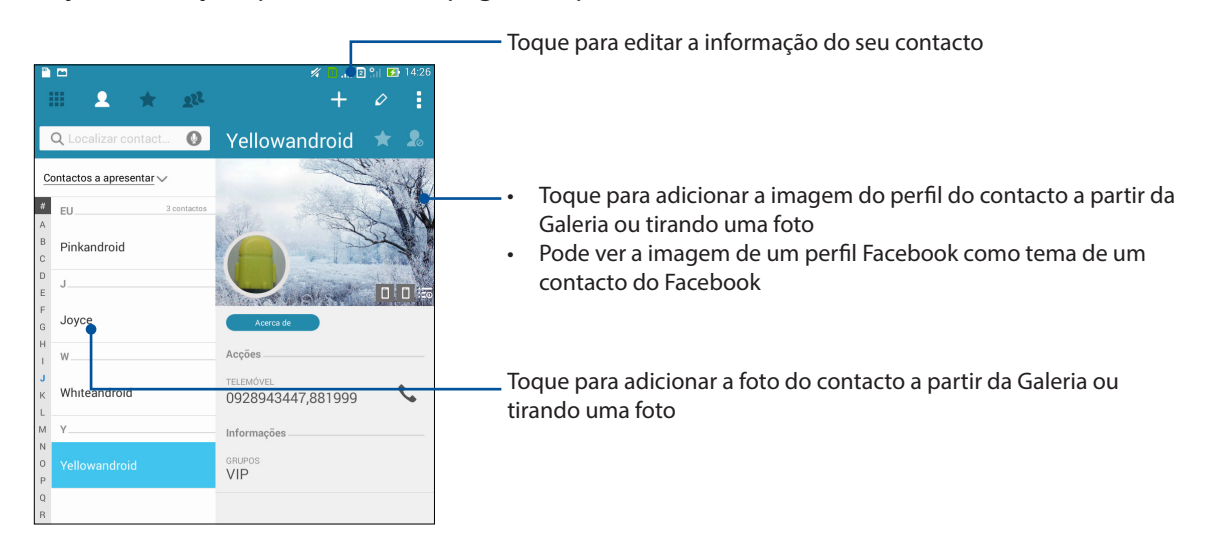

## Configurar contactos como VIP

Agrupe os seus contactos como VIP para ser notificado de quaisquer aniversários e outros eventos importantes. Receberá também alertas sobre quaisquer mensagens ou e-mails não lidos ou chamadas não atendidas dos seus VIP. Estes avisos são recebidos como alertas e lembretes da aplicação What's Next.

**NOTA:** Para mais informação, consulte a secção <u>What's Next</u>.

#### Configure o seu contacto VIP a partir do ecrã de informação do contacto

Para configurar o seu contacto VIP a partir do ecrã de informação do contacto:

- 1. Abra a aplicação Contactos, toque no contacto que quer configurar como VIP e depois toque em 22.
- 2. No ecrã do contacto selecionado, selecione VIP no campo Grupo.
- 3. Quando terminar, toque em Concluído. O contacto é adicionado à sua lista VIP.

## Configure o seu contacto VIP a partir do ecrã VIP

Para configurar o seu contacto VIP a partir do ecrã VIP:

- 1. Abra a aplicação Contactos.
- 2. Toque em 🔽 > VIP.
- 3. No ecrã VIP, toque em 🕰
- 4. Selecione o contacto ou contactos que quer agrupar como VIP e toque em **Adicionar**. O contacto ou contactos são adicionados à sua lista VIP.

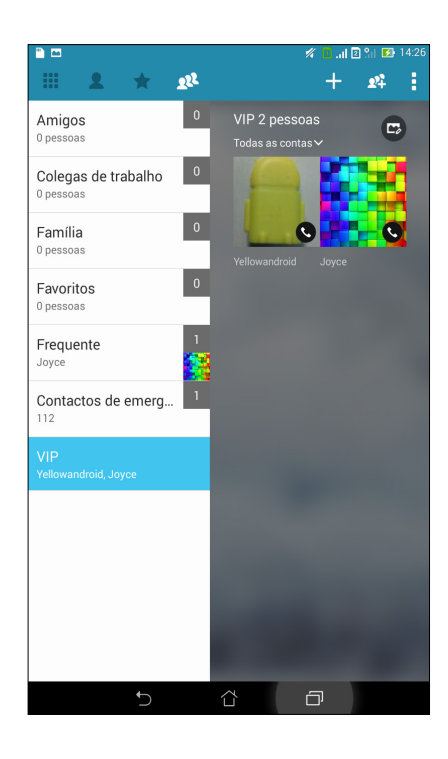

## Adicionar um evento a um contacto VIP

É possível adicionar um evento a um contacto VIP, tal como aniversários e outros eventos importantes.

- 1. Abra a aplicação Contactos, toque no contacto ao qual quer adicionar detalhes sobre um evento e depois toque em
- 2. No ecrã de informação do contacto, toque em Adicionar outro campo > Eventos.

| ee 🗎 🗖                                         | 🚀 🚺 🔐 🛛 🕺 14:27                                                                                         |  |  |
|------------------------------------------------|----------------------------------------------------------------------------------------------------|--|--|
| Editar contacto                                |                                                                                                    |  |  |
| C Nome fonético                                |                                                                                                    |  |  |
| Email                                          |                                                                                                    |  |  |
| MI                                             | ` <b>`</b>                                                                                              |  |  |
| Endereço                                       |                                                                                                    |  |  |
| T<br>Notas                                     |                                                                                                    |  |  |
| Pseudónimo                                     | Telemóvel 🗸 🗙                                                                                           |  |  |
| Web site                                       |                                                                                                    |  |  |
| G<br>Chamada por internet                      |                                                                                                    |  |  |
| Eventos                                        | ~                                                                                                    |  |  |
| Adicionar outro campo                          |                                                                                                    |  |  |
|                                                |                                                                                                    |  |  |
| Contacto de Dispositivo                        | 0                                                                                                    |  |  |
| 1 <sup>'</sup> 2 <sup>®</sup> 3 <sup>#</sup> 4 | <sup>\$</sup> 5 <sup>*</sup> 6 <sup>°</sup> 7 <sup>*</sup> 8 <sup>*</sup> 9 <sup>°</sup> 0 <sup>°</sup> |  |  |
| q <sup>[</sup> w <sup>]</sup> er               | t y u i o p 🔭 💌                                                                                         |  |  |
| a s d f                                        | g h j k l Avançar                                                                                       |  |  |
| 爺 z x c                                        | v b n m ! ? î                                                                                           |  |  |
| ✿ 1@# ሧ                                        | , . :-)                                                                                                 |  |  |
| $\sim$                                         | ά o                                                                                                    |  |  |

- 3. Selecione a data do evento e toque em **Configurar**.
- 4. Certifique-se de que seleciona **VIP** no campo Grupo. Quando terminar, toque em **Concluído**.
- 5. O evento especial do contacto aparece no seu calendário de eventos. Se quiser ser alertado para um evento, defina uma data para o lembrete na aplicação Calendário.

#### NOTAS:

- Defina a data para lembretes de eventos em <u>Calendário</u> para aceder aos alertas ou lembretes da aplicação <u>What's Next</u>.
- Para além de receber lembretes para eventos, receberá também notificações de novas mensagens de e-mail/SMS e de chamadas não atendidas da aplicação What's Next. Para mais informação, consulte a secção <u>What's Next</u>.

## Assinalar os seus contactos favoritos

Defina os contactos a quem telefona mais frequentemente como favoritos para os poder contactar mais rapidamente a partir da aplicação Telefone.

- 1. Abra a aplicação Contactos fazendo o seguinte:
  - a. No ecrã Principal toque em **Asus > Pessoas**.
  - b. No ecrã Todas as aplicações toque em **Pessoas**.
- 2. No ecrã da aplicação Contactos, toque em 🔶 e depois em 🕂.
- 3. Assinale as caixas dos contactos que quer adicionar aos favoritos.

| 2 III                       | 🚀 🚺 .al 🛛 Sil 🐼 14:27 |
|-----------------------------|-----------------------|
| Adicionar contacto ao grupo |                       |
| Q Localizar contactos       |                       |
| W                           |                       |
| Whiteandroid                |                       |
|                             |                       |
|                             |                       |
|                             |                       |
|                             |                       |
|                             |                       |
|                             |                       |
|                             |                       |

4. Quando terminar, toque em **Adicionar**. Todos os contactos adicionados aparecerão no ecrã Favoritos.

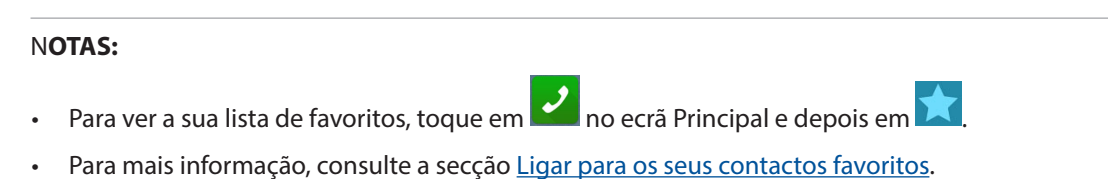

• Pode também definir um contacto favorito como VIP. Para mais informação, consulte a secção Configurar os seus VIP.

## Importing contacts

Importe os contactos e respetivos dados da fonte para o Tablet ASUS, conta de e-mail ou cartão micro SIM.

- 1. Toque em Asus > Pessoas e depois em > Gerir contactos.
- 2. Toque em Importar/exportar e seleccione uma das seguintes opções de importação:
  - a. Importar do cartão SIM 1/Importar do cartão SIM 1
  - b. Importar a partir do armazenamento
- 3. Toque na conta para a qual deseja importar os seus contactos:
  - a. Conta de e-mail
  - b. Dispositivo
  - c. SIM1/SIM2
- 4. Marque os contactos que deseja importar. Quando terminar, toque em Importar.

## Exportar contactos

Exporte os seus contactos para qualquer conta de armazenamento do Tablet ASUS.

- 1. Toque em Asus > Pessoas e depois em > Gerir contactos.
- 2. Toque em Importar/exportar e seleccione uma das seguintes opções de exportação:
  - a. Exportar para o cartão SIM
  - b. Exportar para armazenamento
- 3. Toque para seleccionar os contactos a partir das seguintes contas:
  - a. Todos os contactos
  - b. Conta de e-mail
  - c. Dispositivo
  - d. SIM1/SIM2
- 4. Marque os contactos que deseja exportar.
- 5. Quando terminar, toque em **Exportar**.

## Gerir a lista de bloqueios

#### Bloquear contactos ou números

Crie uma lista de contactos ou números bloqueados para evitar receber chamadas ou mensagens não desejadas. As chamadas e mensagens bloqueadas são guardadas num ficheiro na lista de bloqueios.

- 1. Toque em Asus > Pessoas e depois em > Gerir contactos > Lista de bloqueio.
- 2. Toque em 🕂 e faça o seguinte:
  - Para bloquear um contacto, toque em Seleccionar dos contactos e selecione o contacto que quer bloquear na sua lista de contactos.
  - Para bloquear um número, toque em Adicionar número e introduza o número que quer bloquear.
- 3. Quando terminar, toque em OK.

## Desbloquear contactos ou números

É possível remover um contacto ou número bloqueado da lista para voltar a receber chamadas ou mensagens do mesmo.

- 1. Toque em Asus > Pessoas e depois em > Gerir contactos > Lista de bloqueio.
- 2. Toque em > Remover item bloqueado.
- 3. Selecione o contacto ou número que quer desbloquear e toque em Remover da lista de bloqueio, depois toque em OK.

## Redes sociais dos seus contactos

A integração das contas de redes sociais dos seus contactos facilita a visualização dos seus perfis, notícias e comunicações. Mantenha-se a par das atividades dos seus contactos em tempo real.

IMPORTANTE! Antes de poder integrar as contas de redes sociais dos seus contactos, tem de iniciar sessão na sua rede social e fazer a sincronização das suas definições.

#### Sincronizar a sua conta de rede social

Sincronize a sua conta de rede social para adicionar as contas de redes sociais dos seus contactos ao seu Tablet ASUS.

- 1. Abra o ecrã Definições fazendo o seguinte:
  - Abra o ecrã Configurações rápidas e toque em 🍄.
  - Toque em > Definições.
- 2. No ecrã Definições, toque na sua conta de rede social em Contas.
- 3. Assinale a opção Pessoas para sincronizar as contas de rede sociais dos seus contactos.
- 50 Capítulo 3: Manter em contacto

- 4. Abra a aplicação Contactos para ver a lista de contactos.
- 5. Para ver apenas os contactos com contas de redes sociais, toque em **Contactos a apresentar** e desmarque as outras fontes de contactos, deixando apenas assinalados os campos com o nome da rede social.
- 6. Quando terminar, toque em ⊃ ou em qualquer área do ecrã.

## Criar cópia de segurança/restaurar registos de chamadas

Guarde os registos de chamadas no seu Tablet ASUS para poder ver as chamadas que recebeu, fez ou não atendeu. Pode também enviar os registos de chamadas guardados para a conta de armazenamento online ou por e-mail usando as aplicações de e-mail instaladas no Tablet ASUS.

# Criar uma cópia de segurança do registo de chamadas (apenas em alguns modelos)

- 1. No ecrã Principal, toque em **Telefone** e depois em 🕮 para ocultar o teclado.
- 2. Toque em e depois em **Cópia de segurança do registo de chamadas**.
- 3. Toque em **Cópia de segurança do registo de chamadas para o dispositivo** para guardar a cópia de segurança do registo de chamadas no seu Tablet ASUS. Para enviar a cópia de segurança do registo de chamadas por e-mail, toque em **Cópia de segurança do registo de chamadas para o dispositivo e enviar**.
- 4. Especifique um nome para o ficheiro de cópia de segurança e toque em **OK**. Após a cópia de segurança ter sido criada com êxito, toque em **OK**.

## Restaurar cópias de segurança do registo de chamadas

- 1. No ecrã Principal, toque em **Telefone** e depois em 🖤 para ocultar o teclado.
- 2. Toque em e depois em **Restaurar registo de chamadas**.
- 3. Selecione uma cópia de segurança do registo de chamadas que quer restaurar e toque em **OK**.
- 4. Após restaurar com êxito o registo de chamadas, toque em **OK**. Toque em **D** para ver os registos de chamadas restaurados.

## Definições de chamada (apenas em alguns modelos)

Configure as definições para as chamadas recebidas ou efetuadas, chamadas barradas, chamadas para casa e muito mais.

- 1. Abra o ecrã Definições fazendo o seguinte:
  - Abra o ecrã Configurações rápidas e toque em 🥸.
  - Toque em > Definições.
- 2. Toque em **Definições de chamadas**, depois selecione as definições pretendidas.

| Definições de chamadas recebidas                    |                                                                                                    |
|-----------------------------------------------------|----------------------------------------------------------------------------------------------------|
| Toque do telemóvel                                  | Defina o toque para o cartão SIM 1 ou SIM 2.                                                                                                    |
| Vibrar ao tocar                                     | Assinale esta opção quando quiser que o Tablet ASUS vibre ao tocar.                                                                                                    |
| Reencaminhamento de chamadas                        | Use esta opção se quiser encaminhar chamadas para<br>outro número em qualquer uma destas condições:<br>Encaminhar sempre, Encaminhar quando linha<br>ocupada, Encaminhar quando chamada não<br>atendida e Encaminhar quando não contactável.                                  |
| Mensagem de rejeição de chamada                     | Selecione ou crie a mensagem que quer enviar quando não lhe for possível atender uma chamada.                                                                                                    |
| Definições de auscultadores para chamadas recebidas | Ao ligar auscultadores Bluetooth ou com fios ao seu<br>Tablet ASUS, pode optar pelo atendimento automático<br>da chamada ou definir o tempo de espera para as<br>chamadas recebidas.                                                                                          |
| Definições para chamadas efetuadas                  |                                                                                                    |
| Sons dos toques no teclado                          | Escolha entre ativar ou desativar o som do teclado de marcação na aplicação Telefone.                                                                                                    |
| Definições de alerta de ligação                     | Ative ou desative a vibração para as definições de alerta da ligação.                                                                                                    |
| Números de marcação fixa (FDN)                      | Configure estas opções quando quiser restringir as<br>chamadas efetuadas para números constantes da sua<br>lista FDN ou números com determinados indicativos.<br>Informe-se junto da sua operadora de rede para saber<br>qual o serviço FDN disponível para o seu cartão SIM. |
| Chamadas para país de origem                        | Ative e configure as definições para fazer chamadas para casa. Para mais informação, consulte a secção <u>Ligar para casa</u> .                                                                                                    |
| Outras definições                                   |                                                                                                    |
| Duração da chamadas                                 | Apresenta a duração de uma chamada entre duas<br>pessoas. A duração da chamada é medida de forma<br>diferente dependendo da operadora de rede.                                                                                                    |
| Correio de voz                                      | Configure as definições de correio de voz se tiver<br>subscrito um serviço de correio de voz junto da sua<br>operadora de rede.                                                                                                    |
| Definições adicionais                               |                                                                                                    |
| Modo TTY                                            | Ative ou desative o modo TTY (Teleimpressora/<br>Telefone com texto). Esta é uma ferramenta de<br>comunicação para surdos.                                                                                                    |
| Definições de chamadas por Internet                 |                                                                                                    |
| Contas                                              | Configure a sua conta SIP para fazer chamadas<br>de vídeo pela Internet. Informe-se junto da sua<br>operadora de rede para mais informação sobre<br>como subscrever uma conta SIP.                                                                                            |
| Utilizar chamadas por Internet                      | Configure como quer fazer chamadas de vídeo pela Internet.                                                                                                    |

# Envie mensagens e muito mais

## Mensagens (apenas em alguns modelos)

As mensagens permitem-lhe enviar, responder rapidamente ou responder mais tarde a mensagens importantes dos seus contactos com qualquer dos cartões SIM instalados no seu dispositivo. Pode também enviar os tópicos de mensagens ou conversas através de e-mail para outras pessoas para mantê-las informadas.

## Abrir a aplicação Mensagens

No ecrã Principal, use um dos seguintes métodos para abrir a aplicação Mensagens:

- Toque em 🗮
- Toque em

#### **Enviar mensagens**

- 1. Abra a aplicação Mensagens e depois toque em 🕂.
- 2. No campo **Para**, introduza o número ou toque em 🕇 para seleccionar um contacto da sua lista.
- 3. Comece a compor a mensagem no campo Escrever mensagem.
- 4. Quando terminar, selecione a conta SIM a partir da qual irá enviar a sua mensagem.

#### **Responder a mensagens**

- 1. Toque no alerta de mensagem no ecrã Principal ou ecrã de bloqueio.
- 2. Comece a compor a mensagem no campo **Escrever mensagem**.
- 3. Quando terminar, selecione a conta SIM a partir da qual irá enviar a sua resposta.

#### Bloquear mensagens

Bloqueie mensagens não solicitadas como, por exemplo, mensagens de marketing ou mensagens de remetentes indesejados.

- 1. No **ecrã Principal**, toque em 🗮, depois toque no tópico de conversa do remetente de quem não quer receber mais mensagens.
- 2. Toque em > Mensagens bloqueadas e depois toque em Adicionar à lista de bloqueio.
- 3. Toque em **OK** para confirmar.

## Encaminhar um tópico de conversa

Pode reencaminhar um tópico ou conversa de mensagens para outras pessoas e definir um aviso para que possa responder a uma mensagem importante num momento oportuno.

- 1. No Ecrã Principal, toque em 🚍.
- 2. Toque no tópico de conversa e depois em > Encaminhar conversa SMS.
- 3. Toque em **Seleccionar tudo** ou em qualquer mensagem da conversa e toque em **Reencaminhar**.
- 4. No campo **Para**, toque em + para seleccionar o endereço de e-mail ou número de telemóvel de um contacto.
- 5. Quando terminar, seleccione a conta SIM a partir da qual irá enviar a sua mensagem. A conversa será reencaminhada como mensagem MMS (Serviço de Mensagens Multimédia).

#### NOTAS:

- Certifique-se de que possui uma subscrição do serviço MMS com a sua operadora de rede móvel.
- Certifique-se de que o acesso de dados está activado no seu dispositivo. No ecrã Inicial, toque em
   Definições > Mais... > Redes móveis e marque a opção Dados activados.
- O reencaminhamento de conversas para outras pessoas está sujeito à aplicação taxas de dados móveis e de mensagens.

#### Adiar o envio de mensagens

É possível definir uma mensagem importante como mensagem a responder mais tarde a partir da aplicação Do It Later.

- 1. No ecrã da mensagem, toque em
- 2. Toque em **Responder mais tarde**. A mensagem será adicionada às suas tarefas na aplicação **Do It Later**.
- 3. Para obter e responder ao e-mail, toque em Asus > Do It Later no ecrã Principal.

**NOTA:** Para mais informação sobre a resposta posterior a mensagens, consulte a secção <u>Resposta</u> <u>imediata a mensagens</u>.

## Outras opções para as mensagens

Durante uma mensagem ativa ou ao compor uma mensagem, pode tocar em e escolher uma das opções seguintes.

| Adicionar assunto           | Toque para adicionar o título da sua mensagem                             |  |  |  |
|-----------------------------|---------------------------------------------------------------------------|--|--|--|
| Adicional assunto           |                                                                           |  |  |  |
| Inserir sorriso             | Insira um sorriso ou icone expressivo na sua mensagem.                    |  |  |  |
| Inserir modelos de<br>texto | Insira uma resposta predefinida no corpo da mensagem.                     |  |  |  |
| Eliminar mensagens          | Toque nesta opção e selecione as mensagens que quer eliminar da conversa. |  |  |  |
| Definições                  | Toque nesta opção para configurar as definições das mensagens.            |  |  |  |

## **Omlet Chat**

A Omlet Chat é uma aplicação aberta para envio de mensagens instantâneas e partilha móvel que lhe permite conversar com amigos. Permite-lhe também gerir os seus dados guardando-os de forma segura nas suas contas privadas na nuvem.

#### NOTAS:

- A aplicação Omlet Chat poderá estar disponível apenas em alguns países.
- Ao usar pela primeira vez, tem de visitar a Play Store para atualizar a aplicação Omlet Chat. Tem de ter uma conta Google para atualizar a aplicação Omlet Chat.

## Registar-se no Omlet Chat

Registe a aplicação Omlet Chat usando uma das seguintes contas:

- Número de telemóvel
- Conta de e-mail
- Conta Gmail
- Conta Facebook

#### Registar o seu número de telemóvel

Utilize o seu número de telemóvel para iniciar sessão no Omlet Chat.

Para registar o seu número de telemóvel:

- 1. Toque em e depois toque na aplicação **Omlet Chat**.
- 2. No ecrã de apresentação da aplicação Omlet, toque em **Skip (Ignorar)** se deseja ignorar a apresentação ou deslize o ecrã para a esquerda para ler as principais funcionalidades da aplicação Omlet Chat.
- 3. Na página de inscrição, seleccione o seu país e introduza o seu número de telefone e toque em Next **(Seguinte)**. A aplicação Omlet Chat enviará uma mensagem de texto com o PIN para prosseguir com o registo.
- 4. Introduza o PIN e toque em Next (Seguinte).
- 5. Introduza o seu nome e toque em Get Started (Começar).

6. Se deseja que a aplicação Omlet Chat actualize automaticamente os seus amigos a partir da sua lista de contactos, toque em **Okay! Let's do it! (OK! Vamos a isso!)** Se deseja adicionar os seus amigos manualmente, toque em **No thanks (Não, obrigado).** 

**NOTA:** Os seus contactos são automaticamente integrados na sua lista de contactos na aplicação Contactos. Consulte a secção <u>Ver os contactos Omlet a partir da aplicação Contactos</u> para mais informação.

#### Usar a sua conta Google™

Para fazer o registo com a sua conta Google™:

- 1. Toque em e depois toque na aplicação **Omlet Chat**.
- 2. No ecrã de registo toque em **Connect a different account here (Ligar uma conta diferente)** e depois toque em **Google**.
- 3. Toque em **OK** para usar a conta Google que registou com o seu dispositivo.
- 4. Introduza o seu nome e toque em Get Started (Começar).
- 5. Se deseja que a aplicação Omlet Chat actualize automaticamente os seus amigos a partir da sua lista de contactos, toque em **Okay! Let's do it! (OK! Vamos a isso!)** Se deseja adicionar os seus amigos manualmente, toque em **No thanks (Não, obrigado).**

**NOTA:** Os seus contactos são automaticamente integrados na sua lista de contactos na aplicação Contactos. Consulte a secção <u>Ver os contactos Omlet a partir da aplicação Contactos</u> para mais informação.

6. Toque em  $\equiv$  para ver o menu da aplicação Omlet Chat.

#### Usar a sua conta de e-mail

Para fazer o registo com a sua conta de e-mail:

- 1. Toque em e depois toque na aplicação **Omlet Chat**.
- 2. No ecrã de registo toque em **Connect a different account here (Ligar uma conta diferente)** e depois toque em **Email**.
- 3. Digite o endereço da sua conta de e-mail e toque em **Next (Seguinte)**. A aplicação Omlet Chat envia um e-mail de confirmação para a sua conta de e-mail.
- 4. Na sua conta de e-mail, abra a mensagem de confirmação da Omlet e toque na ligação para ativar a conta.
- 5. Introduza o seu nome e toque em Get Started (Começar).
- 6. Se deseja que a aplicação Omlet Chat actualize automaticamente os seus amigos a partir da sua lista de contactos, toque em **Okay! Let's do it! (OK! Vamos a isso!)** Se deseja adicionar os seus amigos manualmente, toque em **No thanks (Não, obrigado).**

**NOTA:** Os seus contactos são automaticamente integrados na sua lista de contactos na aplicação Contactos. Consulte a secção <u>Ver os contactos Omlet a partir da aplicação Contactos</u> para mais informação.

- 7. Toque em 😑 para ver o menu da aplicação Omlet Chat.
- 56 Capítulo 3: Manter em contacto

#### Usar a sua conta Facebook®

Para fazer o registo com a sua conta Facebook:

- 1. Toque em e depois toque na aplicação **Omlet Chat**.
- 2. No ecrã de registo toque em **Connect a different account here (Ligar uma conta diferente)** e depois toque em **Facebook**. A aplicação Omlet Chat apresentará o ecrã do Facebook para poder iniciar sessão na sua conta Facebook.
- 3. Inicie sessão na sua conta Facebook e toque em **OK**.
- 4. Introduza o seu nome e toque em **Get Started (Começar)**.
- 5. Se deseja que a aplicação Omlet Chat actualize automaticamente os seus amigos a partir da sua lista de contactos, toque em **Okay! Let's do it! (OK! Vamos a isso!)** Se deseja adicionar os seus amigos manualmente, toque em **No thanks (Não, obrigado).**

**NOTA:** Os seus contactos são automaticamente integrados na sua lista de contactos na aplicação Contactos. Consulte a secção <u>Ver os contactos Omlet a partir da aplicação Contactos</u> para mais informação.

6. Toque em \Xi para ver o menu da aplicação Omlet Chat.

## **Enviar convites Omlet**

Convide os seus amigos a usarem a aplicação Omlet Chat enviando convites da Omlet para as respetivas contas de e-mail ou Facebook.

#### Enviar convites da Omlet através do Facebook

Para enviar um convite da Omlet através do Facebook:

- 1. No ecrã da aplicação Omlet Chat, toque em 😑 para ver o menu Omlet Chat.
- 2. Toque em Pessoas e depois em Add/Invite friends (Adicionar/Convidar amigos).
- 3. No ecrã Adicionar contactos, toque em **Invite Facebook friends (Convidar amigos do Facebook)**.
- 4. Inicie sessão na sua conta Facebook e toque em **OK** para permitir que a aplicação Omlet Chat aceda à sua conta.
- 5. Toque em + para selecionar os contactos e depois toque em **Send (Enviar)**.

#### Enviar convites Omlet por e-mail

- 1. No ecrã da aplicação Omlet Chat, toque em 😑 para ver o menu Omlet Chat.
- 2. Toque em Pessoas e depois em Add/Invite friends (Adicionar/Convidar amigos).
- 3. No ecrã Adicionar contactos, toque em **Invite address book friends (Convidar amigos do livro de endereços)**.
- 4. Assinale os contactos pretendidos e toque em 🧹

## Utilizar o Omlet chat

Envie mensagens de texto e multimédia para ter uma conversa divertida, criativa e interactiva.

Para iniciar uma conversa:

- 1. No ecrã da aplicação Omlet Chat, toque em ≡ para ver o menu Omlet Chat e depois toque em **Pessoas**.
- 2. Toque no contacto com quem quer conversar e depois toque em 💬

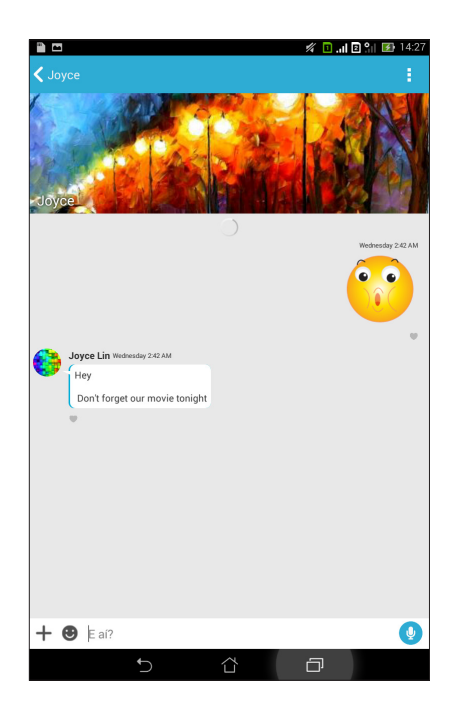

#### Enviar uma mensagem de chat

Para enviar uma mensagem de chat, introduza a sua mensagem no campo **What's up (O que se passa)** e toque em

#### Enviar uma mensagem de voz

Para enviar uma mensagem de voz, mantenha tocado o botão 🖞 enquanto diz a sua mensagem e liberte o botão 👤 para enviar.

#### Enviar um autocolante virtual

Para enviar um autocolante virtual, toque em 🙄 e seleccione um dos autocolantes virtuais disponíveis.

**NOTA:** Pode transferir mais autocolantes virtuais a partir da Loja de Autocolantes. Para transferir os autocolantes virtuais, toque em  $\bigcirc$  > + e depois toque em  $\bigcirc$ .

## Usar aplicações extra

A aplicação Omlet Chat inclui aplicações extra de valor acrescentado para que possa partilhar mensagens multimédia para um toque mais divertido e pessoal.

Para usar estas aplicações extra, toque em 🕂 no tópico da conversa e escolha uma aplicação na lista de aplicações extra para enviar uma mensagem multimédia específica.

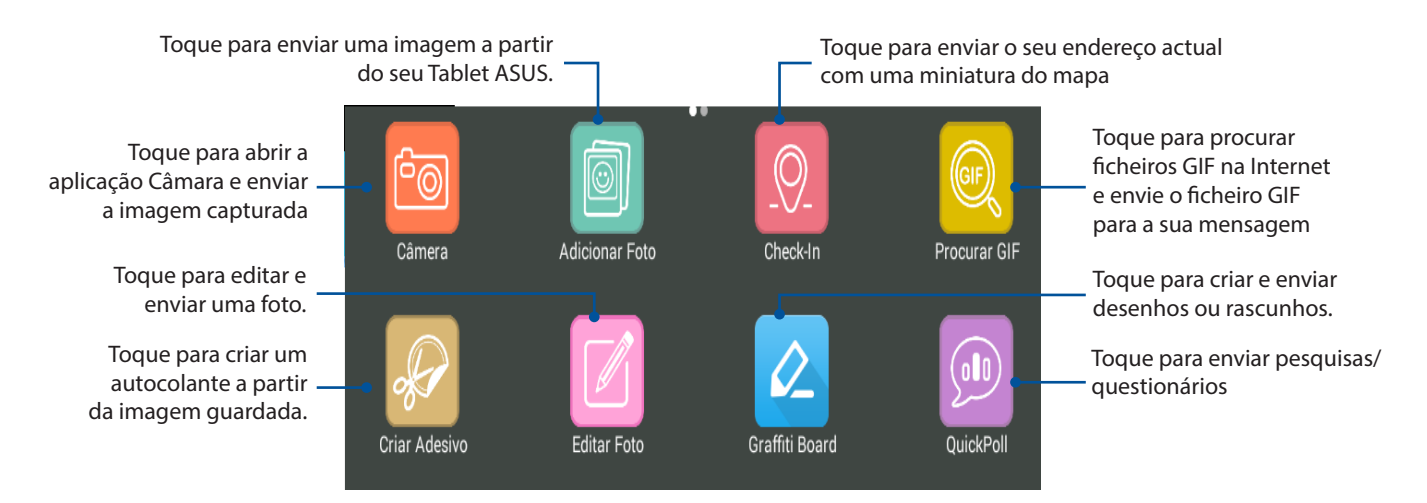

Deslize o ecrã para cima para ver este ícone.

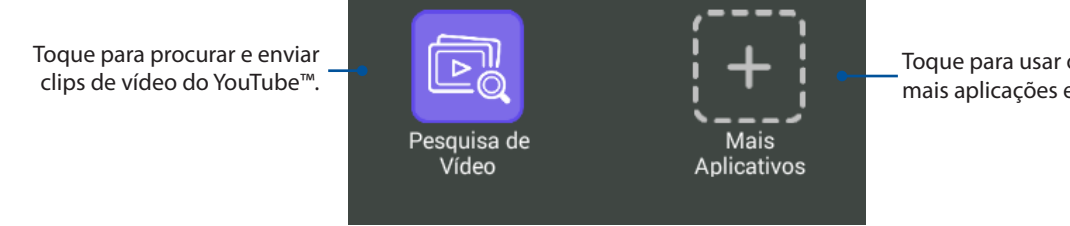

Toque para usar ou adicionar mais aplicações extra à lista.

#### Mais aplicações extra

Para além das aplicações predefinidas existentes na lista de aplicações extra, existem outras listadas na aplicação Omlet Chat que pode usar. Toque em 🕂 no tópico da conversa e depois em 🕂 para ver mais aplicações extra.

#### Usar outras aplicações extra

Para usar outras aplicações extra, toque em 🕂 e depois numa aplicação para a abrir.

#### Adicionar mais aplicações à lista de aplicações extra

Toque em 🕂 para ver mais aplicações e depois toque sem soltar numa aplicação e toque em **Pin** it! (Afixar!)

NOTA: As aplicações extra disponíveis podem variar conforme a sua localização.

## Ver fotos partilhadas na aplicação Galeria

As fotos que você e os seus amigos partilhou no Omlet Chat são instantaneamente guardadas no seu dispositivo. As fotos partilhadas podem ser vistas usando a aplicação Galeria.

Para ver as fotos partilhadas:

- 1. Abra a aplicação Galeria fazendo o seguinte:
  - a. No ecrã Principal, toque em Asus > Galeria.
  - b. No ecrã Todas as aplicações toque em Galeria.
- 2. No ecrã principal da aplicação Galeria, toque em e depois selecione de entre as seguintes opções:
  - a. Todas as fotos partilhadas
  - b. Sala de conversa
  - c. Autor de Partilha

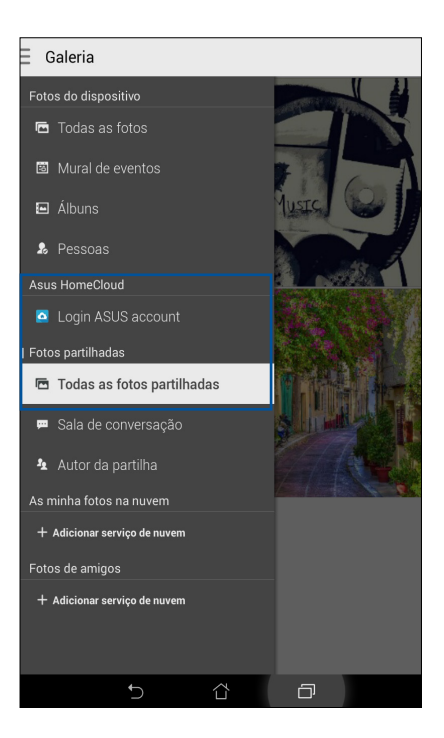

## Ver todas as fotos partilhadas

Toque em **Todas as fotos partilhadas** para ver todas as fotos partilhadas por si e pelos seus contactos Omlet Chat.

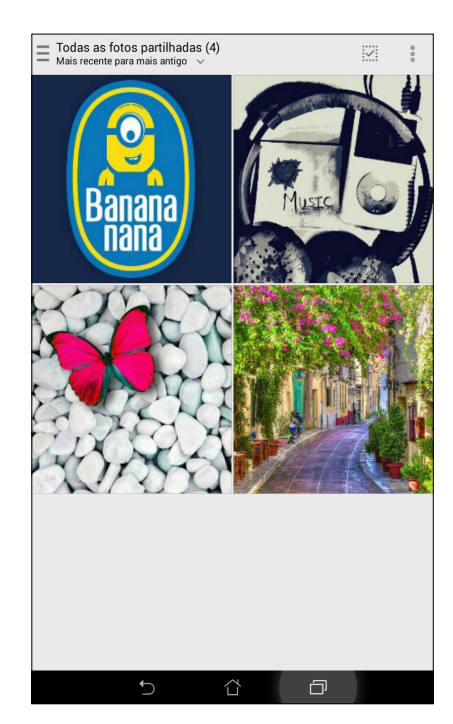

## Ver fotos partilhadas pela sala de conversa

Toque em **Sala de conversa**ção para ver as fotos partilhadas pela sala de conversa ou social hotspot.

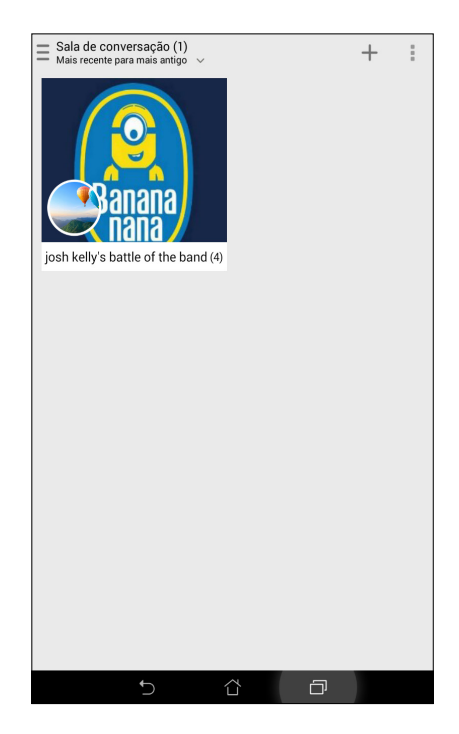

## Ver fotos partilhadas pelo autor da partilha

Toque em Autor da partilha para ver as fotos partilhadas por um contacto Omlet Chat.

| <ul> <li>Autor da partilha (2)</li> </ul> |               |
|-------------------------------------------|---------------|
| — Ordenar por nome 🗸                      |               |
|                                           | <b>Sanana</b> |
| A minha partilha (0)                      | J. L (4)      |
|                                           |               |
| C.                                        |               |

## Ver os seus contactos Omlet a partir da aplicação Contactos

Para além de poder interagir com os seus contactos Omlet na aplicação Omlet Chat, pode também ver e conversar com os seus contactos Omlet usando a aplicação Contactos. A integração dos contactos Omlet na aplicação Contactos permite-lhe mais facilmente procurar e conversar com os seus contactos Omlet sem ter de abrir a aplicação Omlet Chat.

Para ver os contactos Omlet na aplicação Contactos:

- 1. Abra a aplicação Contactos fazendo o seguinte:
  - a. No ecrã Principal toque em **Asus > Pessoas**.
  - b. No ecrã Principal, toque em **Telefone** e depois em 👤.
  - b. No ecrã Todas as aplicações toque em Pessoas.

2. Toque em **Contactos a apresentar** na lista pendente para ver todos os grupos de contactos.

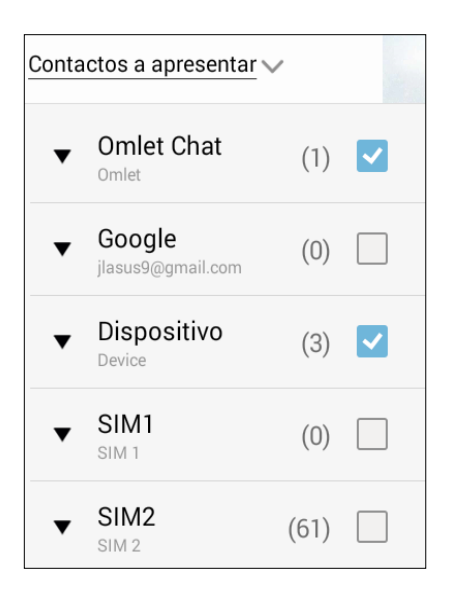

- 3. Desmarque todos os grupos de contactos exceto do **Omlet Chat** e depois toque em qualquer área do ecrã. O ecrã da aplicação Contactos mostra todos os contactos Omlet.
- 4. Toque num contacto Omlet para selecionar e ver os detalhes desse contacto ou para conversar diretamente com o mesmo.

|             | A ouardar caotura de ecră | 222       |                       | +        | 0            | :           |
|-------------|---------------------------|-----------|-----------------------|----------|--------------|-------------|
|             | Q Localizar contact       | 0         | Joyce                 |          |              | 20          |
| C           | ontactos a apresentar 🗸   |           |                       | 1        | 1.0          | X.          |
| #           | EU 3 0                    | contactos | Mr. A                 | A        | L            |             |
| B<br>C      | Pinkandroid               |           |                       |          | 52           | - And       |
| D<br>E      | J                         |           |                       | (in port |              | <b>.</b>    |
| FG          |                           |           | Acerca de             |          | and a second | Auros Mills |
| н           | W                         |           | Acções                |          |              |             |
| J<br>K<br>L | Whiteandroid              |           | TELEMÓVEL<br>0939 755 |          | L.           | Q           |
| M<br>N      | Υ                         |           | Chat now              |          |              | 9           |
| 0<br>P      | Yellowandroid             |           | View profile          |          |              | 9           |
| Q           |                           |           | Informações           |          |              |             |
| s           |                           |           | GRUPOS                |          |              |             |
| U           |                           |           | VIP                   |          |              |             |
| v<br>w      |                           |           |                       |          |              |             |
| х           |                           |           |                       |          |              |             |
| Y<br>Z      |                           |           |                       |          |              |             |
|             |                           |           |                       | _        | _            |             |
|             | ţ,                        |           |                       |          |              |             |

## Sincronizar o Omlet Chat com a Nuvem

Se tiver uma conta de nuvem Dropbox<sup>®</sup>, Box<sup>®</sup> ou Baidu PCS, a aplicação Omlet Chat envia instantaneamente as suas conversas privadas e registos de conversas de forma segura.

Antes da aplicação Omlet Chat enviar os seus dados, é necessário sincronizar a sua conta na Nuvem com a aplicação Omlet Chat. Para o fazer:

- 1. No menu Omlet Chat, toque em **Definições**.
- 2. Toque em Armazenamento na nuvem e selecione de entre os seguintes serviços da Nuvem:
  - a. Dropbox
  - b. Box
  - c. Baidu PCS
- 3. Digite o seu nome de utilizador e palavra-passe para iniciar sessão na sua conta na Nuvem. Siga as instruções no ecrã para sincronizar a sua conta na Nuvem com a aplicação Omlet Chat.

# **Momentos preciosos**

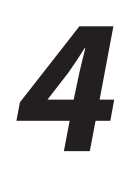

**NOTA:** As aplicações exibidas no ecrã poderão variar de acordo com o modelo. A captura de ecrã apresentada em seguida serve apenas como referência.

# **Capture aqueles momentos especiais**

## Abrir a aplicação Câmara

Capture imagens e grave vídeos utilizando a aplicação Câmara do seu Tablet ASUS. Consulte os passos indicados abaixo para abrir a aplicação Câmara.

## A partir do ecrã de bloqueio

Arraste para baixo 🖸 até abrir a aplicação Câmara.

## Usar o widget da câmara

No ecrã de bloqueio, deslize o dedo para a esquerda para abrir o widget Câmara o qual abre automaticamente a aplicação Câmara.

#### A partir do ecrã Inicial

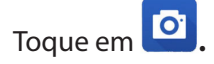

#### Utilizando o botão de volume

Quando o Tablet ASUS estiver no modo de suspensão, clique duas vezes no botão de volume para activar o dispositivo e abrir imediatamente a aplicação Câmara.

**NOTA:** Antes de utilizar o botão de volume para abrir a aplicação Câmara, active esta função em **Definições > Ecrã de bloqueio**, depois deslize o botão **Câmara instantânea** para **Activado**.

## Utilizar a câmara pela primeira vez

Quando abrir a Câmara pela primeira vez, serão apresentadas duas funcionalidades consecutivas para ajudar a começar a utilizar a aplicação: Tutorial e Localizações de imagens.

## **Tutorial**

Na primeira vez que utilizar a câmara do Tablet ASUS, será apresentado o seguinte ecrã de tutorial depois de abrir a aplicação **Câmara**. Consulte os passos indicados em seguida para prosseguir a partir deste ecrã.

- 1. No ecrã do Tutorial, toque em **Ignorar** se não deseja ver o tutorial ou toque em **Iniciar** para ver o tutorial básico sobre a utilização da Câmara.
- 2. Depois de tocar numa destas opções, irá avançar para o ecrã de Localizações de imagens.

#### Localizações de imagens

Depois de visualizar o Tutorial, será apresentado o ecrã de Localizações de imagens para ajudar a criar etiquetas de localização automáticas para as suas imagens. Consulte os passos indicados em seguida para prosseguir a partir deste ecrã:

- 1. No ecrã de Localizações de imagens, toque em **Não, obrigado** para prosseguir para o ecrã da câmara ou **Sim** para configurar as etiquetas de localização para as imagens capturados.
- 2. Deslize o botão Localização para Activado para activar a função de etiquetas de localização.
- 3. Toque em **Concordo** no ecrã seguinte para activar totalmente a função e prosseguir para o ecrã da Câmara.

## Ecrã inicial da câmara

A câmara do seu Tablet ASUS está equipada com uma função de deteção automática de cenário e estabilização automática da imagem. Inclui também uma função para estabilização de vídeo para evitar imagens tremidas durante a gravação de vídeo.

Toque nos ícones para começar a utilizar a câmara e explorar as funções de imagem e vídeo do seu Tablet ASUS.

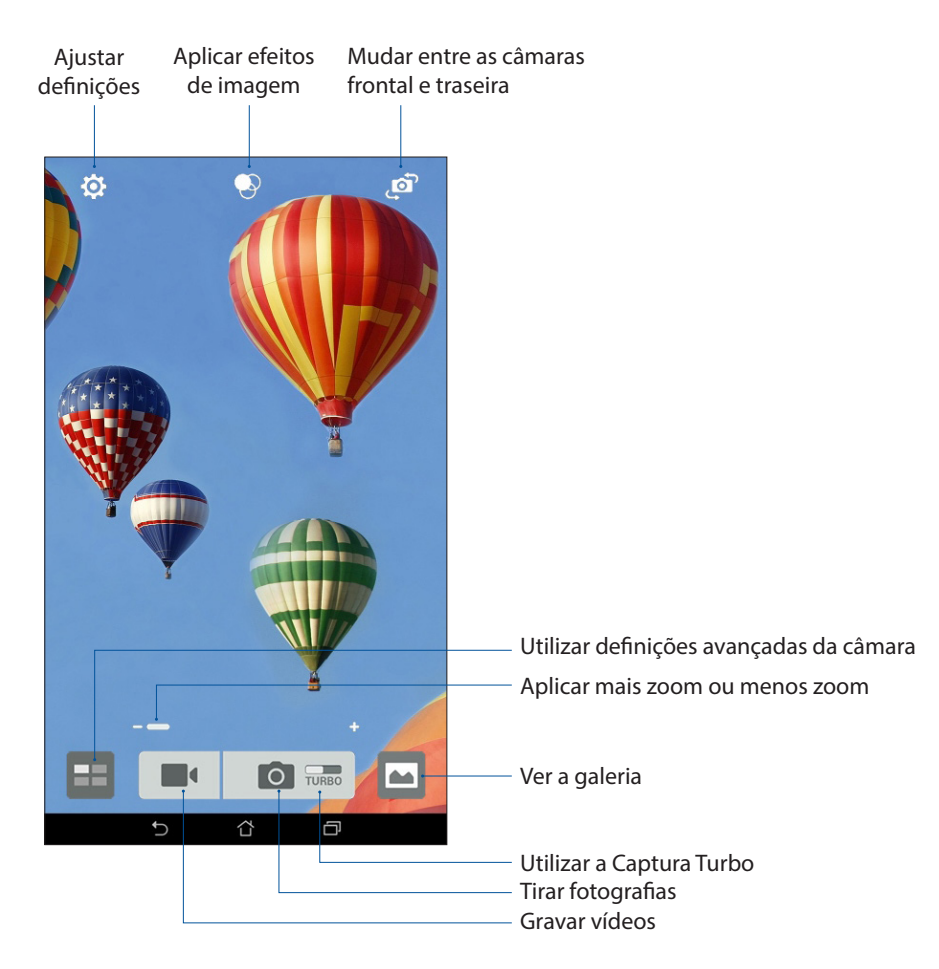

## Definições de imagem

Ajuste o aspecto das suas imagens capturadas configurando as definições da câmara através dos passos indicados abaixo.

**IMPORTANTE!** Aplique as definições antes de tirar fotografias.

- 1. No ecrã inicial da câmara, toque em 2 >  $\Box$
- 2. Deslize para baixo e configure as opções disponíveis.

#### Imagem

Utilize estas opções para configurar a qualidade da imagem.

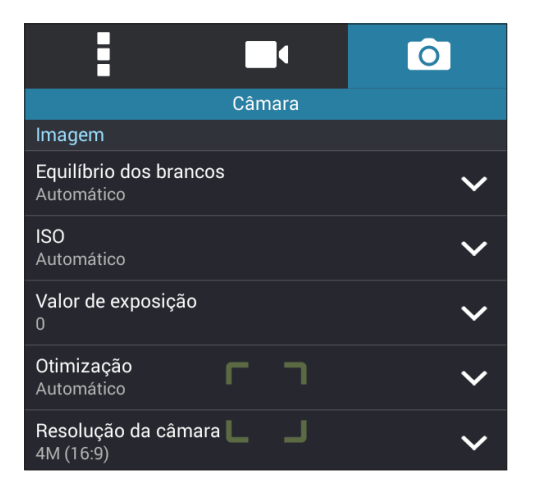

#### Modo de captura

Ajuste a velocidade do obturador para o modo de **Temporizador** ou altere a velocidade **Sequência** nesta opção.

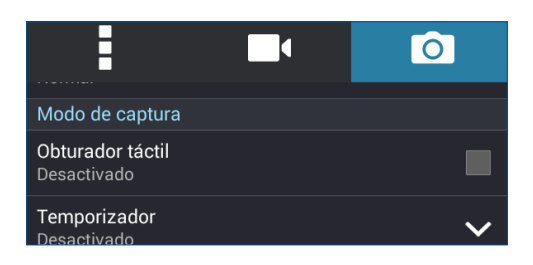

## Exposição

Active a função **Exposição automática por toque** ou **Detecção de rosto** nesta opção.

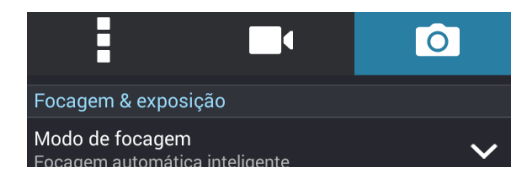

## Definições de vídeo

Ajuste o aspecto dos seus vídeos gravados configurando as definições da câmara através dos passos indicados abaixo.

**IMPORTANTE!** Aplique as definições antes de tirar fotografias.

- 1. No ecrã inicial da câmara, toque em 2 >
- 2. Deslize para baixo e configure as opções disponíveis.

#### Imagem

Utilize estas opções para configurar a qualidade do vídeo.

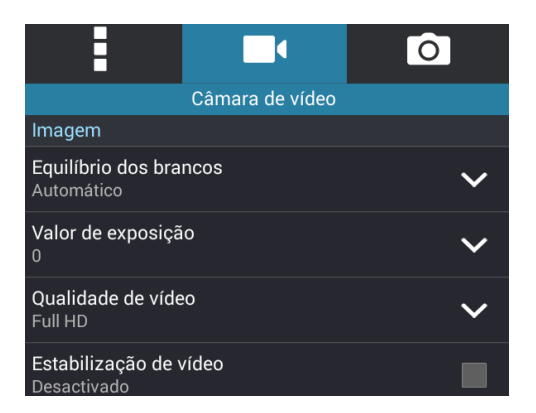

#### Exposição

Active a função Exposição automática por toque nesta opção.

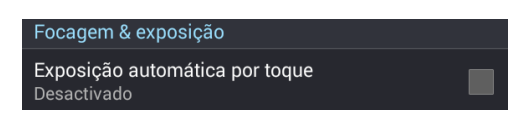

## Funções avançadas da câmara

Explore novas formas de capturar imagens ou gravar vídeos e crie momentos mais especiais utilizando as funções avançadas da câmara do Tablet ASUS.

**IMPORTANTE!** Aplique as definições antes de tirar fotografias. As funções disponíveis podem variar de acordo com o modelo.

#### **Recuar tempo**

Depois de seleccionar **Recuar tempo**, o obturador começará a tirar fotografias em sequência dois segundos antes de premir o botão do obturador. Como resultado, irá obter uma linha de tempo com imagens onde poderá escolher a melhor imagem para guardar na Galeria.

NOTA: A função Recuar tempo apenas pode ser utilizada na câmara traseira.

#### Capturar fotos com a função Recuar tempo

- 1. No ecrã inicial da câmara, toque em **en e**.
- 2. Toque em **O** > **Recuar tempo**.
- 3. Toque em 🕗 ou no botão de volume para começar a tirar fotografias.

#### Utilizar o visualizador da função Recuar tempo

1. Depois de premir o botão do obturador, o visualizador da função Recuar tempo será apresentado no lado direito da fotografia capturada. Rode o botão no visualizador para navegar pelas fotografias capturadas.

NOTA: Toque em Best (Melhor) para ver a melhor fotografia sugerida a partir da linha de tempo.

2. Seleccione uma fotografia e toque em **Concluído** para a guardar na Galeria.

#### HDR

A função HDR (High-dynamic-range) permite capturar imagens mais detalhadas para cenários com baixa luminosidade e alto contraste. A função HDR é recomendada para capturar imagens em locais com muita luminosidade para ajudar a equilibrar as cores reproduzidas na imagem.

#### Capturar fotografias HDR

- 1. No ecrã inicial da câmara, toque em
- 2. Toque em **O** > **HDR**.
- 3. Toque em HDR ou no botão de volume para começar a tirar fotografias HDR.

## Panorama

Capture imagens de vários ângulos utilizando a função Panorama. As imagens capturadas a partir de uma perspectiva de ângulo alargado são automaticamente coladas através desta função.

#### Capturar fotografias panorâmicas

- 1. No ecrã inicial da câmara, toque em
- 2. Toque em **O** > **Panorâmico**.
- 3. Toque em 🗃 ou no botão de volume e desloque o Tablet ASUS para a esquerda ou para a direita para capturar o cenário.

**NOTA**: Enquanto estiver a deslocar o Tablet ASUS, as miniaturas das imagens serão apresentadas na parte inferior do ecrã.

4. Toque em 🞯 quando terminar.

#### Noite

Tire fotografias bem iluminadas mesmo à noite ou em locais com baixa luminosidade utilizando a função Noite do Tablet ASUS.

**NOTA:** Mantenha as mãos estáveis antes e enquanto o Tablet ASUS estiver a capturar a imagem para evitar imagens desfocadas.

#### Capturar fotografias com a função Noite

- 1. No ecrã inicial da câmara, toque em **e e**.
- 2. Toque em **O** > **Nocturno**.
- 3. Toque em Cou no botão de volume para começar a tirar fotografias com a função Noite.

## Auto-retrato

Aproveite o elevado número de megapixéis da câmara traseira sem ter de premir o botão do obturador. Utilizando a detecção de rosto, poderá configurar o Tablet ASUS para detectar até quatro rostos com a câmara traseira e capturar o seu auto-retrato ou um retrato de grupo.

#### Capturar Auto-retratos

- 1. No ecrã da aplicação Câmara, toque em
- 2. Toque em **O** > **Autorretrato**.
- 3. Toque em 🔄 para escolher quantas pessoas devem ser incluídas na fotografia.
- 4. Utilize a câmara traseira para detectar rostos e aguarde que o Tablet ASUS comece a emitir um som de aviso e a efectuar a contagem decrescente até tirar a fotografia.
- 5. O visualizador da função Recuar tempo será apresentado no topo da fotografia capturada. Rode o botão no visualizador para navegar pelas fotografias capturadas.
- 6. Seleccione uma fotografia e toque em **Concluído** para a guardar na Galeria.

## Remoção inteligente

Elimine imediatamente detalhes indesejados depois de capturar a imagem utilizando a função Remoção inteligente.

#### Capturar fotografias com a função Remoção inteligente

- 1. No ecrã da aplicação Câmara, toque em
- 2. Toque em **O** > **Remoção inteligente**.
- 3. Toque em ou no botão de volume para começar a tirar fotografias que podem ser editadas com a função Remoção inteligente.
- 4. O ecrã seguinte mostra a fotografia capturada e quaisquer objectos que podem ser removidos.
- 5. Toque em 🖉 para remover os objectos detectados ou em 🖄 para eliminar a fotografia e voltar à aplicação Câmara.
#### Todos os sorrisos

Capture o sorriso perfeito ou a expressão facial mais divertida a partir de uma série de fotografias utilizando a função Todos os sorrisos. Esta função permite tirar cinco fotografias consecutivas depois de premir o botão do obturador, detectando automaticamente os rostos na imagem para comparação.

#### Capturar fotografias com a função Todos os sorrisos

- 1. No ecrã inicial da câmara, toque em **en e**.
- 2. Toque em **O** > **Sorriso grupo**.
- 3. Toque em 😇 ou no botão de volume para começar a tirar fotografias que podem ser editadas com a função Todos os sorrisos.
- 4. Siga as instruções apresentadas no ecrã para seleccionar as melhores fotografias.

#### Embelezamento

Divirta-se durante e depois de tirar fotografias da sua família e de amigos utilizando a função de Embelezamento do Tablet ASUS. Quando activada, esta função permite efectuar embelezamentos ao vivo no rosto da pessoa a fotografar antes de premir o botão do obturador.

#### Capturar fotografias com a função Embelezamento

- 1. No ecrã inicial da câmara, toque em **en e**.
- 2. Toque em **O** > **Embelezamento**.
- 3. Toque em 🔯 para começar a capturar fotografias que podem ser editadas com a função Embelezamento.

#### Animação GIF

Crie imagens GIF (Graphics Interchange Format) a partir da câmara do Tablet ASUS utilizando a função de Animação GIF.

#### Capturar fotografias com a função Animação GIF

- 1. No ecrã inicial da câmara, toque em **22**.
- 2. Toque em > Animação GIF.
- 3. Toque em GIF para começar a capturar fotografias que podem ser transformadas em Animação GIF.

#### Intervalo de tempo

A função de vídeo em "intervalo de tempo" do seu Tablet ASUS permite capturar imagens fixas para reprodução automática em "intervalo de tempo". Com efeito, as imagens parecem mover-se de forma acelerada apesar de terem ocorrido e terem sido gravadas entre intervalos longos.

#### Gravação de vídeos com a função Intervalo de tempo

- 1. No ecrã inicial da câmara, toque em
- 2. Toque em -> Intervalo de tempo.
- 3. Toque em em para começar a gravar vídeos com a função Intervalo de tempo.

# Utilizar a Galeria

Visualize imagens e reproduza vídeos no seu Tablet ASUS utilizando a aplicação Galeria.

Esta aplicação permite-lhe também editar, partilhar ou eliminar ficheiros de imagem e vídeo armazenados no seu Tablet ASUS. A partir da aplicação Galeria, poderá reproduzir todos os ficheiros de imagem numa apresentação de diapositivos ou tocar para visualizar os ficheiros de imagem ou vídeo seleccionados.

Para abrir a Galeria, toque em **Galeria**.

#### Ver ficheiros da sua rede social ou armazenamento na Nuvem

Por predefinição, a sua Galeria exibe todos os ficheiros do seu Tablet ASUS de acordo com as suas pastas de álbuns.

Para ver ficheiros de outras localizações através do seu Tablet ASUS:

- 1. No ecrã principal, toque em <u></u>.
- 2. Toque em qualquer das localizações para ver os respectivos ficheiros.

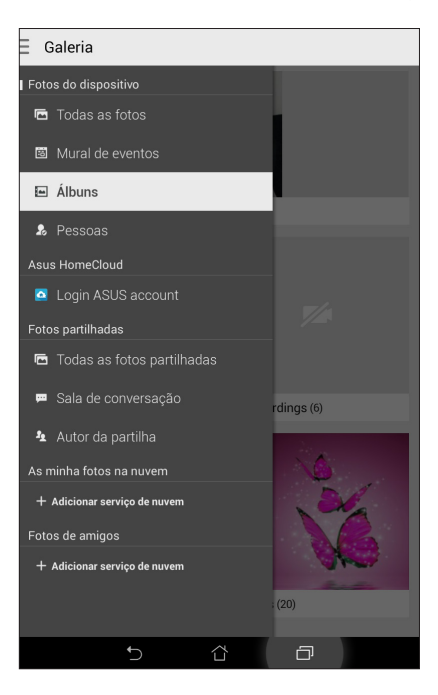

#### NOTAS:

- Pode transferir fotos para o seu Tablet ASUS a partir da sua conta na Nuvem e usá-las como imagem de fundo ou imagem de perfil de um contacto.
- Para mais informação sobre a adição de imagens aos contactos, consulte a secção <u>Personalizar o</u> perfil do contacto.
- Para mais informação sobre a utilização de fotos ou imagens como imagem de fundo, consulte a secção <u>Imagens de fundo</u>.

**IMPORTANTE!** É necessária uma ligação à Internet para ver fotografias e vídeos em **As minhas fotos na nuvem** e **Fotos de amigos**.

## Ver a localização da foto

Ative a função de localização no seu Tablet ASUS para obter informação sobre a localização das suas fotos. Esta informação inclui detalhes como a área onde as fotos foram tiradas, bem como um mapa do local através do Google Map ou Baidu (só na China).

Para ver a informação sobre uma foto:

- 1. Ative a função de localização em **Definições** > **Localização**.
- 2. Certifique-se de que partilhou a localização com o Google Map ou Baidu.
- 3. Abra a aplicação Galeria e selecione a foto cuja informação quer ver.
- 4. Toque na foto e depois em

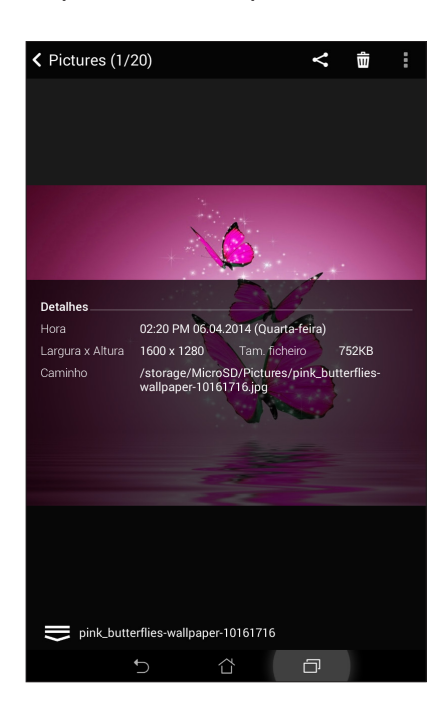

## Partilhar ficheiros na galeria

- 1. No ecrã da Galeria, toque na pasta onde se encontram os ficheiros que deseja partilhar.
- 2. Depois de abrir a pasta, toque em para activar a selecção de ficheiros.
- 3. Toque nos ficheiros que deseja partilhar. Será apresentada uma marca de verificação na parte superior da imagem seleccionada.
- 4. Toque em seleccione na lista onde deseja partilhar as imagens.

#### Eliminar ficheiros da galeria

Para eliminar ficheiros da galeria:

- 1. No ecrã da Galeria, toque na pasta onde se encontram os ficheiros que deseja eliminar.
- 2. Depois de abrir a pasta, toque em para activar a selecção de ficheiros.
- 3. Toque nos ficheiros que deseja eliminar. Será apresentada uma marca de verificação na parte superior da imagem seleccionada.

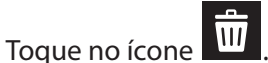

#### Editar uma imagem

4.

A Galeria inclui também ferramentas de edição de imagem que poderá utilizar para melhorar as imagens guardadas no seu Tablet ASUS.

Para editar uma imagem:

- 1. No ecrã da Galeria, toque na pasta onde se encontram os ficheiros.
- 2. Depois de abrir a pasta, toque na imagem que deseja editar.
- 3. Depois de abrir, toque na imagem novamente para mostrar as suas funções.
- 4. Toque em para abrir a barra de ferramentas de edição de imagem.
- 5. Toque em qualquer ícone na barra de ferramentas para aplicar alterações na imagem.

#### Aumentar/diminuir as miniaturas ou uma imagem

No ecrã da Galeria ou na imagem seleccionada, afaste os dedos no ecrã táctil para aumentar o zoom. Para diminuir o zoom, aproxime os dedos no ecrã táctil.

#### Publicar fotos no mural de eventos do seu calendário

A ativação desta função na aplicação Galeria permite-lhe ver fotos diretamente a partir dos seus eventos de calendário. Desta forma, pode imediatamente agrupar as fotos capturadas sob um evento específico.

- 1. Após ter tirado a fotos com o Tablet ASUS, abra a aplicação Galeria.
- 2. Toque em = > Mural de eventos.
- 3. Toque em **Toque aqui para introduzir nome** e depois introduza o nome do evento definido na aplicação Calendário.
- 4. Toque em 🗐 no canto superior direito da pasta contendo as fotos tiradas durante um evento.
- 5. Selecione o evento de calendário que quer integrar na pasta de fotos.
- 6. O ícone 🖾 aparece no canto superior da pasta de fotos como sinal de que estas foram publicadas com êxito no mural de eventos.
- 7. Para ver as fotos do evento, abra o evento na aplicação Calendário e depois toque em

#### **IMPORTANTE!**

- Esta função só é ativada depois de definir eventos na aplicação Calendário. Para mais informação sobre a definição de eventos, consulte a secção <u>Calendário</u>.
- Apenas as fotos tiradas com a câmara do Tablet ASUS na mesma data e à mesma hora do evento na aplicação Calendário podem usar esta função.

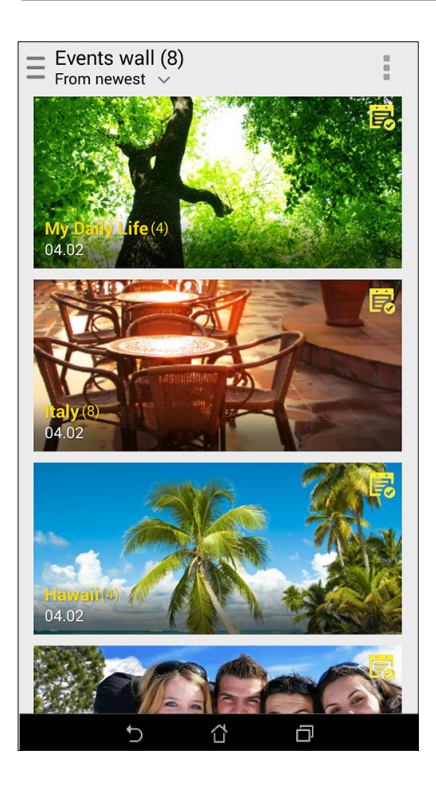

## Usar a função Microfilme

Transforme fotos em criativas apresentações de diapositivos usando a função Microfilme da aplicação Galeria. A função Microfilme permite-lhe escolher um tema para sua apresentação de diapositivos, este tema é imediatamente aplicado às fotos selecionadas.

Para criar uma apresentação microfilme a partir de uma pasta de fotos:

- 1. Abra a aplicação Galeria e toque em 💳 para selecionar a localização da pasta de fotos.
- 2. Selecione a pasta de fotos e toque em > Microfilme automático.
- 3. Selecione o tema microfilme que quer usar para a sua apresentação.

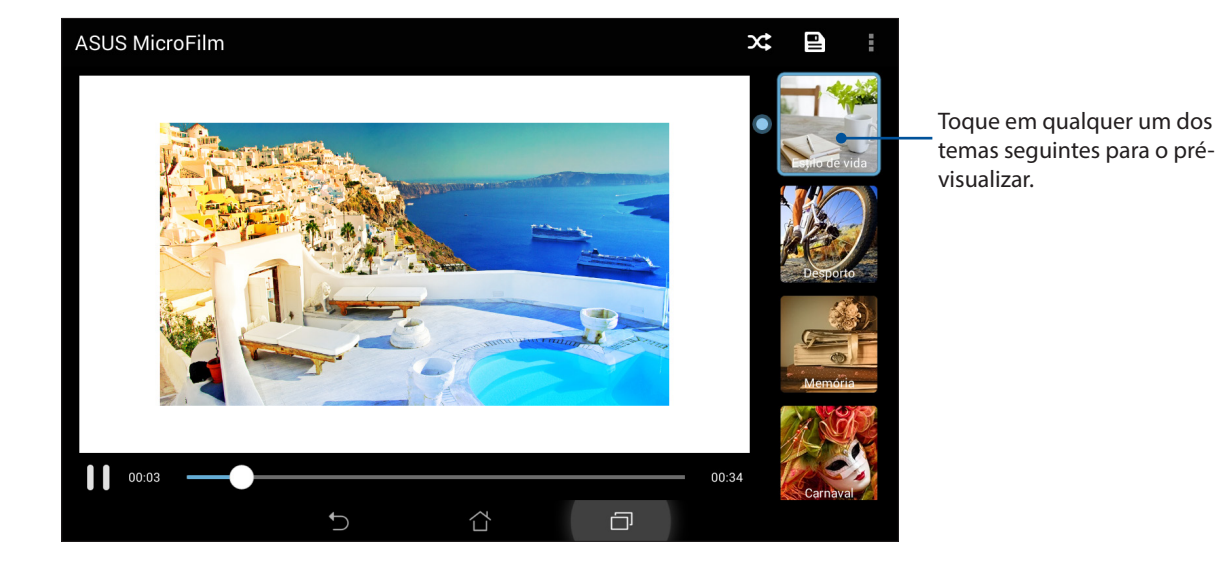

- 4. Após ter escolhido o tema, toque em Para aguardar a apresentação de diapositivos.
- 5. A apresentação criada pode ser partilhada em redes sociais ou usando aplicações de mensagens instantâneas como o Facebook, Google Plus ou Omlet Chat.

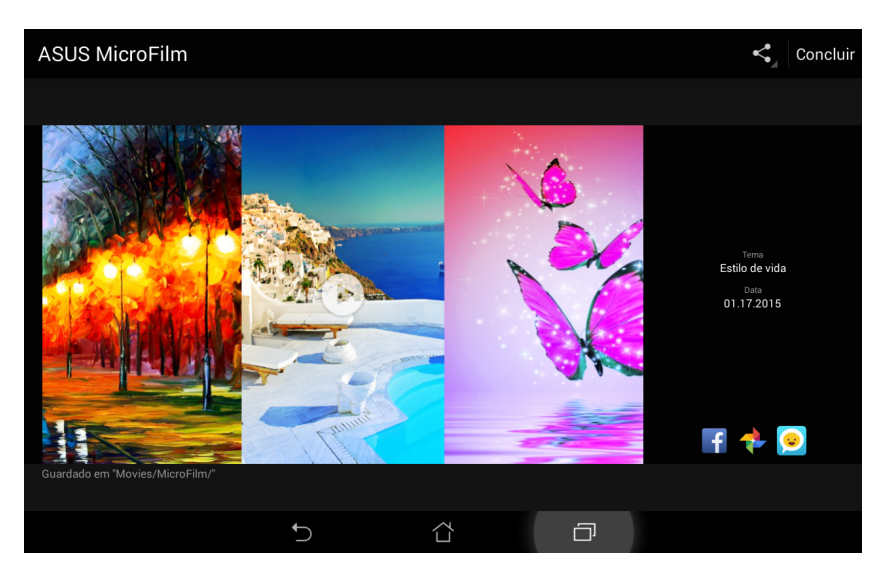

Para criar uma apresentação microfilme a partir de uma seleção de fotos:

- 1. Abra a aplicação Galeria e toque em 📥 para selecionar a localização das suas fotos.
- 2. Toque em para ativar a seleção de ficheiros.
- 3. Após ter selecionado as fotos, toque em MicroFilm.
- 4. Selecione o tema microfilme que quer usar para a sua apresentação.

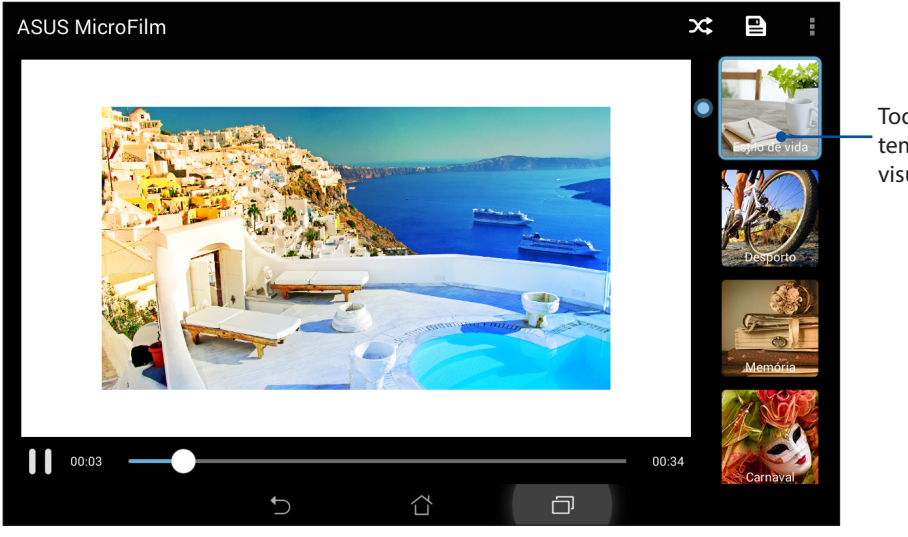

Toque em qualquer um dos temas seguintes para o prévisualizar.

5. Após ter escolhido o tema, toque em Para guardar e sair da função Microfilme.

#### Usar a função PlayTo (apenas em alguns modelos)

Reproduza ficheiros num dispositivo compatível com o PlayTo a partir da sua Galeria.

Para utilizar esta função:

- 1. No ecrã Galeria, toque em \_\_\_\_ ou na pasta onde se encontra o ficheiro que quer transmitir.
- 2. Toque em > PlayTo.
- 3. No ecrã seguinte, selecione um dispositivo compatível para iniciar a transmissão do ficheiro.

# Trabalho e diversão intensos

## Navegador

O motor de tecnologia de ponta Chromium do seu navegador permite-lhe navegar pela Internet a uma velocidade rápida. A intuitiva interface Zen inclui tecnologia de ajuste de texto que otimiza o conteúdo Web para melhor adaptação ao ecrã do seu Tablet ASUS. Graças ao modo de visualização em revista proporcionado pela função Smart Reader, o utilizador pode ler o seu conteúdo web favorito tanto online como offline sem a distração de itens como, por exemplo, anúncios. É também possível assinalar uma página para ler mais tarde, podendo esta ser recuperada com a aplicação Do It Later e lida quando lhe for mais conveniente.

**IMPORTANTE!** Antes de poder navegar pela Internet ou efetuar quaisquer tarefas relacionadas com a Internet, certifique-se de que o Tablet ASUS está ligado a uma rede Wi-Fi ou móvel. Para mais informação, consulte a secção <u>Ligação ao mundo</u>.

#### Abrir a aplicação Navegador

No ecrã Principal, use um dos seguintes métodos para abrir a aplicação Navegador:

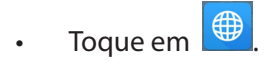

• Toque em

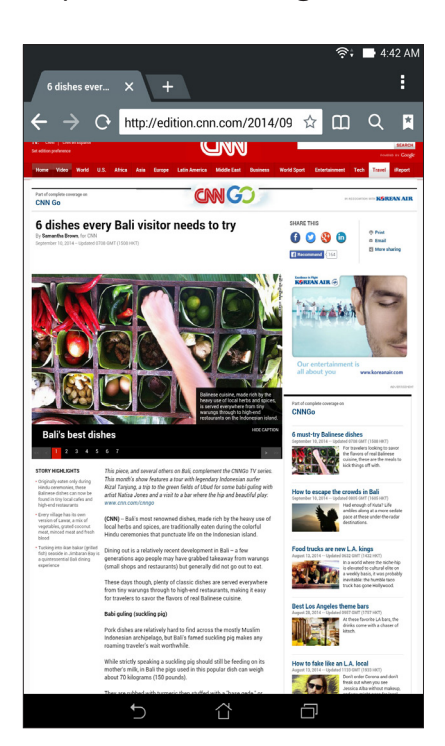

## Partilhar uma página

Partilhe páginas interessantes com terceiros a partir do seu Tablet ASUS através de uma conta de e-mail, conta de armazenamento na Nuvem, via Bluetooth ou outras aplicações incluídas no Tablet ASUS.

- 1. Abra o navegador.
- 2. Numa página Web, toque em > Partilhar página.
- 3. Toque na conta ou aplicação que quer usar como meio para partilhar a página.

#### Ler as páginas mais tarde

Quando encontrar informação interessante online que não tem tempo de ler não momento, pode assinalá-la para ler mais tarde. Pode recuperar e ler a página em questão quando lhe for mais conveniente a partir da aplicação Do lt Later.

- 1. Na página, toque em > Ler mais tarde.
- 2. Para obter a página, toque em **Asus** > **Do It Later** no ecrã Principal.

**NOTA:** Para mais informação sobre a leitura posterior de páginas, consulte a secção <u>Leitura posterior</u> <u>online</u>.

#### Adicionar um novo separador

Oculte o Web site atual e abra uma nova janela para continuar a navegar noutro Web site.

- 1. Na página atual, toque em > Novo separador ou toque em + ao lado do separador atual.
- 2. Introduza o endereço URL no campo URL e continue a navegar pela Internet a partir do Tablet ASUS.
- 3. Se quiser adicionar um outro separador, siga novamente o passo 1.

#### NOTAS:

- A abertura de muitos Web sites no seu navegador faz com que o carregamento de páginas seja mais lento.
- Se a velocidade da ligação à Internet abrandar, experimente limpar a cache. Para mais informação, consulte a secção <u>Limpar a cache do navegador</u>.

#### Marcar páginas

Marque as suas páginas ou Web sites favoritos para poder voltar aos mesmos mais tarde.

Para marcar uma página:

Na página, toque em **Surdar em marcadores**. Da próxima vez que abrir o navegador, pode tocar rapidamente na página marcada.

## Leitura inteligente online

O seu Tablet ASUS ativa o modo Smart Reader nas páginas que contêm itens que pode considerar desnecessários ou distrações tais como anúncios, ícones ou itens de menu. Estes itens podem ser removidos para ler apenas o conteúdo principal da página.

NOTA: O modo Smart Reader suporta os sites Wikipedia, CNN, ESPN, BCC e NY Times.

Para utilizar o modo Smart Reader:

- Toque no ícone do modo Smart Reader 🛄 para automaticamente remover quaisquer itens desnecessários e mostrar apenas o conteúdo principal da página.
- Na página do modo Smart Reader, faça o seguinte:
  - Toque em 🕮 para ver a sua lista de leitura ou páginas guardadas.
  - Toque em 🙆 para abrir a ferramenta Marcador e selecionar a cor pretendida, depois passe por cima do texto que quer realçar.
  - Aproxime ou afaste dois dedos para reduzir/ampliar a página.

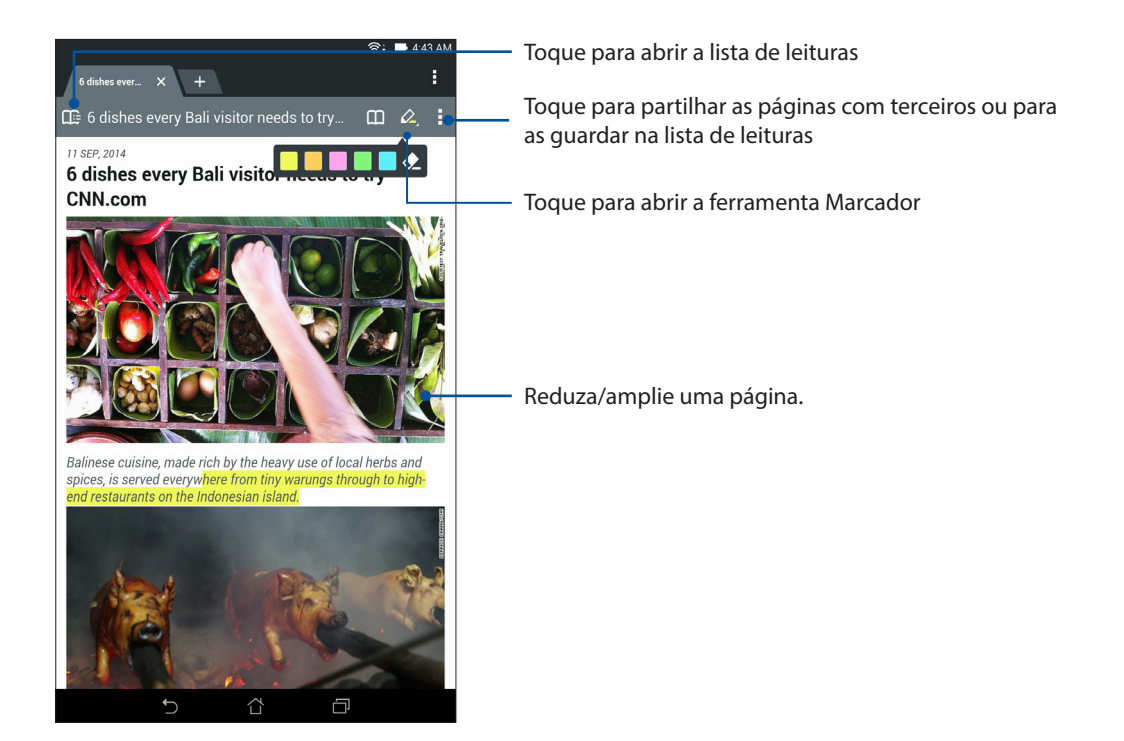

#### Limpar a cache do navegador

Limpe a cache do navegador para eliminar os ficheiros de Internet temporários, Web sites e cookies armazenados temporariamente no seu Tablet ASUS. Isto ajuda a melhorar o tempo de carregamento do seu navegador.

- 1. Abra o navegador.
- 2. Toque em > Definições > Privacidade e segurança > Limpar cache.
- 3. Clique em OK na mensagem de confirmação.

## E-mail

Adicione contas Exchange, Gmail, Yahoo! Mail, Outlook.com, POP3/IMAP para poder receber, criar e navegar nos seus e-mails a partir do seu dispositivo. Pode também sincronizar os seus contactos de e-mail a partir destas contas para o seu Tablet ASUS.

**IMPORTANTE!** O seu Tablet ASUS deverá estar ligado a uma rede Wi-Fi ou móvel para poder adicionar uma conta de e-mail ou enviar e receber e-mails a partir das contas adicionadas. Para mais informação, consulte a secção Ligação ao mundo.

#### Configurar uma conta de e-mail

Configure a sua conta de e-mail pessoal ou de trabalho para poder receber, ler e enviar mensagens a partir do seu Tablet ASUS.

- 1. No ecrã Inicial, toque em **Email** para abrir a aplicação de E-mail.
- 2. Toque no fornecedor de correio que deseja configurar.
- 3. Introduza o seu endereço de e-mail e a palavra-passe e toque em Seguinte.

**NOTA:** Aguarde enquanto o dispositivo verifica automaticamente as definições do servidor de recepção e envio de correio.

- 4. Configure as **Configuração da conta** como, por exemplo, a frequência de verificação da caixa de entrada, os dias de sincronização ou a notificação para e-mails recebidos. Quando terminar, toque em **Seguinte**.
- 5. Introduza o nome de conta que deseja que seja exibido nas mensagens enviadas e toque em **Seguinte** para iniciar sessão na conta de correio electrónico.

**NOTA:** Se quiser configurar a sua conta de trabalho no Tablet ASUS, peça ao seu administrador que lhe forneça as definições de e-mail.

### Adicionar contas de e-mail

Se não tiver uma conta de e-mail, pode criar uma para poder receber, ler e enviar e-mails diretamente do seu Tablet ASUS.

- 1. No ecrã Inicial, toque em **Email** para abrir a aplicação de E-mail.
- 2. Toque em > **Definições** e adicione uma conta de e-mail.
- 3. Toque no fornecedor de correio que deseja configurar.
- 4. Siga as instruções apresentadas para concluir a configuração da sua nova conta de e-mail.

**NOTA:** Pode também consultar os passos 3 a 5 da secção <u>Configurar uma conta de e-mail</u> neste manual para concluir este processo de configuração.

#### Configurar uma conta Gmail

- 1. Toque em Google e depois em Gmail.
- 2. Toque em **Existente** e introduza o **E-mail** existente e a **Palavra-passe**, depois toque em **P**.

#### NOTA:

- Toque em Nova se não possui uma Conta Google.
- Quando iniciar sessão, terá de aguardar alguns momentos enquanto o seu dispositivo comunica com os servidores da Google para configurar a sua conta.
- 3. Utilize a sua conta Google para efectuar cópias de segurança e restaurar as suas definições e dados. Toque em para iniciar sessão na sua conta Gmail.

**IMPORTANTE!** Caso tenha outras contas de E-mail além da conta Gmail, utilize a aplicação E-mail para poupar tempo e aceder simultaneamente a todas as suas contas de E-mail.

# Calendário

Para além de criar eventos pode também configurar lembretes ou criar um aviso de contagem decrescente para ter a certeza de que não se esquece destas ocasiões importantes. Pode também guardar eventos tais como aniversários que tenha configurado para os seus contactos VIP.

#### **Criar eventos**

Para criar um evento:

- 1. Toque em Asus > Calendário.
- 2. Toque em **Novo evento** para começar a criar um novo evento.
- 3. No ecrã de Novo evento, introduza todos os detalhes necessários do seu evento.
- 4. Defina a contagem decrescente para **Ativar**. Receberá um aviso de contagem decrescente no ecrã de notificações do sistema à medida que o dia do evento se for aproximando.

**NOTA:** Para mais informação sobre o ecrã de notificações do sistema, consulte a secção <u>Notificações do</u> <u>sistema</u>.

- 5 No campo **Lembretes**, selecione a hora a que quer receber um alerta ou lembrete para o evento.
- 6. Quando terminar, toque em **Concluído** para guardar e sair.

#### Adicionar uma conta ao Calendário

Além de criar um evento registado no Tablet ASUS, pode utilizar também o Calendário para criar eventos que são automaticamente sincronizados com as suas contas online. Mas primeiro, essas contas devem ser adicionadas ao Calendário utilizando os passos seguintes:

- 1. Abra a aplicação **Calendário**.
- 2. Toque em > Contas > +.
- 3. Toque na conta que deseja adicionar.
- 4. Siga as instruções apresentadas no ecrã para concluir a adição da nova conta ao Calendário.

#### Criar um evento a partir da sua conta

Depois de adicionar contas online que deseja sincronizar com o Calendário, poderá utilizar o Tablet ASUS para criar notificações para essas contas online seguindo estes passos:

**NOTA**: A sua conta online deverá estar já adicionada ao Calendário antes de prosseguir para os passos que se seguem. Pode consultar a secção *Adicionar uma conta ao Calendário* neste manual electrónico para obter mais detalhes.

- 1. Toque em **Calendário**.
- 2. Toque em Novo evento para começar a criar um novo evento.
- 3. No ecrã Novo evento, toque em **Meu calendário** para ver todas as contas sincronizadas com o Calendário.
- 4. Toque na conta onde deseja criar um novo evento.
- 5. No ecrã Novo evento, introduza todos os detalhes necessários relativos ao evento e toque em **Concluído**.

**NOTA**: A sua conta online deve ter sido previamente adicionada ao calendário antes de poder passar aos passos seguintes. Para mais informação, consulte a secção <u>Adicionar contas ao calendário</u>.

#### Ativar alertas e lembretes para os eventos

Ative a função de alerta na aplicação Calendário para receber lembretes e notificações de eventos especiais tais como aniversários, reuniões e outros eventos importantes para si.

- 1. Toque em **Calendário**.
- 2. Toque em > Contas.
- 3. Toque nas contas a partir das quais quer receber os lembretes.

| **       |                |                           |         |        | %      | 🗉 . al 🛛 Sal | 🛃 14:30 |
|----------|----------------|---------------------------|---------|--------|--------|--------------|---------|
|          |                |                           |         |        |        |              |         |
| 12       | 2 SEG          | 13 TER                    | 14 qua  | 15 qui | 16 sex |              | 18 DOM  |
|          |                |                           |         |        |        |              |         |
|          |                |                           | +1      | +1     | +1     | +2           | +2      |
| 12       |                |                           |         |        |        |              |         |
| 13       |                |                           |         |        |        |              |         |
| Contas + |                |                           |         |        |        |              |         |
| ~        | ′ Pessoas      |                           |         |        |        |              |         |
| ^        | Dispositivo    |                           |         |        |        |              |         |
|          | Meu calendário |                           |         |        |        |              |         |
| ^        | Goog<br>jlasus | <b>jle</b><br>39@gmail.co | om      |        |        |              |         |
|          | jla            | isus9@gm                  | ail.com |        |        |              |         |

#### NOTAS:

- Para mais informação sobre a configuração de alertas para eventos relacionados com os seus contactos VIP, consulte a secção <u>Adicionar um evento a um contacto VIP</u>.
- Receba alertas ou lembretes na aplicação What's Next.

## What's Next

Não perca eventos importantes, não deixe de se divertir na praia, nem perca mensagens/e-mails/ chamadas das suas pessoas favoritas. Configure eventos do seu calendário, grupos Favoritos e VIP ou as definições de actualizações meteorológicas para receber alertas e lembretes do What's Next. Veja os seus alertas do What's Next no ecrã de bloqueio, no painel de notificação do sistema e no widget ou na aplicação What's Next.

#### Receber lembretes para eventos

Para receber lembretes e notificações sobre eventos What's Next, faça o seguinte:

- Configure os eventos dos seus contactos VIP, tais como aniversários, na aplicação Contactos. Para mais informação, consulte a secção <u>Adicionar um evento a um contacto</u> <u>VIP</u>.
- Pode configurar um evento e definir a hora do lembrete na aplicação Calendar (Calendário). Para mais informação, consulte a secção <u>Criar eventos</u>.

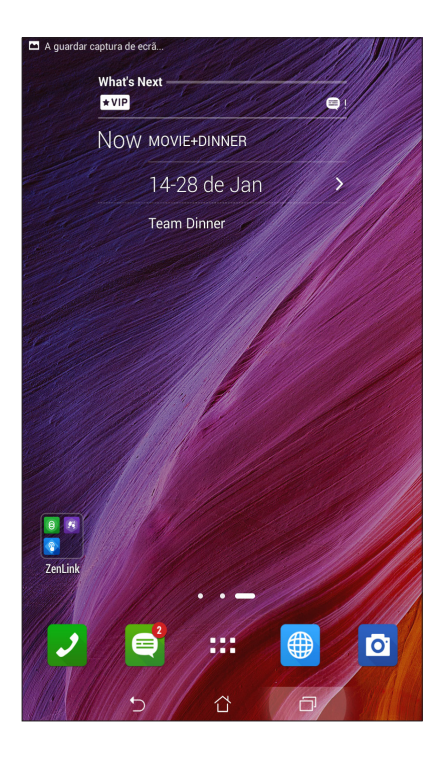

#### Aceitar ou recusar convites para eventos

Configure a sua conta de e-mail na aplicação E-mail para receber ou enviar e-mails, tais como convites para eventos. Ao aceitar convites por e-mail, os eventos respetivos são sincronizados com a aplicação Calendário.

NOTA: Para mais informação, consulte a secção Calendário.

**IMPORTANTE!** O seu Tablet ASUS deve estar ligado a uma rede Wi-Fi ou móvel para poder receber convites ou alertas de eventos por e-mail. Para mais informação, consulte a secção <u>Ligação ao mundo</u>.

Para aceitar ou recusar um convite:

- 1. Toque no convite enviado por e-mail para o abrir.
- 2. Toque em **Sim** para aceitar ou em **Não** para recusar o convite. A sua resposta é enviada por e-mail para o organizador ou anfitrião do evento.

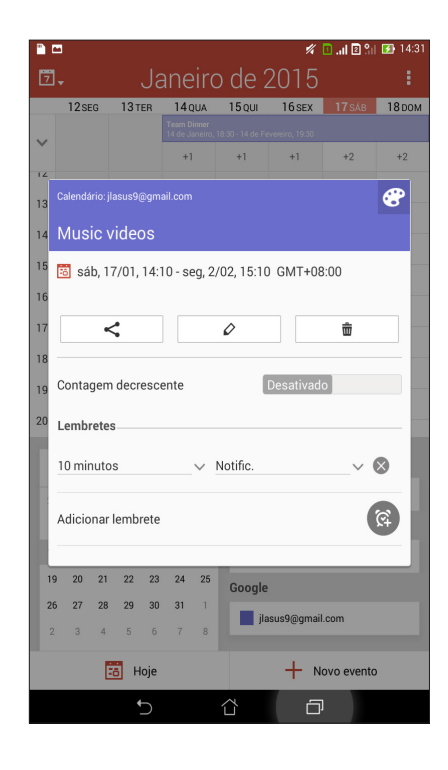

#### Receber alertas de eventos

Ao aceitar um convite para um evento, receberá avisos de quaisquer alterações ao mesmo como, por exemplo, adiamento, cancelamento, alteração de local ou outra. Estes alertas de eventos são mostrados no ecrã de bloqueio, no ecrã de notificações do sistema e no widget ou aplicação What's Next.

#### Alerta de evento prestes a começar

Uns minutos antes do evento, receberá um lembrete a avisar que o mesmo está prestes a começar. Isto permite-lhe contactar o organizador ou anfitrião do evento para o informar de que está atrasado.

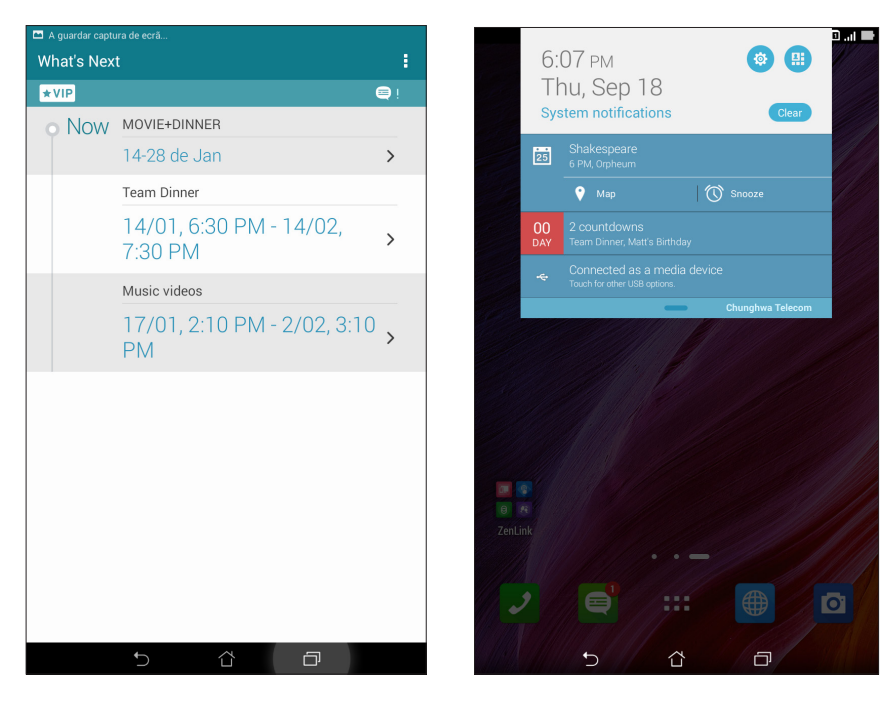

#### Alerta de evento cancelado

Receberá um alerta de cancelamento do evento por e-mail quando o organizador ou anfitrião do evento cancelar o mesmo.

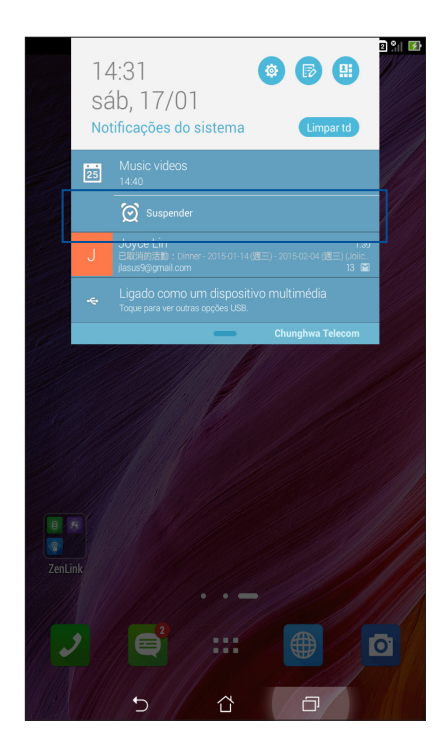

#### Alerta de evento reagendado

Receberá um alerta se o evento tiver sido adiado, reagendado ou movido para outro local.

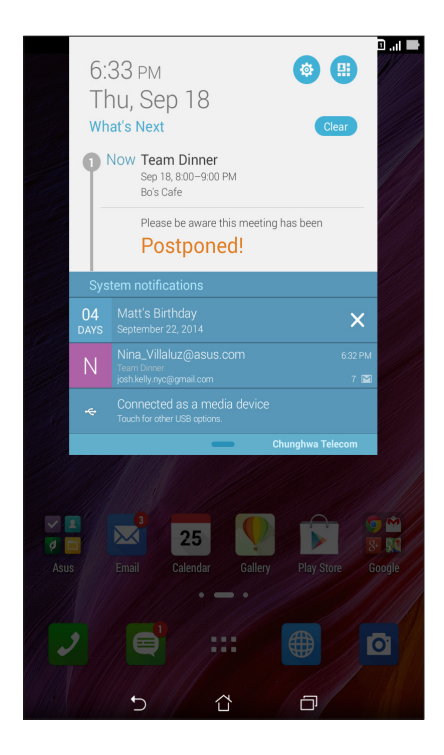

## Receber informação atualizada sobre o tempo

Receba atualizações em tempo real do AccuWeather<sup>®</sup>, de hora em hora ou até 12 horas, para a sua localização atual ou qualquer outra parte do mundo. Pode fazer planos para um máximo de sete (7) dias com a previsão semanal ou escolher as roupas adequadas com base na previsão de temperatura do AccuWeather RealFeel<sup>®</sup>. Pode também receber informação em tempo real sobre o índice de UV ou de poluição do ar para poder tomar as medidas necessárias contra os prejudiciais raios ultra-violeta ou poluentes do ar.

- 1. Antes de começar a receber as atualizações sobre o estado do tempo, certifique-se do seguinte:
  - A rede Wi-Fi ou móvel está ativada se estiver dentro de casa e o GPS está ativado se estiver no exterior.
  - Ative a função de localização em **Definições > Localização**.
- 2. Abra a aplicação Tempo de uma das seguintes formas:
  - Toque em **••• > Meteorologia**.
  - No ecrã Principal do seu Tablet ASUS, toque no ícone do tempo.

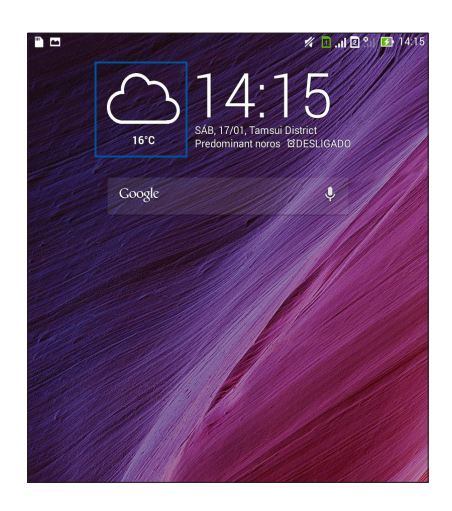

- 3. Toque em > Editar e depois em +.
- 4. Na caixa de pesquisa, especifique a cidade ou área sobre a qual quer receber atualizações do tempo.
- 5. Aguarde enquanto o Tablet ASUS reúne a informação sobre o estado do tempo. A informação sobre o estado do tempo para a cidade ou área escolhida é adicionada à sua lista de localizações. Toque na informação do estado de tempo que quer ver para a cidade ou área escolhida usando o widget What's Next no ecrã Principal.

## Mostrar a previsão do estado do tempo para 7 dias

Ao obter atualizações do AccuWeather<sup>®</sup> em tempo real para a sua localização atual, obtém também a previsão do estado do tempo para os 7 dias seguintes. Esta informação pode ser vista no widget What's Next no ecrã Principal.

- 1. No ecrã Principal, mantenha premido o widget Meteorologia até a linha aparecer.
- 2. Arraste a linha inferior para baixo até ver a previsão para 7 dias na totalidade.

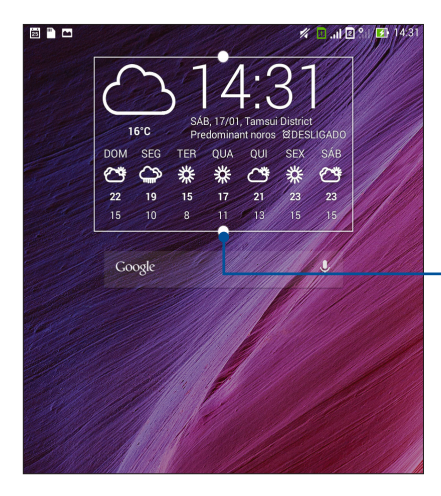

– Arraste para baixo para ver a previsão para 7 dias

# **Do It Later**

Controle mesmo as coisas mais triviais da sua vida ocupada. Quando está muito ocupado, responda a e-mails, mensagens SMS, chamadas, leia as notícias online ou adicione outras tarefas importantes quando lhe for mais conveniente.

Marque mensagens não lidas ou e-mails, páginas web interessantes e chamadas não atendidas como **Responder mais tarde**, **Ler mais tarde** ou **Ligar mais tarde**. Estes itens marcados serão adicionados às suas tarefas do Do It Later para poder executar essas tarefas num momento conveniente.

#### NOTAS:

- Algumas aplicações populares suportam o **Do It Later** como, por exemplo, o Google Maps, Google Chrome, Google Play, YouTube e iMDb.
- Nem todas as aplicações podem partilhar e adicionar tarefas ao Do It Later.

#### Adicionar tarefas

Crie listas de tarefas importantes para organizar a sua vida profissional ou social.

- 1. No ecrã Principal, toque em Asus > Do It Later.
- 2. Toque em 🕂 e preencha a informação necessária.
- 3. Se quiser definir o nível de importância, selecione **High (Alta)** no campo Importance (Importância).
- 4. Quando terminar, toque em OK.

#### Definir grau de prioridade para as tarefas

Defina o nível de importância das suas tarefas para lhes dar prioridade e agir em conformidade.

- 1. No ecrã Principal, toque em Asus > Do It Later.
- 2. Toque na tarefa que quer definir como de prioridade máxima.
- 3. No campo Importância do ecrã Tarefa, selecione Alta.
- 4. Quando terminar, toque em **OK**.

**NOTA:** As tarefas de alta prioridade são assinaladas como **U** na lista Do It Later. Isto permite-lhe determinar rapidamente quais as tarefas que necessitam de ação imediata.

### Devolver chamada agora (apenas em alguns modelos)

Depois de ter definido uma chamada importante como tarefa de devolução de chamada, pode recuperar a mesma e devolver a chamada quando tiver tempo para o fazer usando a aplicação Do It Later.

- 1. No ecrã Principal, toque em Asus > **Do It Later.**
- 2. Selecione a chamada que pretende devolver e toque em Call now (Ligar agora).

**NOTA:** Para mais informação sobre a definição de chamadas como tarefas de devolução de chamada, consulte:

- Definir devolução de chamada para chamadas recebidas
- Definir devolução de chamadas para chamadas não atendidas

#### Leitura posterior online

É possível recuperar páginas previamente marcadas para leitura posterior e pôr a sua leitura em dia online quando tal lhe for mais conveniente usando a aplicação Do It Later.

- 1. No ecrã Principal, toque em Asus > **Do It Later.**
- 2. Selecione a página ou páginas que pretende ler e toque em Read now (Ler agora).

**NOTA:** Para mais informação sobre a definição de páginas para leitura posterior, consulte a secção <u>Ler as</u> páginas mais tarde.

#### Responder agora (apenas em alguns modelos)

Depois de ter definido uma mensagem SMS para posterior resposta, pode recuperar a mensagem e responder à mesma quando tal lhe for mais conveniente usando a aplicação Do It Later.

- 1. No ecrã Principal, toque em Asus > **Do It Later.**
- 2. Selecione a mensagem SMS à qual quer responder e toque em Reply now (Responder agora).

**NOTA:** Para mais informação sobre a definição de mensagens para resposta posterior, consulte a secção <u>Adiar o envio de mensagens</u>.

#### Eliminar tarefas

É possível eliminar quaisquer tarefas concluídas, atrasadas ou desnecessárias da aplicação Do It Later.

- 1. No ecrã Principal, toque em Asus > Do It Later.
- 2. Toque na tarefa que quer remover da lista e depois toque em Delete (Eliminar).

# SuperNote

Transforme a criação de notas numa actividade criativa que sincroniza com os seus dados móveis utilizando o Supernote.

Esta aplicação intuitiva permite criar notas organizadas por blocos de notas, escrevendo ou desenhando directamente no ecrã táctil. Ao criar notas, pode também adicionar ficheiros multimédia de outras aplicações e partilhá-los através de redes sociais ou da sua conta de armazenamento na Nuvem.

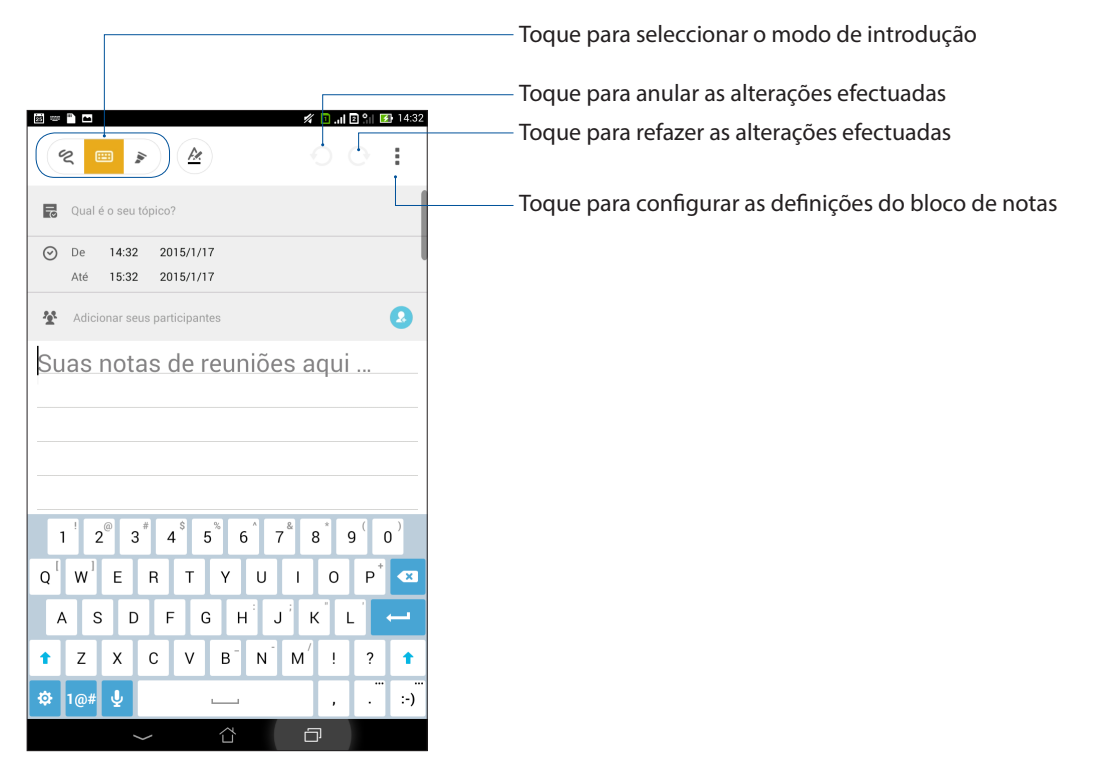

#### Descrição dos ícones

Dependendo do método de introdução seleccionado, estes ícones serão apresentados durante a criação de notas no SuperNote.

|     | Seleccione este modo de digitar quando utilizar o teclado para escrever as suas notas.                                                  |
|-----|----------------------------------------------------------------------------------------------------|
| R   | Seleccione este modo de escrita quando deseja escrever manualmente as suas notas.                                                       |
|     | Seleccione este modo de desenho quando deseja criar desenhos ou rabiscos.                                                               |
| A   | No modo de digitar ou de escrita, toque neste ícone para seleccionar a espessura e a cor<br>do texto.                                   |
|     | No modo de desenho, toque neste ícone para seleccionar a ferramenta de desenho a<br>utilizar e a cor ou o tamanho do traço.             |
| ٠   | No modo de desenho, toque neste ícone para apagar conteúdo nas suas notas.                                                              |
| (F) | Toque neste ícone para tirar uma fotografia ou gravar vídeo, áudio e adicionar um<br>carimbo de data e hora e muito mais às suas notas. |
| +   | Toque neste ícone para adicionar uma nova página ao seu bloco de notas.                                                                 |

### Criar um novo bloco de notas

Para criar novos ficheiros com o Supernote, consulte os passos seguintes:

- 1. Toque em **Supernote**.
- 2. Toque em **Ad nova**.
- 3. Atribua um nome ao ficheiro e seleccione **Para Pad** ou **Para Telefone** para escolher o tamanho da página.
- 4. Seleccione um modelo e comece a escrever as suas notas.

#### Partilhar um bloco de notas para a Nuvem

Pode partilhar o seu bloco de notas na Nuvem utilizando os seguintes passos:

- 1. No ecrã inicial do Supernote, mantenha tocado o bloco de notas que deseja partilhar.
- 2. No ecrã apresentado, toque em Activar sincronização na nuvem.
- 3. Introduza os detalhes de Nome de Utilizador e Palavra-passe da sua conta ASUS WebStorage para sincronizar o seu bloco de notas com a Nuvem.
- 4. Após a sincronização do bloco de notas com a Nuvem, o ícone de Nuvem será exibido na parte superior do bloco de notas partilhado.

#### Partilhar uma nota para a Nuvem

Além do seu bloco de notas, poderá também partilhar notas individuais do Supernote para a sua conta de armazenamento na Nuvem. Para o fazer:

- 1. Abra o bloco de notas que contém a nota que deseja partilhar.
- 2. Mantenha tocada a nota que deseja partilhar.
- 3. No ecrã apresentado, toque em **Partilhar** e seleccione o tipo de formato de ficheiro que deseja partilhar.
- 4. No ecrã seguinte, seleccione a conta de armazenamento na Nuvem para onde deseja partilhar a sua nota.
- 5. Siga as instruções apresentadas no ecrã para concluir a partilha da nota seleccionada.

## **Gestor de ficheiros**

Com o Gestor de Ficheiros poderá localizar e gerir facilmente os seus dados no armazenamento interno do Tablet ASUS e nos dispositivos externos ligados ao mesmo.

#### Aceder ao armazenamento interno

Para aceder ao dispositivo de armazenamento interno:

- 1. Toque em **Gestor de ficheiros**.
- 2. Toque em **E** > **Armazenamento interno** para ver o conteúdo do seu Tablet ASUS e toque num item para o seleccionar.

#### Aceder ao dispositivo de armazenamento externo

Para aceder ao dispositivo de armazenamento externo:

1. Insira o cartão microSD no Tablet ASUS.

NOTA: Para mais detalhes, consulte a secção Instalar um cartão de memória neste guia.

- 2. Toque em **Gestor de ficheiros**.
- 3. Toque em  $\equiv$  > **MicroSD** para ver o conteúdo do seu cartão microSD.

#### Aceder ao armazenamento na nuvem

**IMPORTANTE!** Certifique-se de que a rede Wi-Fi ou móvel está ativada no seu Tablet ASUS. Para mais informação, consulte a secção <u>Ligação ao mundo</u>.

Para aceder a ficheiros guardados nas suas contas de armazenamento na nuvem:

- 1. Toque em **Gestor de ficheiros**.
- 2. Toque em E e toque numa localização de armazenamento na nuvem em **Armazenamento na nuvem**.

## **A Nuvem**

Efectue a cópia de segurança dos seus dados, sincronize ficheiros entre diferentes dispositivos e partilhe ficheiros de forma segura e privada através de uma conta de Nuvem como, por exemplo, o ASUS WebStorage, o Drive, o OneDrive e o Dropbox.

### ASUS WebStorage

Registe-se ou inicie sessão no ASUS WebStorage para obter espaço de armazenamento gratuito na Nuvem. Envie automaticamente novas fotografias capturadas para partilhar instantaneamente, sincronize ficheiros entre diferentes dispositivos ou partilhe ficheiros através da sua conta ASUS WebStorage.

**NOTA:** Para desfrutar da função de envio automático, active a opção **Envio instantâneo** em **Definições** > **Envio instantâneo** no ASUS WebStorage.

**IMPORTANTE!** Certifique-se de que a rede Wi-Fi ou móvel está ativada no seu Tablet ASUS. Para mais informação, consulte a secção <u>Ligação ao mundo</u>.

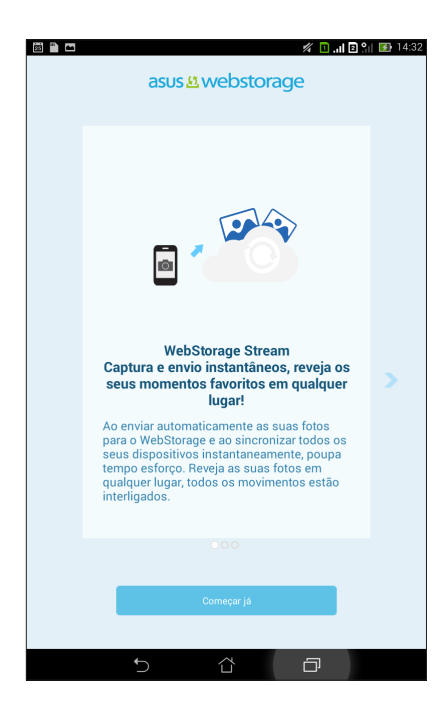

# Transferência de dados

Transfira dados tais como contactos, entradas de calendário ou mensagens SMS do seu telemóvel antigo para o Tablet ASUS usando a tecnologia Bluetooth.

Para transferir dados:

1. Emparelhe o seu telemóvel antigo com o Tablet ASUS via Bluetooth.

**NOTA:** Para mais informação sobre o emparelhamento de dispositivos, consulte a secção <u>Emparelhar o</u> <u>seu Tablet ASUS com um dispositivo Bluetooth®</u>.

- 2. No ecrã Todas as aplicações toque em Data transfer (Transferência de dados).
- 3. Toque em **Transfer Wizard (Assistente de transferência)** e siga as instruções no ecrã para concluir a transferência de dados.

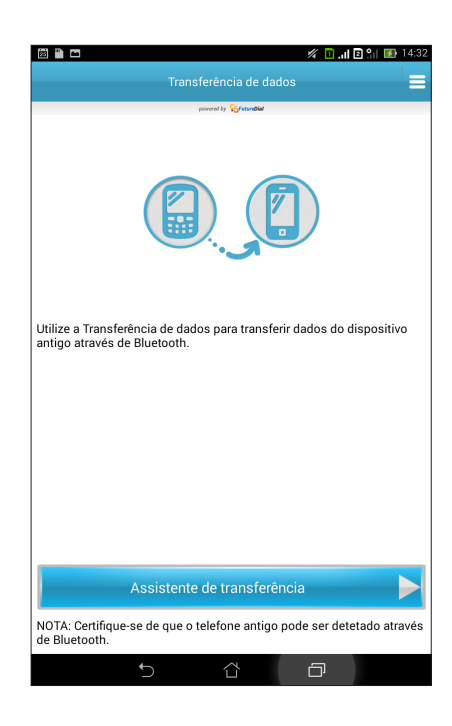

# Diversão e entretenimento

# 6

## **Utilizar auscultadores**

Tenha a liberdade para fazer outras coisas enquanto está numa chamada ou ouça a sua música favorita utilizando auscultadores.

#### Ligar à tomada de áudio

Insira a ficha de 3,5 mm dos auscultadores na tomada de áudio do seu dispositivo.

#### AVISO!

- Não insira outros objectos na tomada de áudio.
- Não insira um cabo com tensão eléctrica na tomada de áudio.
- A audição a níveis de volume elevados durante períodos prolongados poderá causar danos auditivos.

#### NOTAS:

- Recomendamos vivamente que utilize apenas auscultadores compatíveis com este dispositivo.
- Se desligar a ficha de áudio enquanto estiver a ouvir música irá colocar a música automaticamente em pausa.
- Se desligar a ficha de áudio enquanto estiver a ver um vídeo irá colocar o vídeo automaticamente em pausa.

# **Jogos Play**

Obtenha os jogos mais recentes online e partilhe-os nas suas contas de redes sociais utilizando a aplicação Jogos Play. Pode também juntar-se a jogos multijogador e consultar tabelas de pontuações para uma diversão competitiva.

**IMPORTANTE!** Inicie sessão na sua conta Google para aproveitar todas as funcionalidades da aplicação Jogos Play.

## Utilizar a aplicação Jogos Play

Para utilizar a aplicação Jogos Play:

- 1. Toque em **Jogos Play**.
- 2. Toque na opção que deseja utilizar.

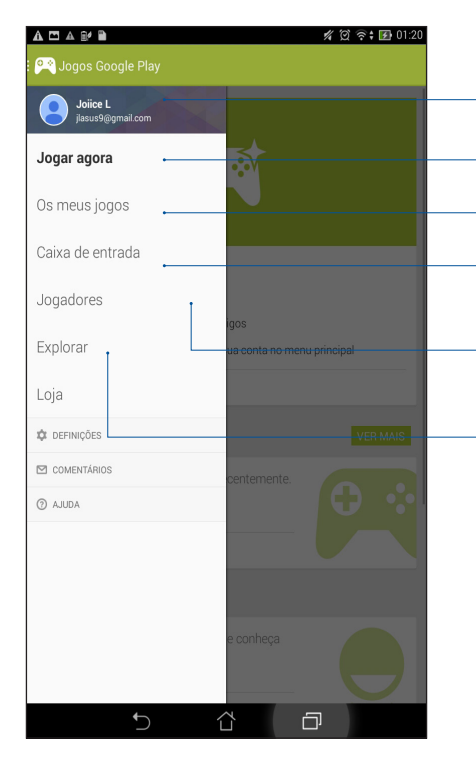

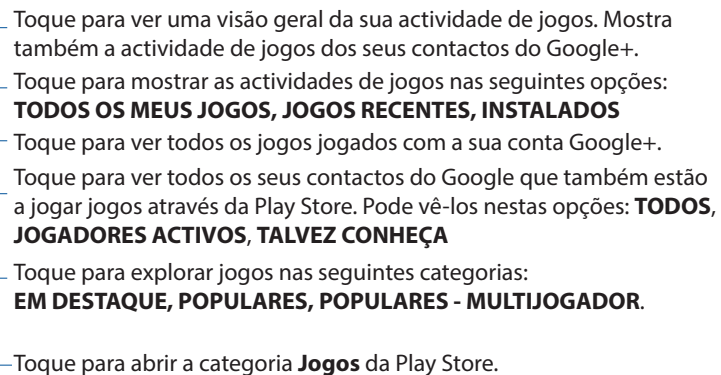

# Música

A aplicação Música procura automaticamente ficheiros de música guardados nos suportes de armazenamento internos e externos do seu Tablet ASUS. Estes ficheiros de música podem ser organizados numa lista de reprodução ou pode adicioná-los a uma fila para reprodução sequencial. Pode também obter música de contas na Nuvem tais como ASUS WebStorage, Dropbox, OneDrive e Drive.

**IMPORTANTE!** Antes de obter música de uma conta na Nuvem, certifique-se de que o Tablet ASUS está ligado a uma rede Wi-Fi ou móvel. Para mais informação, consulte a secção <u>Ligação ao mundo</u>.

#### Abrir a aplicação Música

Para abrir a aplicação Música, toque em

#### **Reproduzir músicas**

Para reproduzir uma música:

- Na aplicação Música, toque em Music (Música) e selecione Songs (Músicas). Pode também selecionar uma das opções seguintes para reproduzir os seus ficheiros de música: Album (Álbum), Artist (Artista), Genres (Géneros), Composer (Compositor) ou Folder (Pasta).
- 2. Na lista, toque na música que quer reproduzir. Toque em **Play All (Reproduzir tudo)** se quiser reproduzir todas as músicas.
- 3. Deslize o dedo para cima a partir da barra com o título da música para obter um ecrã inteiro para a música a ser reproduzida.

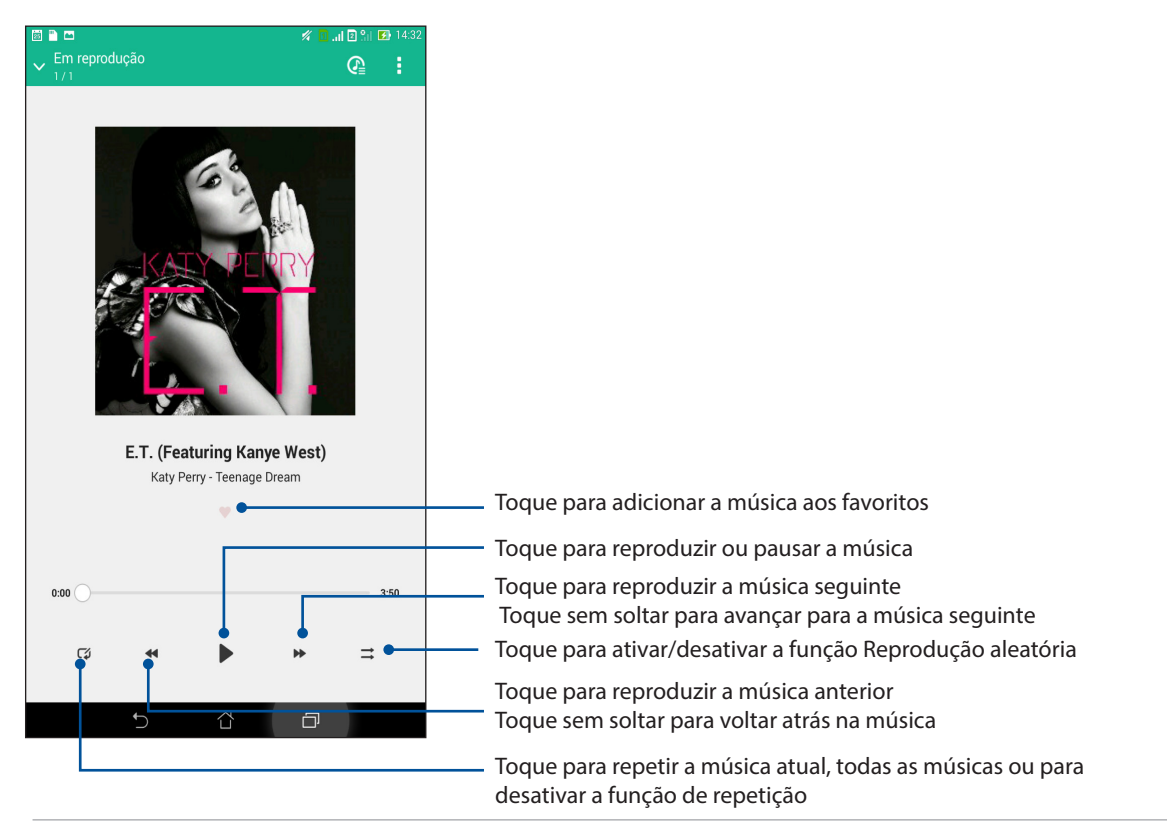

**NOTA:** Para adicionar várias músicas a uma lista de reprodução existente, consulte a secção <u>Adicionar</u> <u>músicas a uma lista de reprodução</u>.

#### Outras opções de reprodução

Durante a reprodução, toque em e escolha qualquer uma das opções em baixo.

| Add to playlist<br>(Adicionar a lista de<br>reprodução)           | Toque para adicionar a música a uma lista de reprodução existente ou para<br>criar uma lista nova à qual adicionar a música.                                        |
|-------------------------------------------------------------------|----------------------------------------------------------------------------------------------------|
| Play To (Reproduzir<br>em)                                        | Toque para procurar e reproduzir a música noutros dispositivos próximos.                                                                                            |
|                                                                   | <b>NOTA:</b> Para mais informação, consulte a secção <u>Reproduzir noutros</u><br><u>dispositivos</u> .                                                             |
| Share (Partilhar)                                                 | Toque para partilhar a música através de algumas aplicações ou contas na<br>Nuvem.                                                                                  |
| Add to queue / Clear<br>queue (Adicionar a<br>fila / Limpar fila) | Toque em <b>Add to queue (Adicionar a fila)</b> para adicionar a música à fila.<br>Toque em <b>Clear queue (Limpar fila)</b> para remover todas as músicas da fila. |
| Equalizer<br>(Equalizador)                                        | Toque para configurar as definições do equalizador e obter um melhor<br>áudio para as suas músicas.                                                                 |
| Definições                                                        | Toque nesta opção para configurar as definições de música.                                                                                                    |

#### Obter música na Nuvem

Registe-se ou inicie sessão numa conta na Nuvem para obter aí música para o seu Tablet ASUS.

**IMPORTANTE!** Certifique-se de que a rede Wi-Fi ou móvel está ativada no seu Tablet ASUS. Para mais informação, consulte a secção <u>Ligação ao mundo</u>.

#### Adicionar uma conta de armazenamento na Nuvem

Para adicionar uma conta de armazenamento na Nuvem:

- 1. No ecrã principal de Música, toque em 📃
- 2. Em Música na Nuvem, toque em Add cloud service (Adicionar serviço da Nuvem).
- 3. Selecione o serviço de armazenamento na Nuvem a partir do qual quer reproduzir os ficheiros de música.
- 4. Siga as instruções para concluir o início de sessão na sua conta de armazenamento na Nuvem.

#### Reproduzir música a partir da Nuvem

Para reproduzir música a partir da sua conta na Nuvem.

- 1. No ecrã principal de Música, toque em 💳
- 2. Em Cloud Music (Música na Nuvem), toque na conta a partir da qual quer reproduzir música.
- 3. Selecione a música e toque na mesma para a reproduzir.
- 104 Capítulo 6: Diversão e entretenimento

## Criar uma lista de reprodução

Obtenha as suas músicas favoritas de fontes diferentes tais como contas de armazenamento internas, externas ou na Nuvem e organize-as numa lista de reprodução.

- 1. No ecrã principal de Música, toque em 💻
- 2. Em Playlist (Lista de reprodução), toque em My playlist (As minhas listas de reprodução) e depois em +.
- 3. Atribua um nome à sua lista de reprodução e toque em Save (Guardar).

#### Adicionar músicas a uma lista de reprodução

É possível adicionar várias músicas à lista de reprodução de uma vez a partir da fonte (armazenamento interno e externo) ou conta na Nuvem.

- 1. No ecrã principal de Música, toque em 🗐
- 2. Em Playlist (Lista de reprodução), toque em My playlist (As minhas listas de reprodução) e depois toque no nome da sua lista de reprodução.
- 3. Toque em > Add songs (Adicionar músicas).
- 4. Toque na fonte a partir da qual quer obter as músicas para as adicionar à lista de reprodução.
- 5. Selecione a forma como quer procurar a sua música: Album (Álbum), Artist (Artista), Genres (Géneros), Composer (Compositor), Songs (músicas) ou Folder (Pasta).
- Selecione as músicas que quer adicionar à lista de reprodução. Toque em Select All (Selecionar tudo) se quiser adicionar todas as músicas da sua lista de músicas, álbuns, pasta ou artistas favoritos.

**NOTA:** Pode também adicionar a música a ser reproduzida no momento a uma lista de reprodução existente. Para mais informação, consulte a secção <u>Outras opções de reprodução</u>.

#### Reproduzir noutros dispositivos

Use a função PlayTo para transmitir música do seu Tablet ASUS para outros dispositivos Miracast ou DLNA existentes nas proximidades.

Para usar a função PlayTo:

- 1. Na música atualmente a ser reproduzida, toque em > PlayTo.
- 2. Toque no dispositivo para o qual pretende transmitir a música. A música proveniente do seu Tablet ASUS é reproduzida no outro dispositivo.
- 3. Para parar a função PlayTo, toque em > Disconnect (Desligar).

# Ligação ao mundo

# 7

## Rede móvel (apenas em alguns modelos)

Quando não houver nenhuma rede Wi-Fi disponível a que possa ligar, pode ativar o acesso a dados da sua rede móvel para ligar à Internet.

#### Ativar a rede móvel

- 1. Abra o ecrã Definições fazendo o seguinte:
  - Abra o ecrã Configurações rápidas e toque em 🕸.
  - Toque em **Definições**.
- 2. Toque em Mais... > Mobile networks (Redes móveis).
- 3. Assinale a opção **Data Enabled (Dados ativados)** e configure as definições da outra rede móvel, se necessário.

#### NOTAS:

- Se aceder à Internet através da sua rede móvel, incorrerá em custos adicionais dependendo do plano que tenha subscrito.
- Para mais informação sobre as tarifas e definições da sua rede móvel, contacte a operadora de rede.

#### Wi-Fi

A tecnologia Wi-Fi do seu Tablet ASUS permite-lhe ligar ao mundo sem fios. Actualize as suas contas de redes sociais, navegue na Internet ou troque dados e mensagens sem fios com o seu Tablet ASUS.

#### Activar a função Wi-Fi

- 1. Abra o ecrã Definições fazendo o seguinte:
  - Abra o ecrã Configurações rápidas e toque em 🤨.
  - Toque em **Definições**.
- 2. Deslize o botão Wi-Fi para a direita para activar a função Wi-Fi.

**NOTA:** Pode também activar a função Wi-Fi a partir do ecrã de Definições rápidas. Consulte a secção <u>Definições rápidas</u> para saber como aceder ao ecrã Definições rápidas.

#### Ligar a uma rede Wi-Fi

- 1. No ecrã de Definições, toque em Wi-Fi para exibir todas as redes Wi-Fi detectadas.
- 2. Toque no nome de uma rede para ligar à mesma. No caso de uma rede protegida, poderá serlhe solicitado que introduza uma palavra-passe ou outras credenciais de segurança.

#### NOTAS:

- O seu Tablet ASUS voltará a ligar automaticamente a uma rede ligada anteriormente.
- Desactive a função Wi-Fi para ajudar a poupar energia da bateria.

#### Desactivar a função Wi-Fi

Para desactivar a função Wi-Fi:

- 1. Toque em **1** no ecrã Inicial e toque na aplicação **Definições**.
- 2. Deslize o botão Wi-Fi para a esquerda para desactivar a função Wi-Fi.

**NOTA:** Pode também desactivar a função Wi-Fi a partir do ecrã de Definições rápidas. Consulte a secção <u>Definições rápidas</u> para saber como aceder ao ecrã Definições rápidas.

## **Bluetooth**®

Utilize a função Bluetooth do seu Tablet ASUS para enviar ou receber ficheiros e transmitir ficheiros multimédia para outros dispositivos a curtas distâncias. Com a função Bluetooth, pode partilhar ficheiros multimédia com dispositivos dos seus amigos, enviar dados para imprimir numa impressora com Bluetooth ou reproduzir ficheiros de música num altifalante Bluetooth.

#### Activar a função Bluetooth®

- 1. Toque em **1** no ecrã Inicial e toque na aplicação **Definições**.
- 2. Deslize o botão Bluetooth para a direita para activar a função Bluetooth.

**NOTA:** Pode também activar a função Bluetooth a partir do ecrã de Definições rápidas. Consulte a secção <u>Definições rápidas</u> para saber como aceder ao ecrã Definições rápidas.

## Emparelhar o Tablet ASUS com um dispositivo Bluetooth®

Antes de utilizar a função de Bluetooth do seu Tablet ASUS de forma integral, deverá emparelhar com o dispositivo Bluetooth. O Tablet ASUS armazenará automaticamente a ligação de emparelhamento do dispositivo Bluetooth.

Para emparelhar o Tablet ASUS com um dispositivo Bluetooth:

1. No ecrã de Definições, toque em **Bluetooth** para exibir todos os dispositivos disponíveis.

#### **IMPORTANTE!**

- Se o dispositivo com o qual pretende emparelhar não estiver listado, certifique-se de que a respectiva função Bluetooth está activada e configurada para ser detectável.
- Consulte o guia do utilizador fornecido com o dispositivo para saber como activar a função Bluetooth e como configurar para que o dispositivo seja detectável.
- 2. Toque no seu Tablet ASUS para o tornar visível a outros dispositivos Bluetooth.
- 3. Toque em **Procurar aparelhos** para procurar mais dispositivos Bluetooth.
- 4. Na lista de dispositivos disponíveis, toque no dispositivo Bluetooth com o qual deseja emparelhar.
- 5. Certifique-se de que a mesma palavra-passe é mostrada em ambos os dispositivos e toque em **Pair (Emparelhar)**.

NOTA: Desactive a função Bluetooth para ajudar a poupar energia da bateria.

#### Desemparelhar o Tablet ASUS de um dispositivo Bluetooth®

- 1. No ecrã de Definições, toque em Bluetooth para exibir todos os dispositivos disponíveis e emparelhados.
- 2. Na lista de dispositivos emparelhados, toque em **Q** no dispositivo Bluetooth que deseja desemparelhar e toque em **Desemparelhar**.
## Partilha da ligação à Internet

Quando o serviço Wi-Fi não está disponível, pode usar o seu Tablet ASUS como modem ou transformá-lo num ponto de acesso Wi-Fi para poder aceder à Internet no seu computador portátil, tablet ou outros dispositivos móveis.

**IMPORTANTE!** A maior parte das operadoras de rede móvel podem requerer a subscrição de um plano para poder usar a função de partilha da ligação à Internet. Contacte a sua operadora de rede para obter mais informação sobre os planos disponíveis.

#### NOTAS:

- O acesso à Internet através da função de partilha da ligação pode ser mais lento do que o acesso via Wi-Fi ou rede móvel.
- Apenas um número limitado de dispositivos móveis pode partilhar a ligação à Internet com o seu Tablet ASUS.
- Desative a função de partilha da ligação à Internet quando não a estiver a usar para poupar a bateria.

#### Ponto de acesso Wi-Fi

Transforme o seu Tablet ASUS num ponto de acesso Wi-Fi para partilhar a ligação à Internet com outros dispositivos.

- 1. Abra o ecrã Definições fazendo o seguinte:
  - Abra o ecrã Configurações rápidas e toque em 🥸.
  - Toque em **Definições**.
- 2. Toque em Mais... > Tethering (Partilha da ligação) > Set up Wi-Fi hotspot (Configurar ponto de acesso Wi-Fi).
- 3. Atribua uma SSID ou nome de rede único e uma palavra-passe de 8 caracteres ao seu ponto de acesso Wi-Fi. Quando terminar, toque em **Save (Guardar)**.

| H | *** <sup>10</sup> •                                 | 🖋 🔲 🔐 🛿 👔 🚺 14:32      |  |  |
|---|-----------------------------------------------------|------------------------|--|--|
|   | Partilha de Internet                                |                        |  |  |
| A | Configurar ponto de ac                              | esso Wi-Fi             |  |  |
| 7 | SSID da rede                                        |                        |  |  |
|   | My ASUS                                             |                        |  |  |
|   | Segurança<br>WPA2 PSK<br>Palavra-passe              | ~                      |  |  |
| 1 | e0f3d211196f                                        |                        |  |  |
|   | A palavra-passe deve ter, pelo menos, 8 caracteres. |                        |  |  |
|   | 🗹 Mostrar palavra-passe                             |                        |  |  |
|   | Desactivar o ponto activo Wi-Fi quando r            | não houver actividade. |  |  |
|   | Após 8 minutos                                      | ~                      |  |  |
| I | Cancelar                                            | Guardar                |  |  |
|   |                                                     |                        |  |  |

4. No ecrã Tethering (Partilha da ligação), toque em **Wi-Fi hotspot (Ponto de acesso Wi-Fi)** para ativar o ponto de acesso Wi-Fi no seu Tablet ASUS.

| Associação USB<br>Ligado via USB: confirme para associar                    |          |
|-----------------------------------------------------------------------------|----------|
| Zona Wi-Fi portátil<br>Hotspot portátil My ASUS activo                      | <b>~</b> |
| Configurar ponto de acesso Wi-Fi<br>Zona Wi-Fi portátil My ASUS WPA2 PSK    |          |
| Ligação Bluetooth<br>Não está a partilhar a ligação à internet deste tablet |          |
|                                                                             |          |
|                                                                             |          |

5. Ligue outros dispositivos ao ponto de acesso do seu Tablet ASUS da mesma forma que ligaria a uma rede Wi-Fi.

## Partilha da ligação por Bluetooth

Ative a função Bluetooth no seu Tablet ASUS e use-a como modem para acesso à Internet nos seus dispositivos Bluetooth, tais como computador portátil ou tablet.

- 1. Ative a função Bluetooth no seu Tablet ASUS e no outro dispositivo.
- 2. Emparelhe ambos os dispositivos.

**NOTA:** Para mais informação, consulte a secção <u>Emparelhar o seu Tablet ASUS com um dispositivo</u> <u>Bluetooth®</u>.

 No ecrã Definições, toque em Mais... > Tethering (Partilha da ligação) > Bluetooth tethering (Partilha da ligação por Bluetooth). Agora já pode navegar na Internet ou executar tarefas relacionadas com a Internet no seu Tablet ASUS.

| - |
|---|
|   |
|   |
|   |
|   |

## PlayTo

A aplicação PlayTo permite-lhe transmitir o conteúdo do ecrã do seu Tablet ASUS para um monitor que suporta essa função. Isso permite transformar um monitor externo num monitor duplo ou segundo ecrã do seu Tablet ASUS.

**IMPORTANTE!** O ecrã externo deve estar equipado com a tecnologia Miracast<sup>™</sup> ou DLNA<sup>®</sup> para suportar a aplicação PlayTo.

### Executar a aplicação PlayTo

Pode utilizar duas formas para começar a utilizar a aplicação PlayTo no seu Tablet ASUS:

#### A partir das Definições rápidas

- 1. Configure o monitor com suporte para transmissão de conteúdos que deseja utilizar com o seu Tablet ASUS.
- 2. Abra as Definições rápidas no Tablet ASUS e toque em **PlayTo**.
- 3. Verifique o SSID exibido no monitor com suporte para transmissão de conteúdos e seleccione o mesmo SSID no Tablet ASUS para começar a emparelhar.

Depois de estabelecida a ligação, o monitor externo irá apresentar o mesmo conteúdo exibido no Tablet ASUS.

#### A partir das Definições

- 1. Toque em **Definições**.
- 2. Em Sem fios e outras redes, toque em Mais... e toque em PlayTo.
- 3. Verifique o SSID exibido no monitor com suporte para transmissão de conteúdos e seleccione o mesmo SSID no Tablet ASUS para começar a emparelhar.

Depois de estabelecida a ligação, o monitor externo irá apresentar o mesmo conteúdo exibido no Tablet ASUS.

## Viagens e mapas

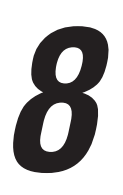

## Meteorologia

Obtenha actualizações meteorológicas no seu Tablet ASUS utilizando a aplicação de meteorologia. Com a aplicação Meteorologia, pode também consultar detalhes meteorológicos de outros locais no mundo.

### Abrir a aplicação Tempo

No ecrã Principal, abra a aplicação Tempo usando uma das seguintes opções:

- Toque em -> Clima.
- No ecrã Principal do seu Tablet ASUS, toque no ícone do tempo.

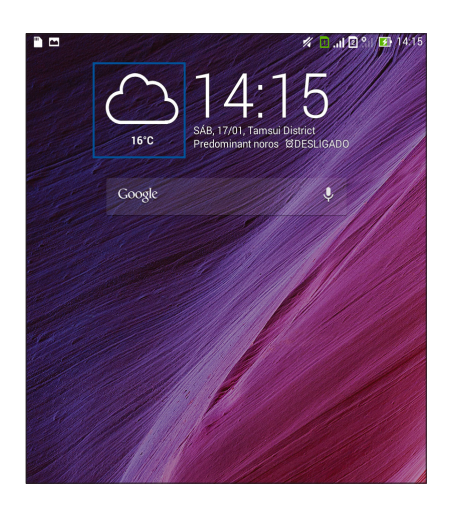

## Ecrã inicial da aplicação Meteorologia

Configure e obtenha atualizações sobre o estado do tempo para a sua localização atual bem como para outras partes do mundo. Pode ver as atualizações sobre o estado do tempo ou a previsão diária no widget ou aplicação What's Next e na aplicação Calendário.

NOTA: Para mais informação, consulte a secção:

- <u>Receber informação atualizada sobre o tempo</u>
- Mostrar a previsão do estado do tempo para 7 dias

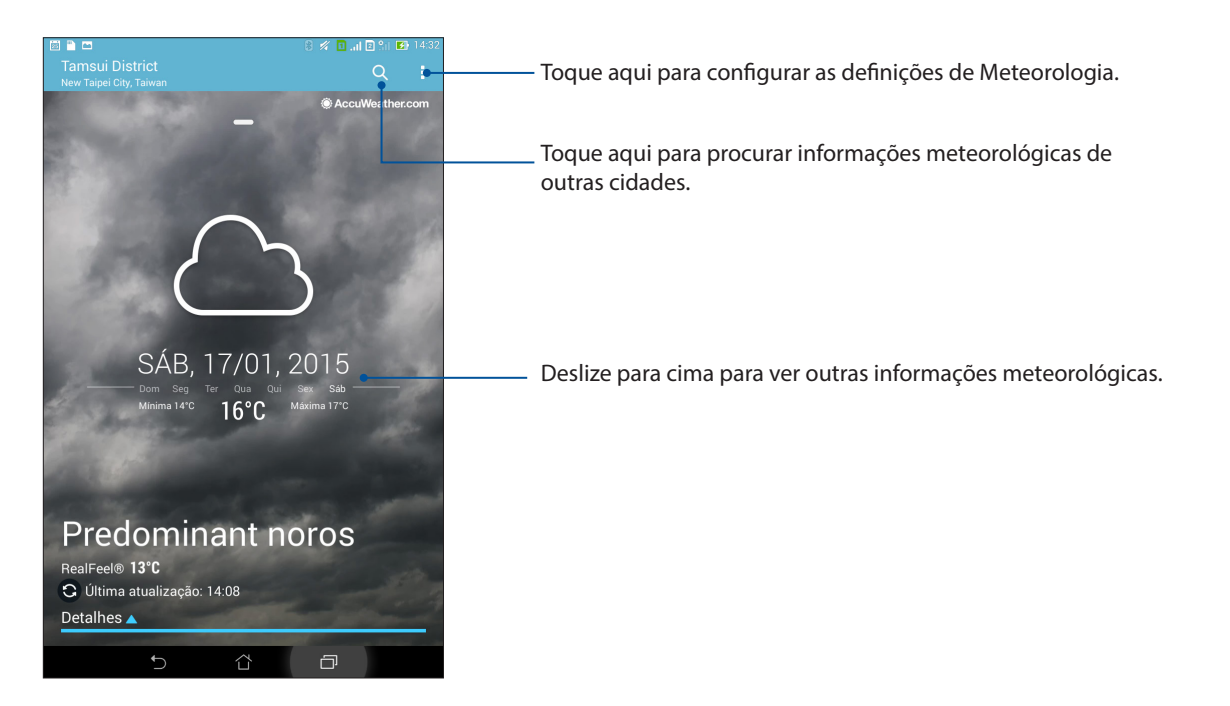

## Relógio

Personalize as definições de fuso horário do Tablet ASUS, defina alarmes e utilize o Tablet ASUS como cronómetro com a aplicação Relógio.

## Abrir o Relógio

Abra a aplicação Relógio através de uma das seguintes opções:

- Toque em > Relógio.
- No ecrã inicial do Tablet ASUS, toque no relógio digital.

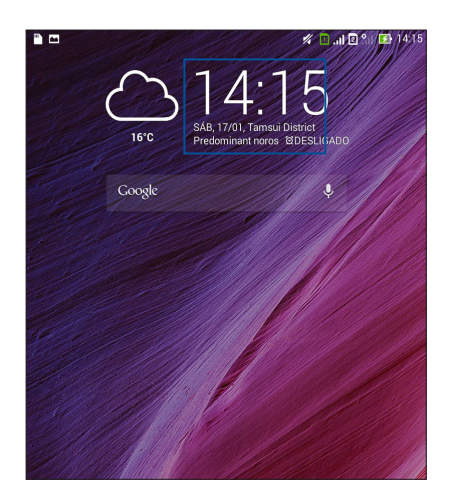

#### Relógio mundial

Toque em 🖤 para aceder às definições do relógio mundial do Tablet ASUS.

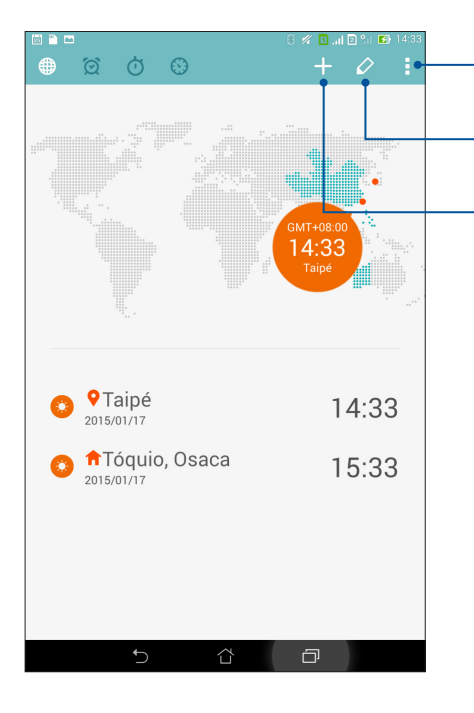

Toque aqui para definir o relógio para o modo nocturno e aceder às definições da função de relógio mundial.

Toque aqui para ver a lista de cidades marcadas no seu relógio mundial.

Toque aqui para adicionar uma nova cidade para marcar no mapa do relógio mundial.

## Alarme

Toque em oraz aceder às definições do alarme do Tablet ASUS.

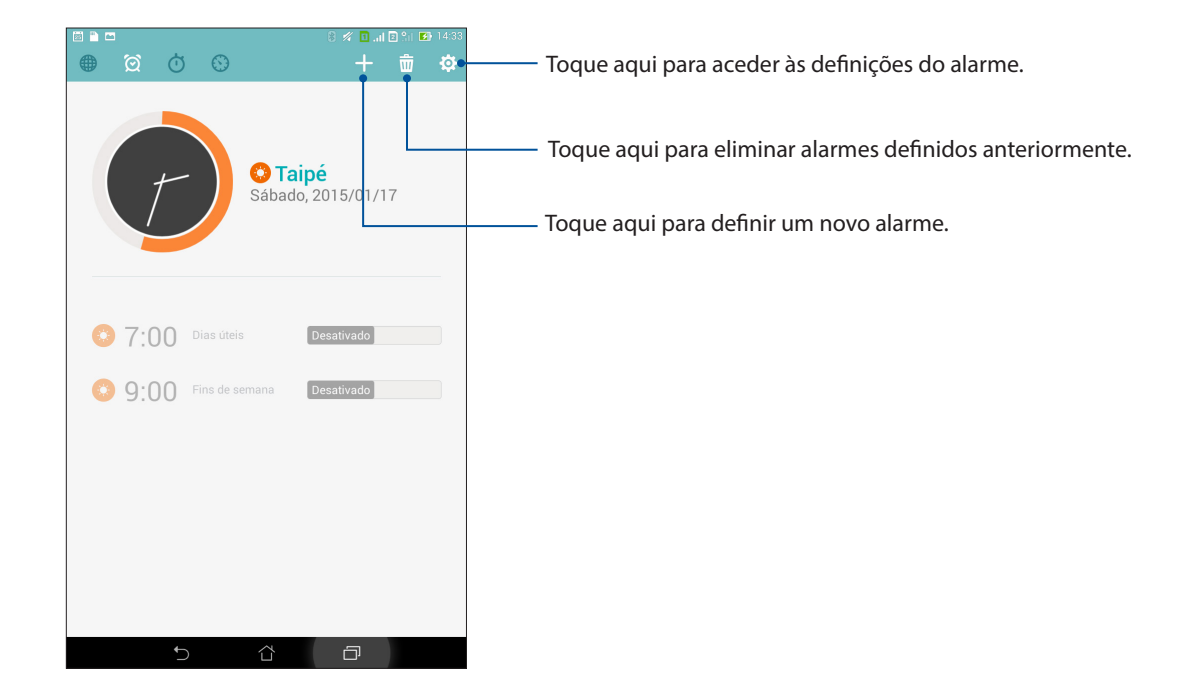

## Cronómetro

Toque em 🕐 para utilizar o Tablet ASUS como cronómetro.

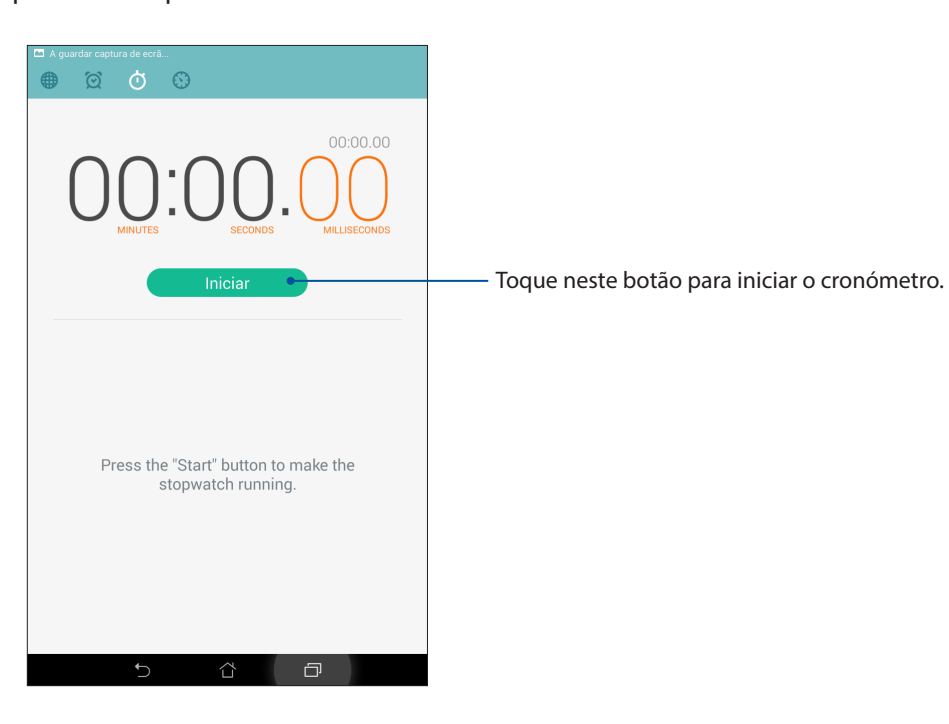

## Temporizador

Pode definir vários temporizadores no seu Tablet ASUS. Para o fazer, siga os passos abaixo:

#### Definir o temporizador

1. Toque em para aceder ao temporizador do Tablet ASUS.

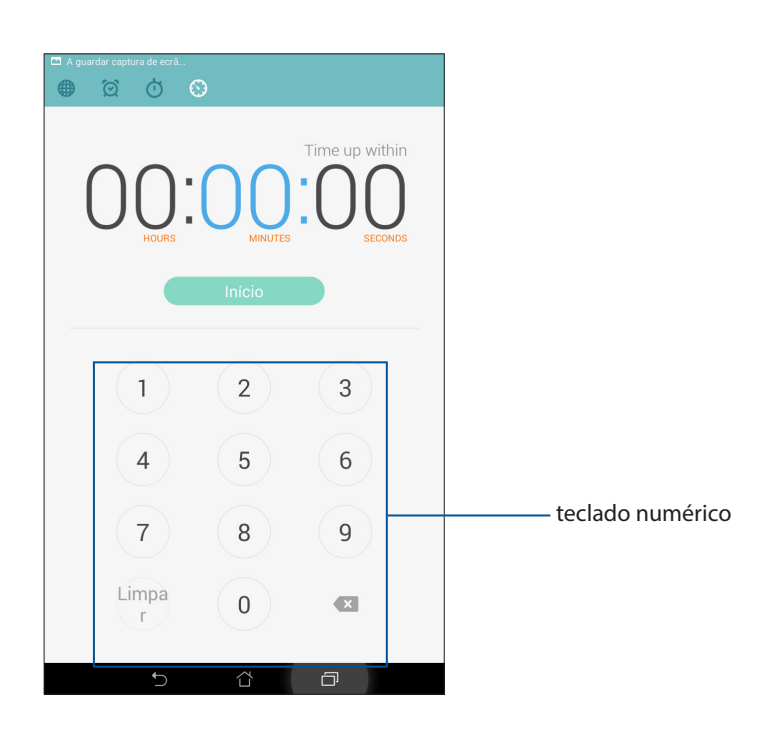

2. Utilize o teclado numérico para introduzir o tempo desejado e toque em Iniciar para iniciar o temporizador.

# Aplicações ZenLink

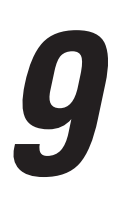

## **Conhecer as aplicações ZenLink**

Mantenha-se ligado com as aplicações ZenLink exclusivas da ASUS para uma produtividade máxima. Com estas aplicações ZenLink pode ligar a outros dispositivos para partilhar e receber ficheiros.

As aplicações ZenLink são: Party Link, Share Link, PC Link e Remote Link

NOTA: Algumas destas aplicações ZenLink podem não estar disponíveis no seu Tablet ASUS.

#### Party Link

Active o Party Link e partilhe fotografias em tempo real, criando um grupo ou aderindo a um grupo existente. Envie e receba imagens acabadas de capturar por amigos, mesmo sem ligação à Internet, utilizando esta função Zen.

**IMPORTANTE!** Esta função está disponível apenas com dispositivos que tenham também o Party Link.

#### Partilhar fotografias

Crie um grupo e ligue até um máximo de três dispositivos existentes nas proximidades para partilhar fotos capturadas através do seu Tablet ASUS com outros dispositivos que estejam a usar a aplicação Party Link.

- 1. Abra a aplicação **Câmara** e toque em **E**.
- 2. Toque em Source para ativar a aplicação Party Link.
- 3. (Opcional) Toque para atribuir um nome único ao grupo. Pode também tocar em **Set password (Definir palavra-passe)** para criar um grupo protegido por palavra-passe.

**IMPORTANTE!** Caso tenha criado um grupo protegido por palavra-passe, tem de partilhar a palavrapasse com os destinatários das fotos para que estes as possam receber.

4. Toque em **Criar um grupo** para começar a partilhar fotografias capturadas com o Tablet ASUS.

#### **Receber fotografias**

Para receber fotografias de outros dispositivos com o Party Link:

- 1. Abra a aplicação **Câmara** e toque em
- 2. Toque em **C** > **OK**.

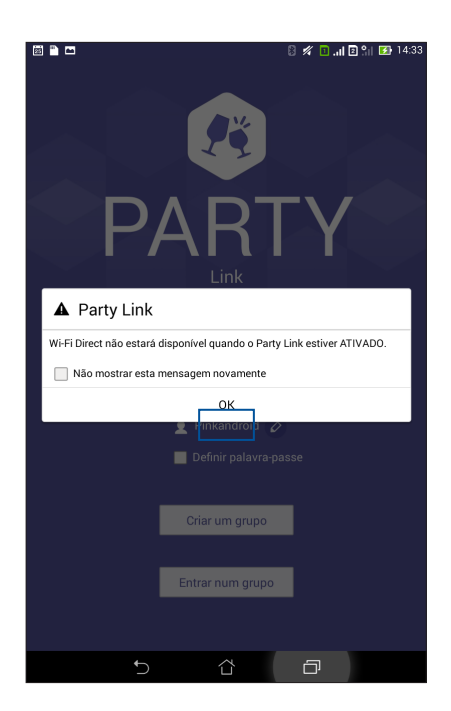

- 3. Toque em **Entrar num grupo** > **Procurar** para começar a procurar outros dispositivos com o Party Link.
- 4. Na lista, toque no grupo ao qual deseja aderir e toque em Entrar.
- 5. (opcional) Se o grupo estiver protegido por palavra-passe, solicite a palavra-passe ao proprietário do grupo e prossiga.

## Share Link

Partilhe e receba ficheiros, aplicações ou conteúdo multimédia com dispositivos móveis Android usando a aplicação Ligação de partilha (para dispositivos móveis ASUS) ou SHAREit (para outros dispositivos móveis) via um ponto de acesso Wi-Fi. Com esta aplicação pode enviar ou receber ficheiros com tamanho superior a 100 MB e partilhar ou receber vários ficheiros ao mesmo tempo. A aplicação Share Link envia e recebe ficheiros mais rapidamente do que por Bluetooth.

### Partilha de ficheiros

- 1. No ecrã Principal, toque em e depois em Share Link.
- 2. Toque em **Enviar ficheiro** e depois selecione de entre as opções mostradas no ecrã.

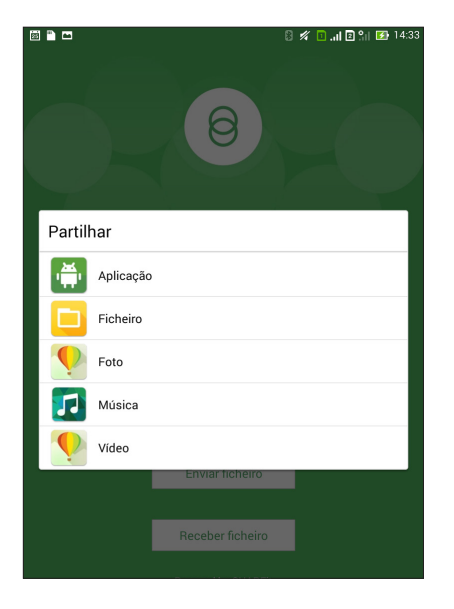

3. Toque nos ficheiros que deseja enviar e depois toque em **Concluído**.

4. Após o seu Tablet ASUS ter detetado os outros dispositivos, toque no dispositivo com o qual quer partilhar os ficheiros.

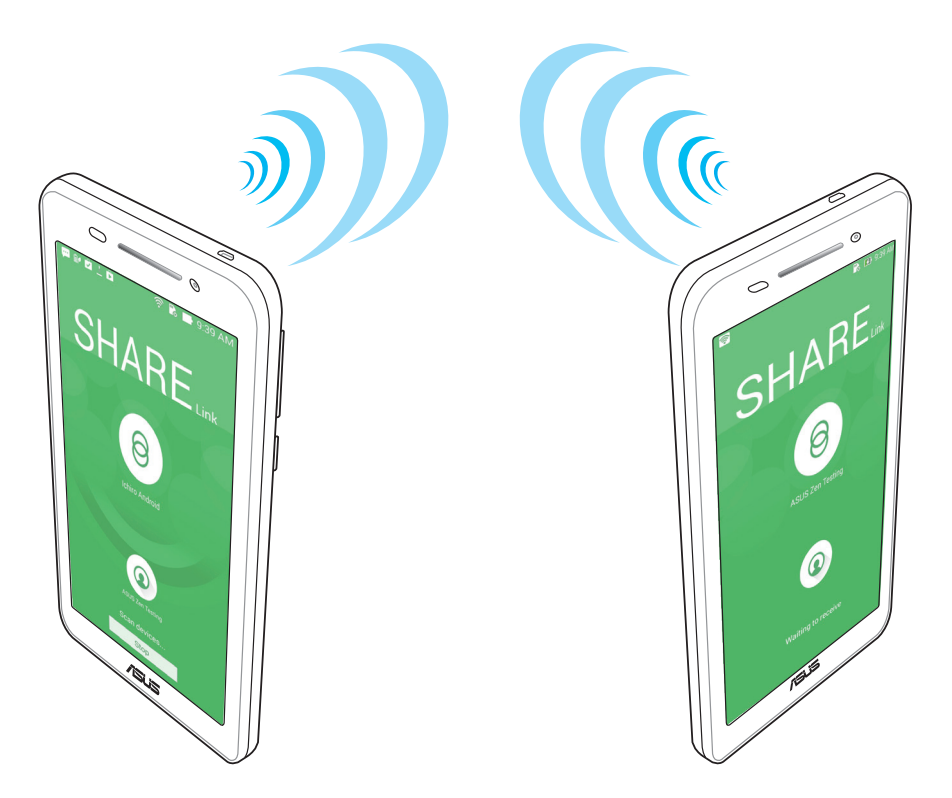

#### **Receber ficheiros**

Para receber ficheiros:

- 1. No ecrã Principal, toque em e depois em **Share Link**.
- 2. Toque em **Receber ficheiro** para receber os ficheiros enviados.

## PC Link

Use o seu computador para aceder e controlar o seu Tablet ASUS e respetivas aplicações através da aplicação PC Link. Esta aplicação permite-lhe controlar o seu Tablet ASUS usando o teclado ou o rato do computador.

NOTA: Antes de utilizar a aplicação PC Link, instale-a no seu computador. Visite o endereço <u>http://pclink.asus.com</u> para transferir e instalar a aplicação PC Link.

#### Usar a aplicação PC Link

Para usar a aplicação PC Link:

- 1. Ligue o Tablet ASUS ao computador usando um cabo USB.
- 2. No Tablet ASUS, é exibido o ecrã de contexto **Allow US debugging (Permitir depuração US)**. Toque em **OK** para permitir a ligação entre o seu computador e o Tablet ASUS.
- 3. No ambiente de trabalho do seu computador, abra a aplicação PC Link e clique em Connect (Ligar).
- 4. No ecrã PC Link, clique em **OK**. Após estabelecida a ligação, pode aceder e controlar o seu dispositivo usando o teclado para digitar e o rato para os gestos de mão.

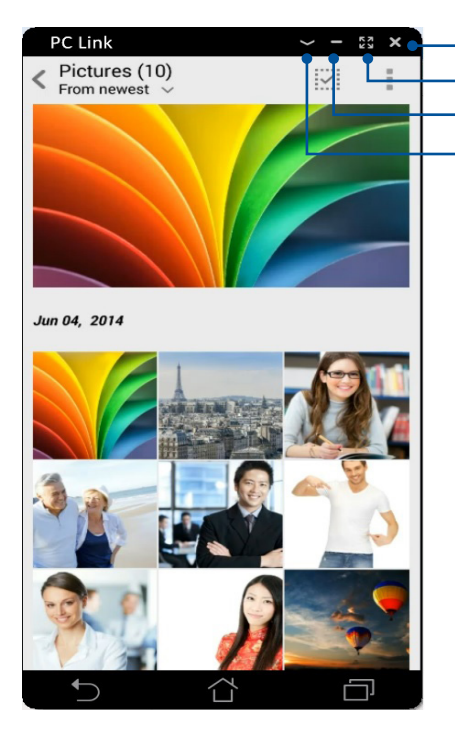

Toque aqui para fechar a aplicação PC Link Toque aqui para maximizar o ecrã PC Link Toque aqui para minimizar o ecrã PC Link Toque aqui para ver outras definições da aplicação PC Link

Capítulo 9: Aplicações ZenLink 121

#### Compreender as definições da aplicação PC Link

| ල්       |
|----------|
| Screen   |
| Rotation |

Clique neste ícone para rodar o ecrã espelhado do Tablet ASUS no ecrã do seu computador.

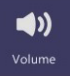

Clique neste ícone para diminuir ou aumentar o volume.

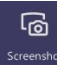

Clique neste ícone para capturar uma imagem.

| Ċ     |
|-------|
| Power |

Clique neste ícone para reativar o seu Tablet ASUS ou para o colocar em modo de suspensão.

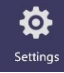

Clique neste ícone para verificar se existem atualizações para a aplicação PC Link e atribuir um caminho para as imagens capturadas.

### **Remote Link**

Transforme o seu Tablet ASUS num dispositivo de introdução sem fios e numa ferramenta de apresentação. Com esta aplicação, pode utilizar o seu Tablet ASUS como touchpad, ecrã táctil, apontador laser para apresentações e controlador do Windows<sup>®</sup> Media Player enquanto estiver ligado ao seu computador através de Bluetooth.

#### NOTAS:

- Antes de utilizar a aplicação Remote Link, instale-a no seu computador. Visite <u>http://remotelink.asus.com</u> para transferir a aplicação PC Link e instale-a no seu computador.
- Emparelhe o seu computador e o Tablet ASUS antes de utilizar a aplicação Remote Link.

#### Usar a aplicação Remote Link

Para usar a aplicação Remote Link:

- 1. No ecrã Principal, toque em e e depois em **Remote Link**.
- 2. Toque em Search device (Procurar dispositivo) e selecione o dispositivo que deseja ligar.

#### Touch pad da aplicação Remote Link

Toque em 😾 para ativar a função ASUS Smart gesture e navegar pelo seu computador.

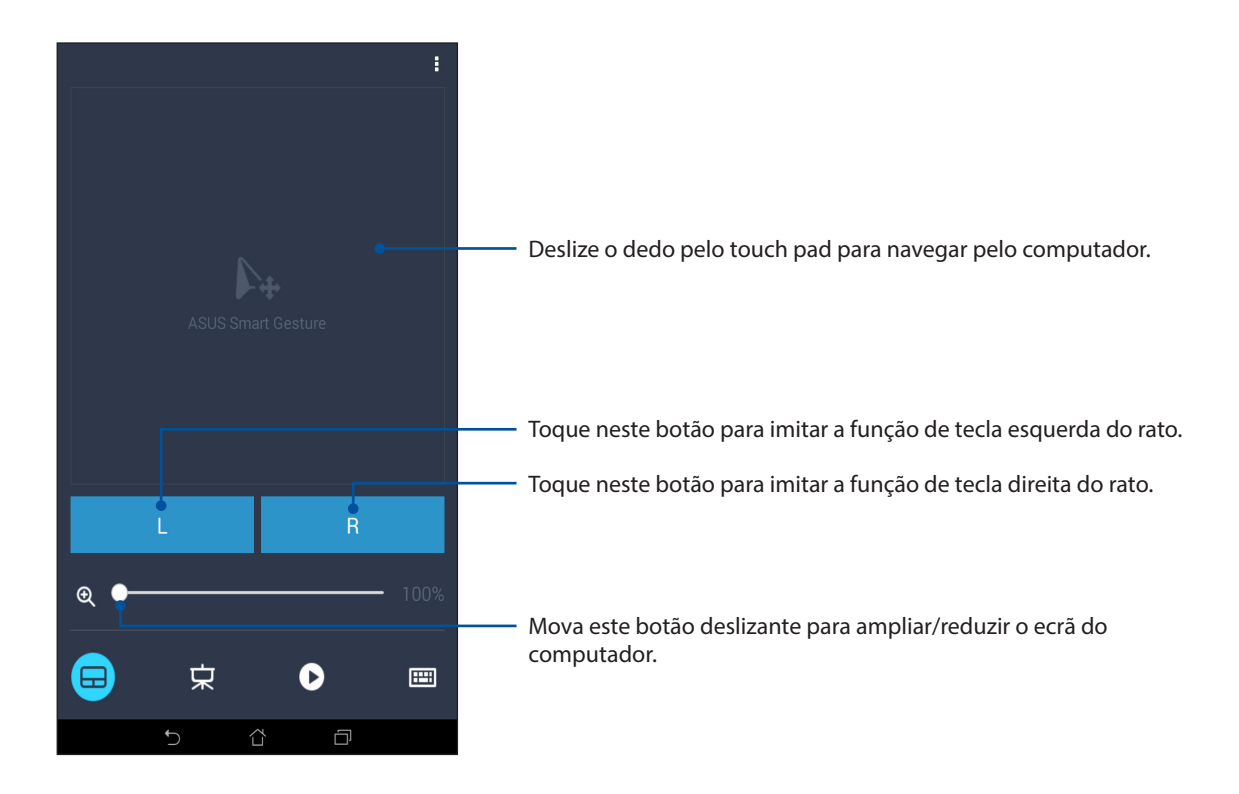

#### Controlador de apresentação Remote Link

Toque em 😾 para controlar os diapositivos da apresentação no seu computador.

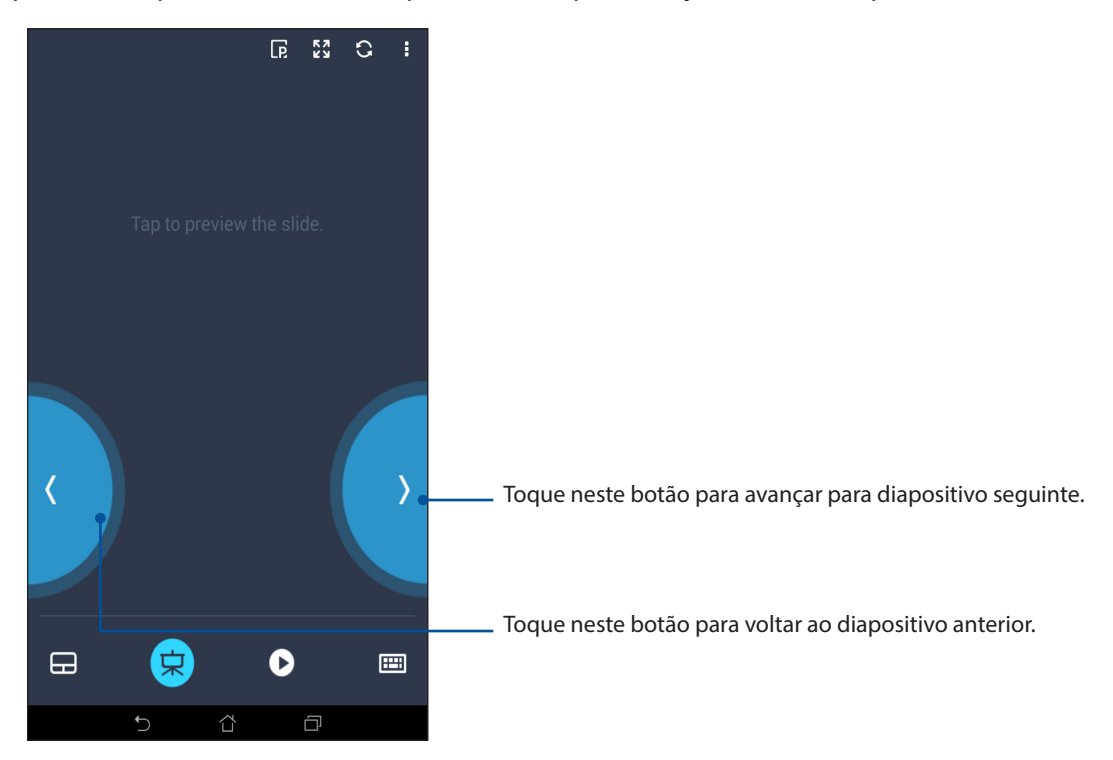

#### Controlador do Remote Link para o Windows® Media Player

Toque em 💙 para controlar o Windows® Media Player.

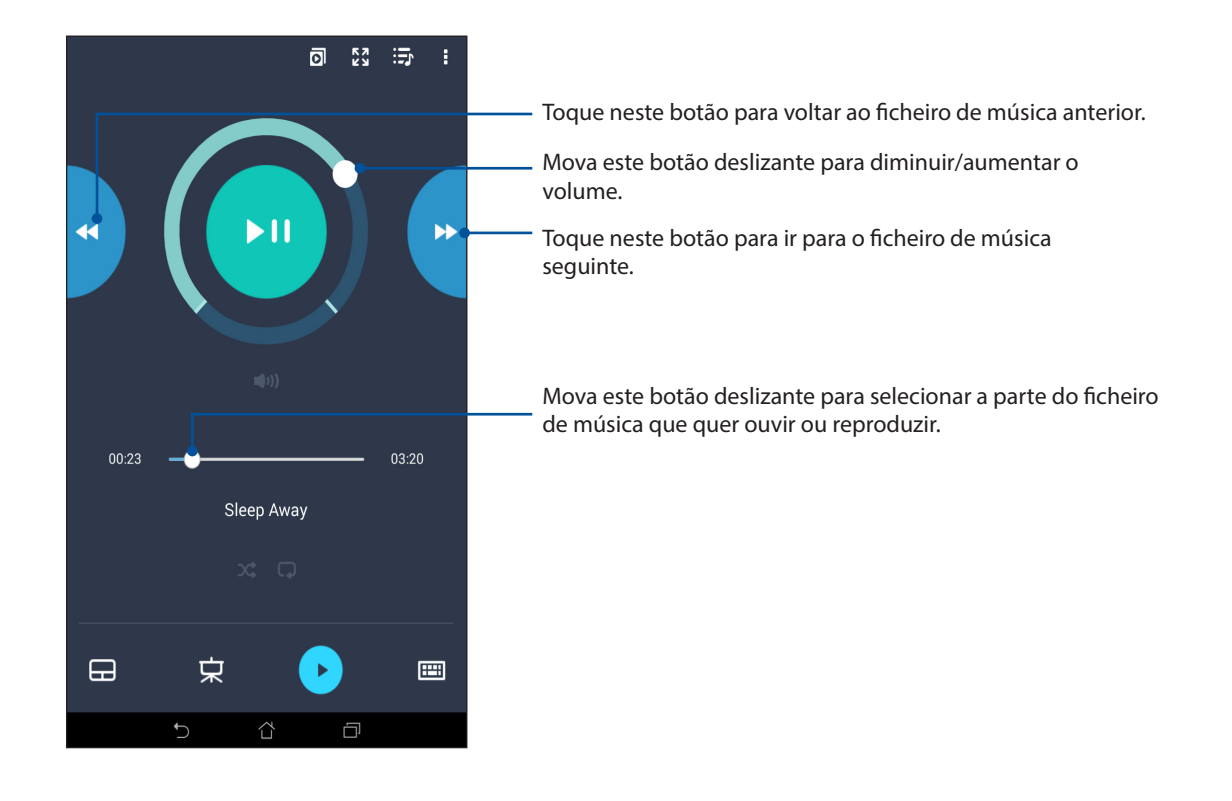

#### Usar o teclado como método de introdução no Remote Link

Toque em para usar o teclado como método de introdução. Pode também usar o ícone de microfone para introdução de voz.

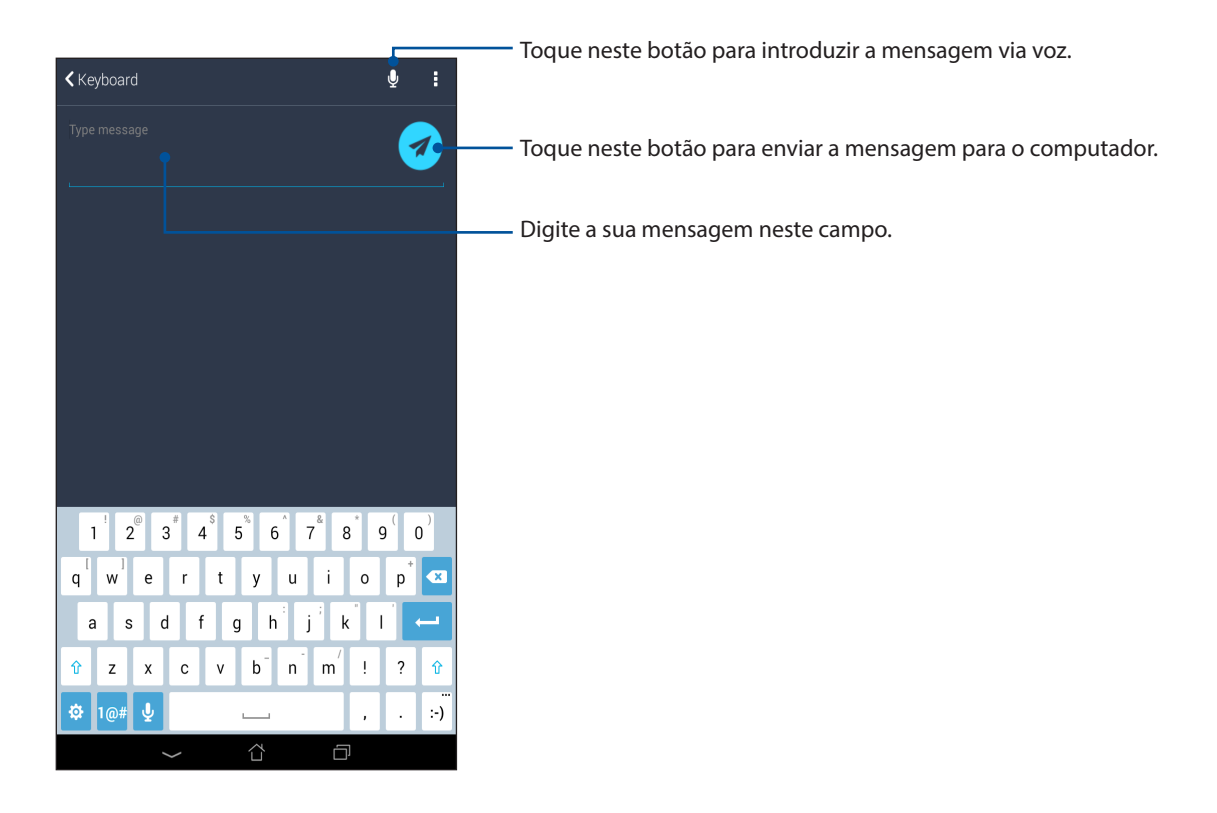

# O Zen em todo o lado

# 10

## Ferramentas Zen especiais

### Calculadora

Um deslize do dedo e um toque é tudo o que é necessário para a abrir a Calculadora. Ao abrir o ecrã Configurações rápidas, o ícone da calculadora encontra-se visível no topo da lista. Toque no ícone para poder começar a fazer os seus cálculos.

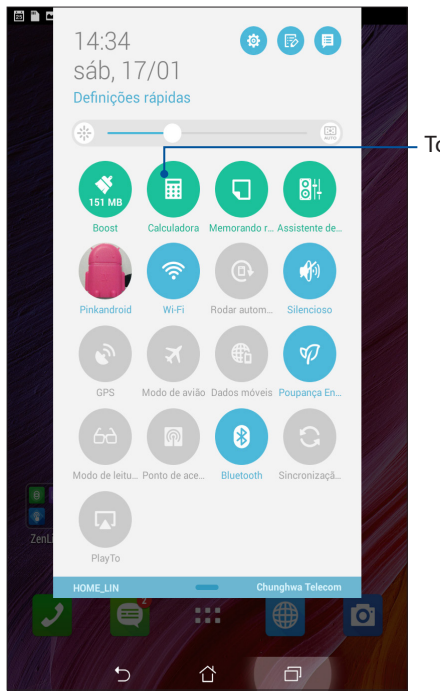

- Toque aqui para abrir a Calculadora.

## Ecrã da calculadora

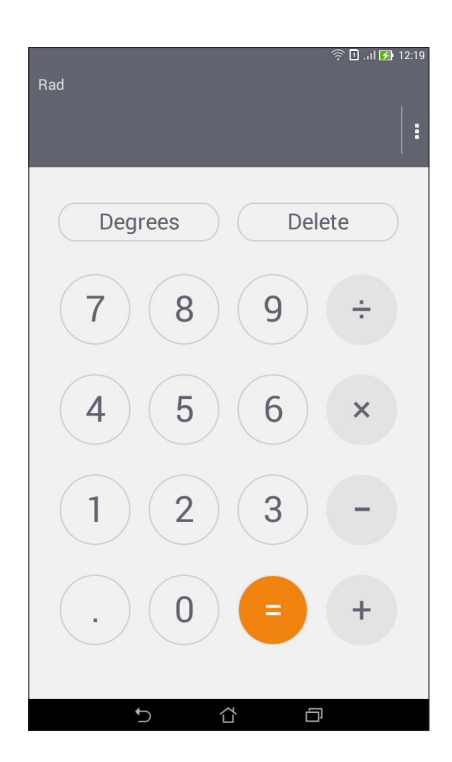

## **Quick Memo**

O Quick Memo é uma ferramenta para tomar notas que lhe permite escrever ou digitar notas importantes que não pode esquecer. Após ter criado a nota, pode partilhá-la através da aplicação Share Link e de sites de rede social ou transformá-los numa tarefa na aplicação Do It Later.

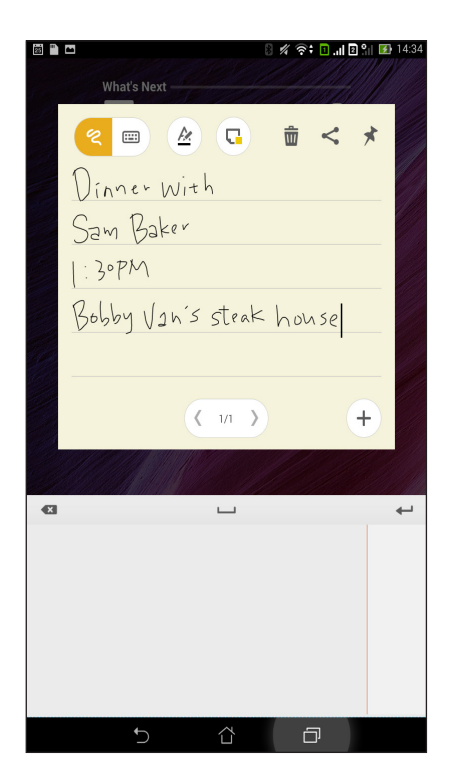

#### Criar uma nota adesiva

É possível transformar notas do Quick Memo em notas adesivas para as poder ver em qualquer lugar no seu Tablet ASUS. Para criar uma nota adesiva, toque no ícone de alfinete no canto superior direito do Quick Memo após ter criado a nota.

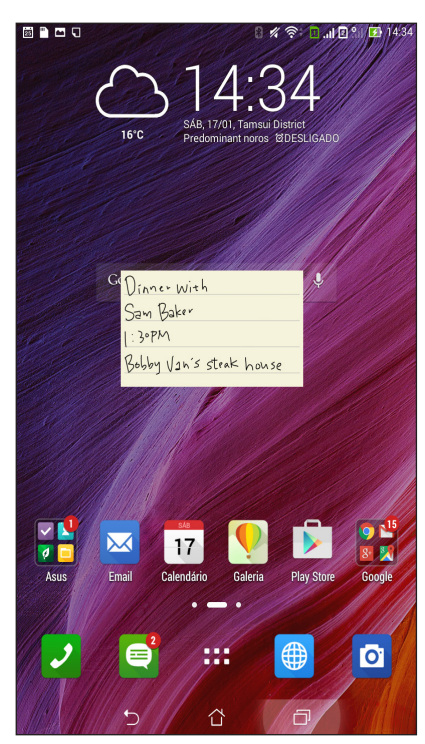

### Gravador de som

Grave ficheiros de áudio com o Tablet ASUS utilizando a aplicação Gravador de som.

#### Abrir o Gravador de som

Para abrir o Gravador de som, toque em **Gravador de som**.

ō

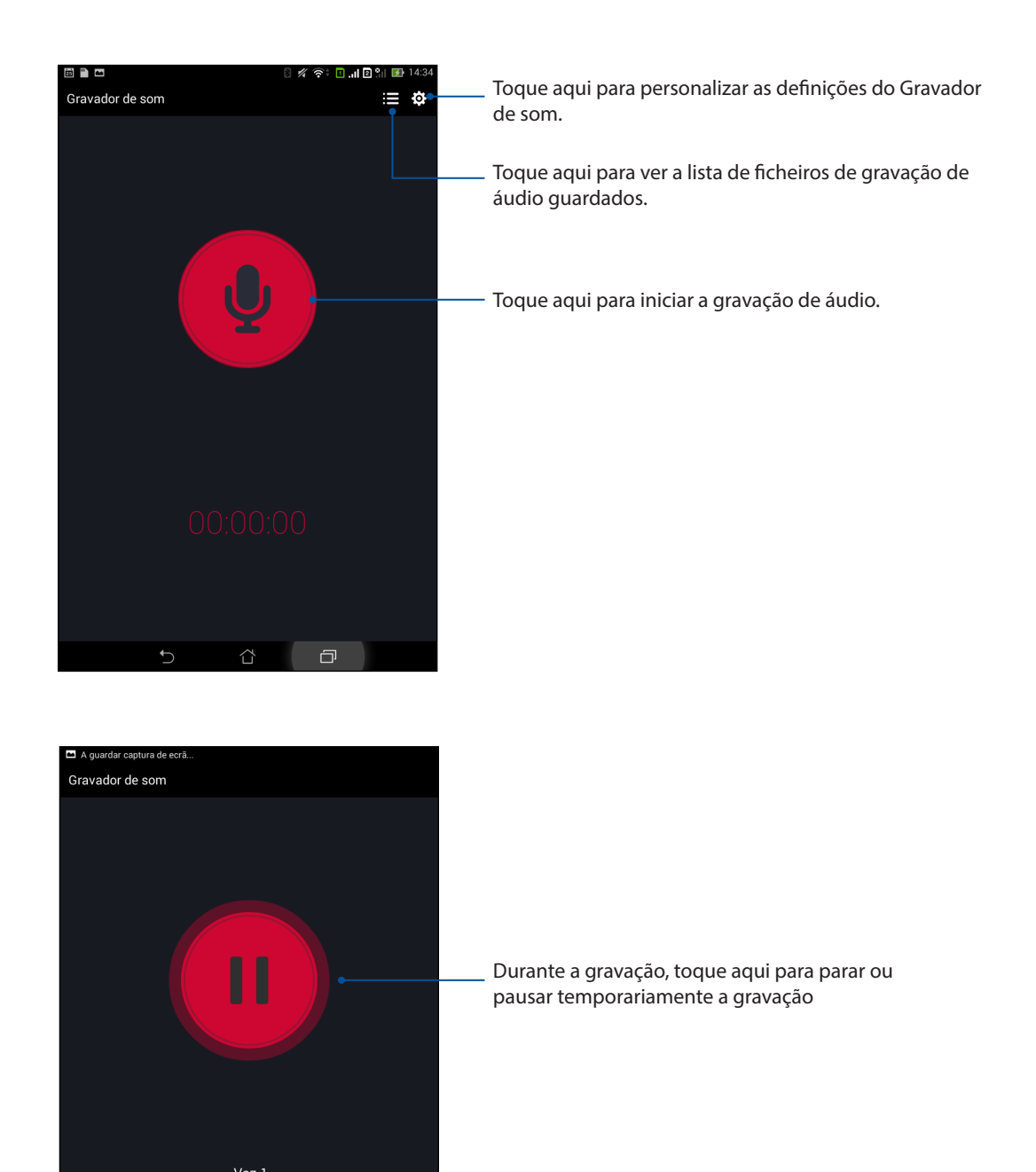

#### Pausar uma gravação

Durante uma pausa na gravação, pode escolher entre retomar, eliminar ou guardar a gravação.

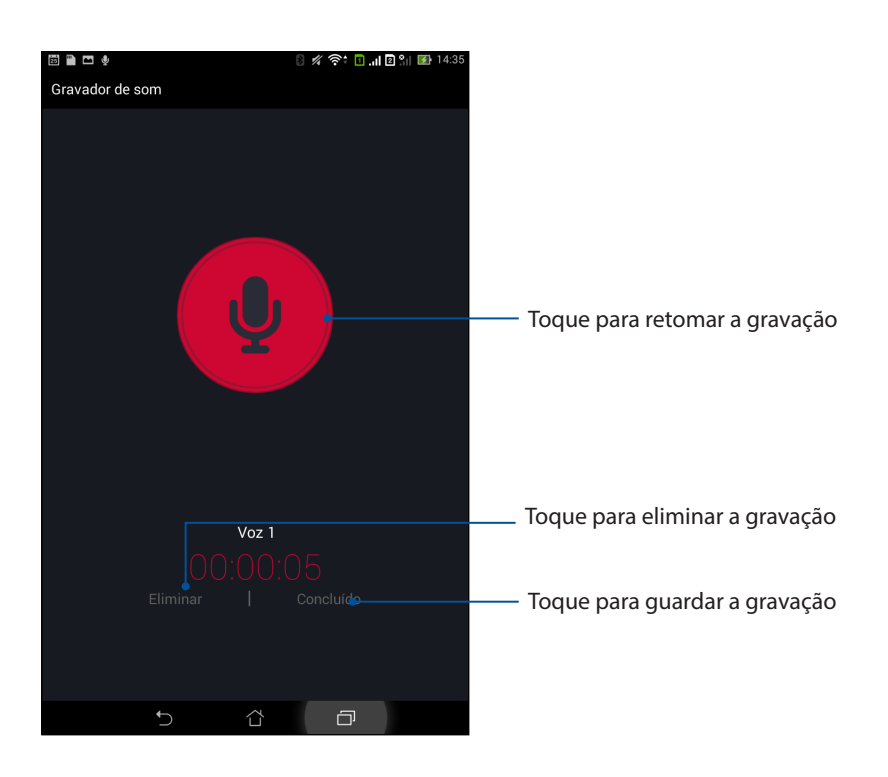

#### Lista de gravações

No ecrã Lista de gravações, pode reproduzir, mudar o nome, partilhar ou eliminar um ficheiro de áudio gravado que tenha guardado.

Para ver a sua lista de gravações, toque em 📰 no ecrã principal da função Gravador de áudio.

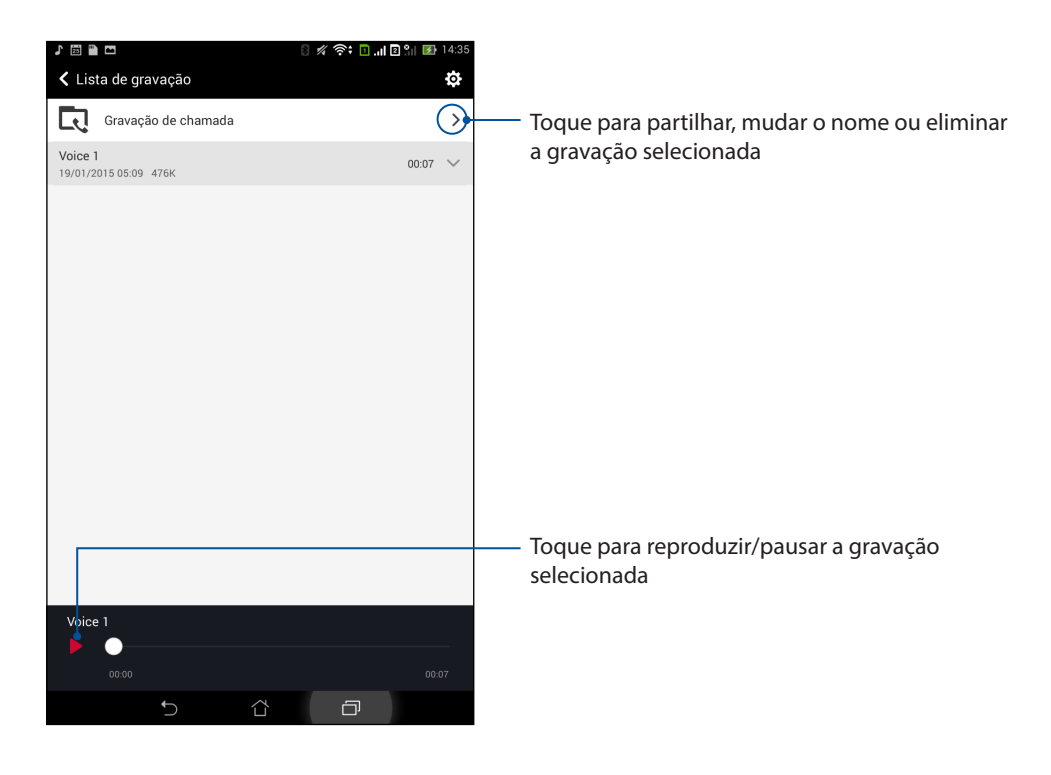

## Assistente de Áudio

A aplicação Assistente de Áudio permite-lhe personalizar os modos de som do seu Tablet ASUS para que possa obter uma reprodução de áudio mais límpida e adequada aos cenários de utilização reais.

#### Utilizar o Assistente de Áudio

Para utilizar o Assistente de Áudio:

- 1. Toque em > Assistente de Áudio.
- 2. Na janela do Assistente de Áudio, toque no modo de som que deseja activar e toque em **Concluído** para guardar e sair.

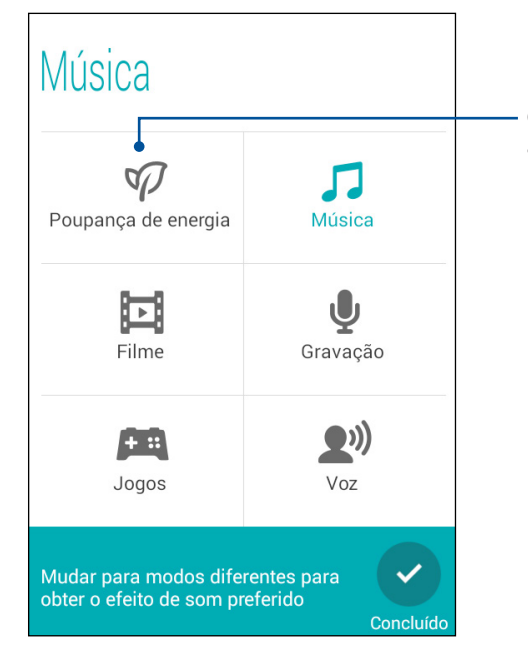

Quando esta opção está ativada, o Tablet ASUS muda automaticamente para a melhor qualidade de áudio para a aplicação ASUS em execução

## Splendid

O ASUS Splendid permite-lhe ajustar facilmente as definições de visualização. Este enriquece a cor do ecrã graças aos dois modos ASUS Splendid: **Modo Vívido** e **Modo de leitura**.

#### Modo vívido

Ative o Modo Vívido e personalize as definições de imagem, tais como temperatura de cor, tonalidade e saturação.

- 1. No ecrã Principal, use um dos seguintes métodos para abrir o ASUS Splendid:
  - Toque em Asus > Splendid.
  - Toque em **Splendid**.

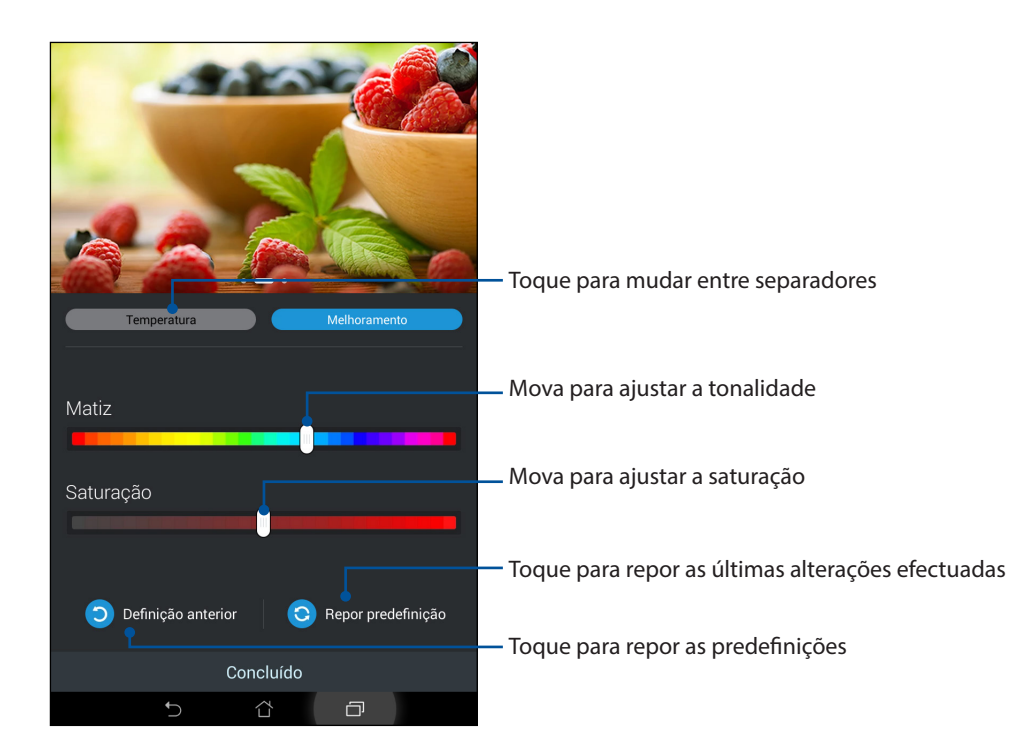

- 2. Ajuste a temperatura da cor do ecrã e o contraste nos separadores **Temperatura** e **Melhoramento**.
- 3. Toque em **Concluído** para aplicar as alterações.

#### Modo de leitura

Ative o Modo de leitura para automaticamente otimizar a cor do ecrã para uma leitura mais confortável.

- 1. No ecrã Principal, use um dos seguintes métodos para abrir o ecrã Modo de leitura:
  - Toque em Modo de leitura em Configurações rápidas.
- 2. No ecrã Modo de leitura, mova o botão deslizante para Ativado e selecione qualquer um dos seguintes modos: **Modo de imagem e texto** e **Modo de texto apena**s.

| J 🖾 🖺 🗙 🖬                                                                          | 8 🖋 奈 🖬 .il 🛛 🕯 🐼 14           |
|------------------------------------------------------------------------------------|--------------------------------|
| <b>&lt;</b> Modo de leitura                                                        | Ativado                        |
| Seleção de Modo                                                                    |                                |
| Modo de imagem e texto<br>Configurações equilibradas para ambos ambiente<br>textos | de leitura de imagens e de 🛛 🧕 |
| Modo de texto apenas<br>Melhor ambiente de leitura para textos                     |                                |
|                                                                                    |                                |
|                                                                                    |                                |
|                                                                                    |                                |
|                                                                                    |                                |
|                                                                                    |                                |
|                                                                                    |                                |
|                                                                                    |                                |
|                                                                                    |                                |
|                                                                                    |                                |

## Poupança de energia

Maximize completamente ou prolongue a duração da bateria do Tablet ASUS mesmo quando o este está inactivo ou está ligado à sua rede. Personalize as definições de energia para as suas actividades frequentes como, por exemplo, a leitura de e-mails ou a visualização de vídeos.

#### Configurar a aplicação Poupança de energia

Maximize, optimize ou personalize a energia do Tablet ASUS com opções de poupança de energia inteligentes.

- 1. Faça o seguinte para abrir a aplicação Power Saver:
  - Deslize o dedo para baixo a partir do canto superior direito no ecrã Configurações rápidas e toque em **Poupança inteligente**.
  - Toque em **•••** > **Poupança de energia**.
- 2. Deslize o botão Poupança inteligente para Ligada.

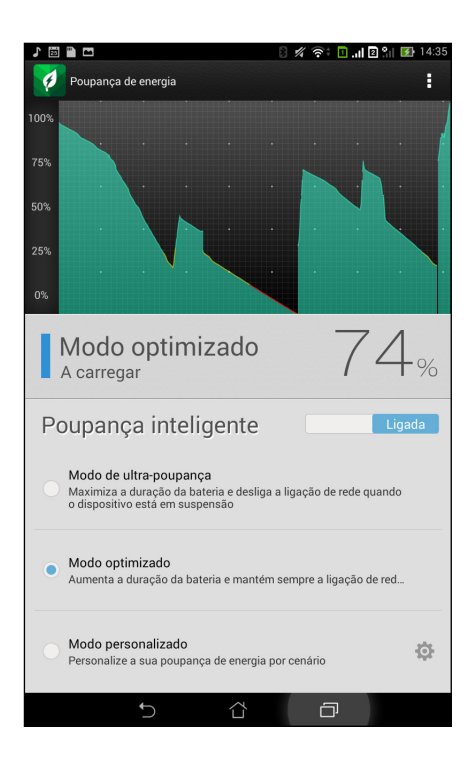

- 3. Seleccione um dos seguintes modos:
  - **Modo de ultra-poupança:** Desliga a ligação de rede quando o Tablet ASUS está inactivo para maximizar totalmente a duração da bateria.
  - Modo optimizado: Aumenta a duração da bateria enquanto o Tablet ASUS está ligado à sua rede.
  - **Modo personalizado:** Permite-lhe configurar as definições de energia para as suas actividades frequentes.

#### Personalizar a aplicação Poupança de energia

Ajuste o nível de brilho para as suas actividades frequentes como, por exemplo, a leitura de e-mails ou livros, visualização de vídeos, navegação em websites e audição de música. Pode também activar a função de poupança de energia para algumas aplicações ou desligar automaticamente da sua rede quando o Tablet ASUS estiver em suspensão.

Para personalizar a aplicação Poupança de energia:

- 1. Na aplicação **Poupança de energia**, marque a opção **Modo personalizado** e toque em 🔅.
- 2. Marque uma actividade e defina a percentagem do nível de brilho.
- 3. Se deseja desligar automaticamente da sua rede, marque **MI e outras aplicações que utilizam notificações push**. O seu Tablet ASUS irá desligar automaticamente da sua rede quando estiver inactivo e retomará a ligação de rede quando reactivar o Tablet ASUS.

## Cuide do seu Zen

# 11

## Manter o dispositivo actualizado

Mantenha o seu Tablet ASUS actualizado com o sistema Android mais recente e aplicações e funcionalidades actualizadas.

#### Actualizar o sistema

- 1. Toque em **Definições**.
- 2. No ecrã de Definições, deslize para baixo para exibir outros itens e toque em **Acerca de**.
- 3. Toque em Actualização do sistema e toque em Verificar actualização.

**NOTA:** Pode ver a última vez em que o sistema do seu Tablet ASUS foi actualizado em Última verificação de actualização: na janela Actualização do sistema.

#### Armazenamento

Pode armazenar dados, aplicações ou ficheiros no seu Tablet ASUS (armazenamento interno), num armazenamento externo ou num armazenamento online. É necessária uma ligação à Internet para enviar ou transferir os ficheiros de um armazenamento online. Utilize o cabo USB fornecido para

copiar os ficheiros do computador para o Tablet ASUS ou vice-versa.

### Cópia de segurança e reposição

Utilize o Tablet ASUS para efectuar a cópia de segurança de dados, palavras-passe de Wi-Fi e outras definições para os servidores Google. Para o fazer:

- 1. Toque em **E e** toque em **Definições > Cópia de segurança e reposição**.
- 2. Na janela Cópia de segurança e reposição, poderá aceder às seguintes opções:
  - Fazer uma cópia de segurança dos meus dados: Esta função efectua a cópia de segurança de dados, palavras-passe de Wi-Fi e outras definições para os servidores Google.
  - **Cópia segurança de conta:** Permite-lhe especificar a conta que deseja associar quando guardar a sua cópia de segurança.
  - **Restauro automático:** Esta função facilita o restauro da cópia de segurança das definições e dados quando reinstalar uma aplicação.
  - Reposição dos dados de fábrica: Apaga todos os dados do telefone.

## Proteger o Tablet ASUS

Utilize as funcionalidades de segurança do Tablet ASUS para impedir chamadas ou acessos não autorizados.

#### Desbloquear o ecrã

Quando o ecrã estiver bloqueado, poderá desbloqueá-lo utilizando as opções de desbloqueio oferecidas pelo Tablet ASUS.

Para seleccionar o desbloqueio do ecrã do Tablet ASUS:

- 1. Toque em **Definições > Ecrã de bloqueio**.
- 2. Toque em **Bloqueio de ecrã** e seleccione uma opção para desbloquear o Tablet ASUS.

#### NOTAS:

- Para mais informações, consulte a secção Opções d e desbloqueio do ecrã.
- Para desactivar a opção de desbloqueio do ecrã, toque em Nenhum no ecrã Escolher bloqueio do ecrã.

#### Opções de desbloqueio do ecrã

#### Deslizar

Deslize o dedo em qualquer direcção para desbloquear o Tablet ASUS.

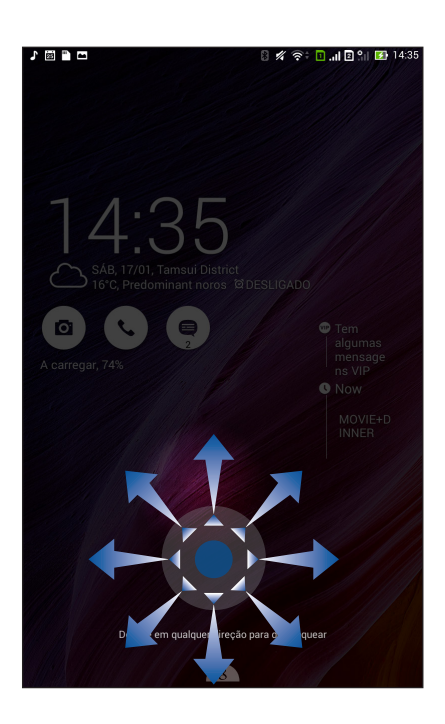

#### Desbloqueio Através do Rosto

Mostre o seu rosto na janela preta do ecrã de bloqueio para desbloquear o Tablet ASUS.

#### **IMPORTANTE!**

- O Desbloqueio com rosto é menos seguro do que um padrão, um PIN ou palavra-passe.
- Alguém com um rosto similar poderá desbloquear o seu Tablet ASUS.
- Os dados utilizados para identificar o seu rosto são guardados no Tablet ASUS.

Para configurar o Desbloqueio com rosto:

- 1. No ecrã Escolher o bloqueio do ecrã, toque em **Desbloqueio Através do Rosto**.
- 2. Leia os termos relativos à utilização da função de Desbloqueio com rosto e toque em **Configurar**.
- 3. Leia as instruções de configuração do Desbloqueio com rosto e toque em Continuar.
- 4. Segure o Tablet ASUS ao nível dos olhos e alinhe o rosto com o contorno exibido no ecrã para capturar.

**NOTA:** O contorno em pontos verdes indica que o Tablet ASUS detectou o seu rosto e está a capturar a imagem.

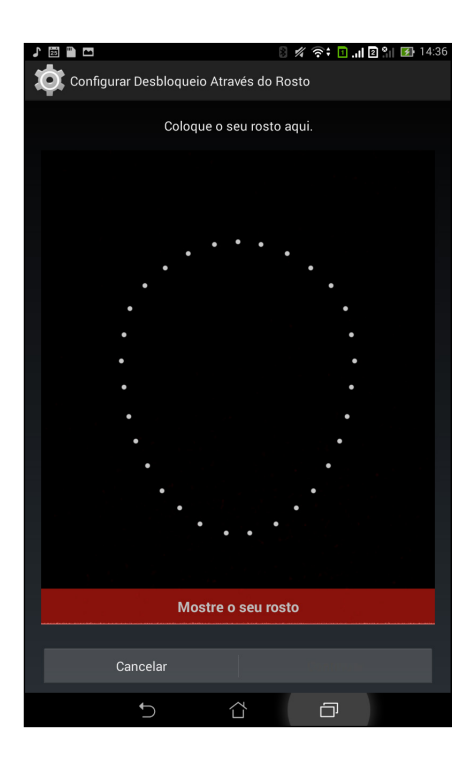

- 5. Após a captura do seu rosto, toque em **Continuar**.
- 6. Se o Desbloqueio com rosto não conseguir reconhecer o seu rosto, ser-lhe-á pedido para seleccionar uma opção de desbloqueio secundária para desbloquear o Tablet ASUS. Seleccione **Padrão** se deseja desbloquear o Tablet ASUS com um padrão, ou **PIN** para o desbloquear com um PIN e siga as instruções apresentadas no ecrã.

**IMPORTANTE!** Lembre-se do PIN ou do padrão criado para desbloquear o seu dispositivo.

7. Quando terminar a configuração do Desbloqueio com rosto, toque em OK..

#### Padrão

Deslize o dedo sobre os pontos e crie um padrão.

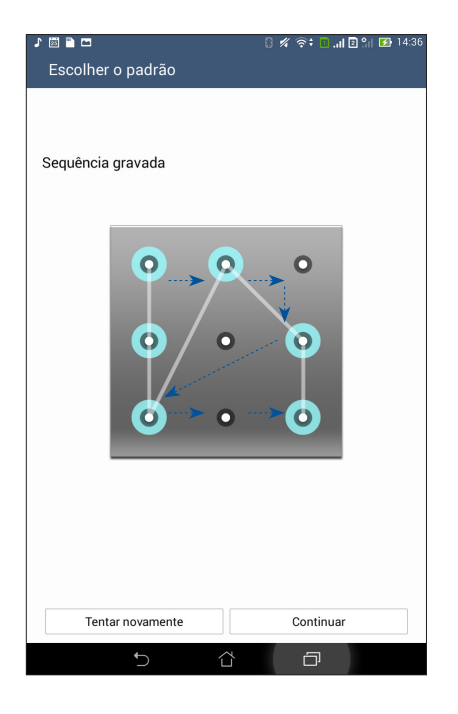

**IMPORTANTE!** Pode criar um padrão com um mínimo de quatro pontos. Lembre-se do padrão criado para desbloquear o seu dispositivo.

#### PIN

Introduza pelo menos quatro dígitos para definir um PIN.

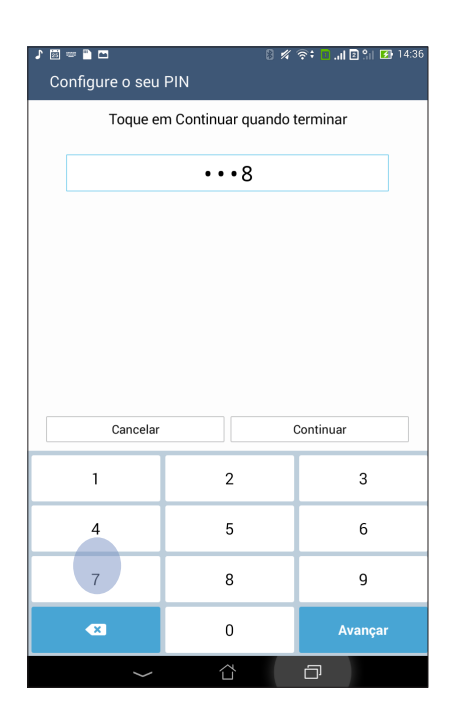

IMPORTANTE! Lembre-se do PIN criado para desbloquear o seu dispositivo.

#### Palavra-passe

Introduza pelo menos quatro caracteres para criar uma palavra-passe.

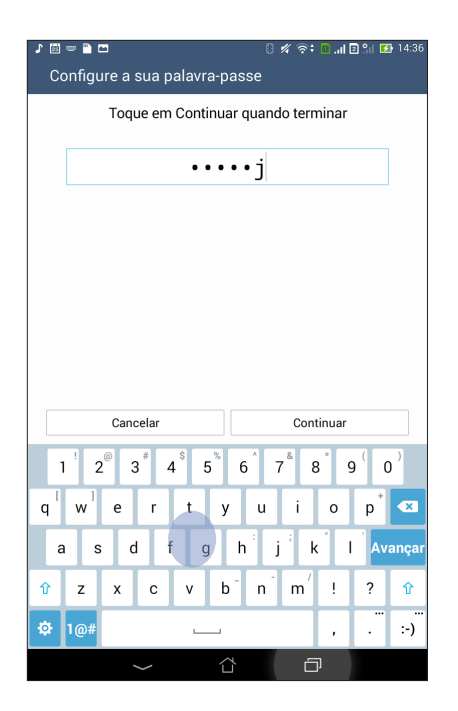

**IMPORTANTE!** Lembre-se da palavra-passe criada para desbloquear o seu dispositivo.

#### Configurar as outras funções de segurança do ecrã

Além do modo de bloqueio do ecrã, a janela de Segurança do ecrã permite configurar o seguinte:

- Acesso rápido: Deslize o botão de Acesso rápido para Activado para abrir aplicações no ecrã de bloqueio.
- Widget O que se segue: Deslize o botão do Widget What's Next para Activado para mostrar o widget no ecrã de bloqueio.
- **Câmara instantânea:** Deslize o interruptor da Câmara instantânea para **Activado** para abrir a aplicação da Câmara no ecrã de bloqueio premindo duas vezes o botão de volume.
- **Info do proprietário:** Toque aqui para editar e introduzir informações que deseja exibir mesmo quando o ecrã está bloqueado.

#### Configurar a identidade do seu Tablet ASUS

Familiarize-se com a identidade do seu Tablet ASUS tomando nota do respetivo número de série, número IMEI (International Mobile Equipment Identity) ou número do modelo.

Estas informações são importantes, pois se perder o seu Tablet ASUS, poderá contactar a sua operadora de rede móvel e fornecer as informações para bloquear a utilização não autorizada do mesmo.

Para ver a identidade do seu Tablet ASUS:

- 1. Toque em Todas as aplicações e depois em Definições.
- 2. No ecrã Definições deslize o dedo para baixo para ver outros itens e toque em **Acerca de**. O ecrã Sobre mostra o estado, informação legal, número do modelo, versão do sistema operativo, informação sobre o hardware e software do seu Tablet ASUS.
- 3. Para ver o número de série, número de contacto do cartão SIM e número IMEI do seu Tablet ASUS, toque em **Estado**.

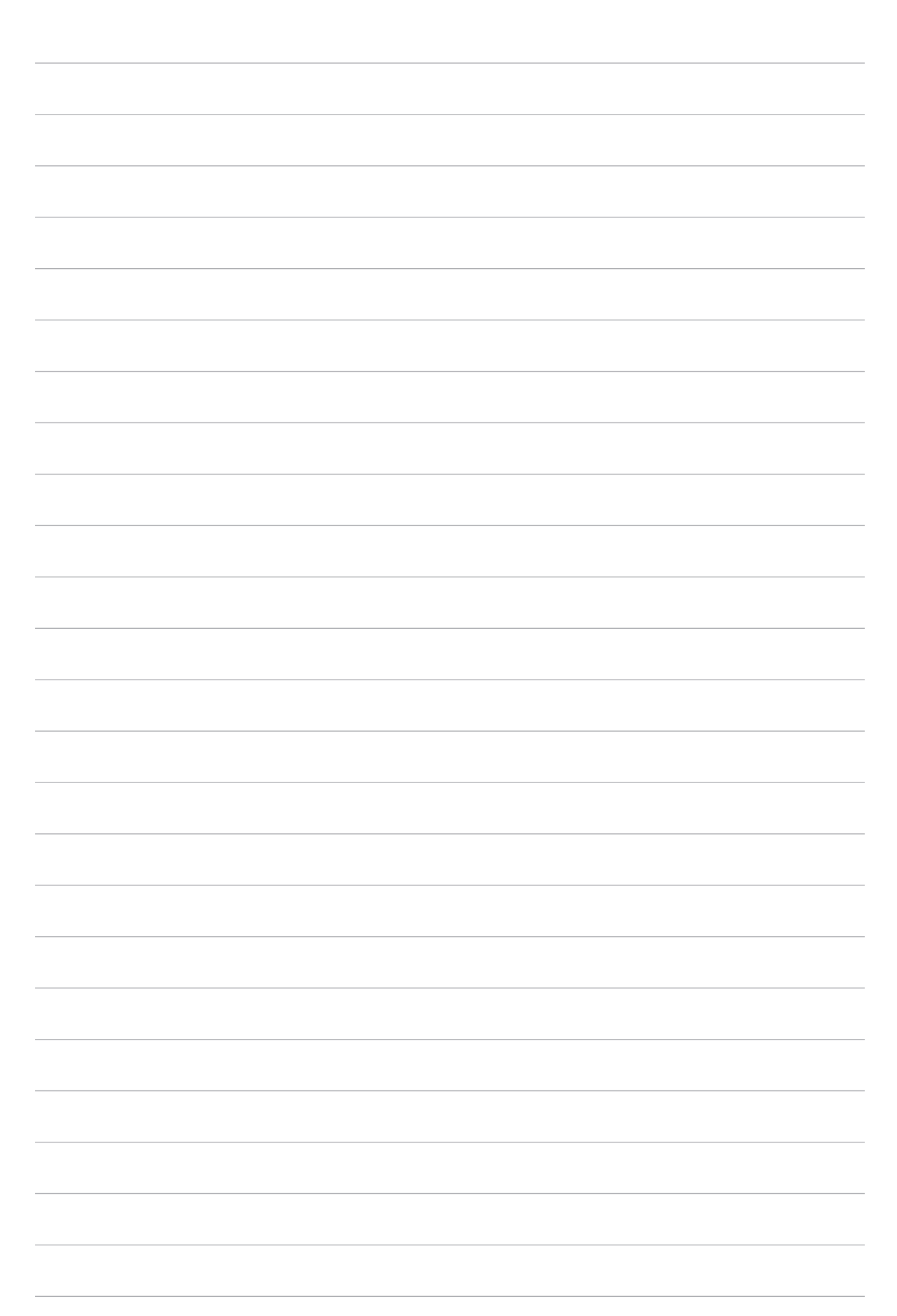

| Fabricante:              | ASUSTeK Computer Inc.                      |
|--------------------------|--------------------------------------------|
| Morada:                  | 4F, No.150, LI-TE RD., PEITOU, TAIPEI 112, |
|                          | TAIWAN                                     |
| Representante autorizado | ASUS Computer GmbH                         |
| na Europa:               |                                            |
| Morada:                  | HARKORT STR. 21-23, 40880 RATINGEN,        |
|                          | GERMANY                                    |